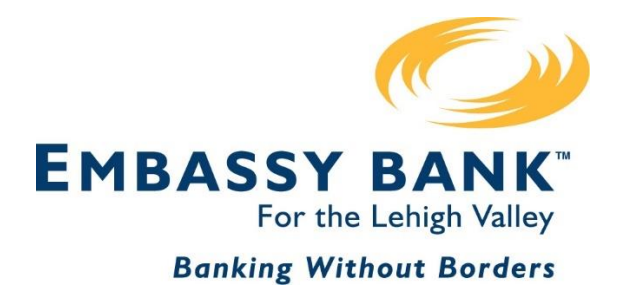

# Business Digital Banking Reference Manual

- Business Banking Instructions
- ACH Origination
- Online Wire Origination

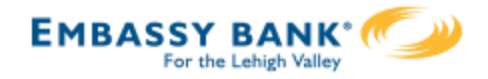

# **Business Digital Banking Reference Manual**

# **Business Online Banking**

| Front End Overview      | <u> </u> |
|-------------------------|----------|
| Login Experience        | 6        |
| My Accounts             | 12       |
| My Settings             | 14       |
| Internal Transfers      |          |
| Alerts & Notifications  | 20       |
| Add a Business User     | 22       |
| Approve a Business User | 33       |
| Multi Account Report    | 35       |
| Payments Reports        | 39       |

# **ACH Origination**

| ACH Templates     | 42 |
|-------------------|----|
| ACH Initiation    | 49 |
| ACH Pass Through  | 56 |
| ACH Import        | 59 |
| Same Day ACH      | 69 |
| Payments Approval | 71 |

# Wire Origination

| Wire Templates        | 76 |
|-----------------------|----|
| Initiate a Wire       | 84 |
| Wire Payment Approval | 90 |

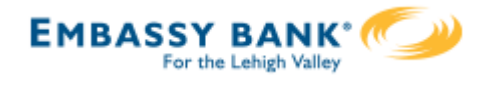

Main navigation: My Accounts, Move Money, Additional Services, and Reports. Primary Admins and Secondary Admins have full access to all accounts and services based on their segment. Business Admins manage other business users; business user's access is based on entitlements.

#### 🔘 First Digital

#### My Accounts Move Money Additional Services Reports

| Accounts                 | <b>₽</b><br>Transfer | My Approva                  | lls           | Message of the Day                            |
|--------------------------|----------------------|-----------------------------|---------------|-----------------------------------------------|
| Tax ID Classy Catering   | •                    | All requests                | •             | Upcoming Outage<br>Online banking will underg |
| DEPOSIT ACCOUNTS         | \$223,867.80         | TEMPLATES                   |               | unavailable this Friday from<br>11PM - 12AM.  |
| Operating Checking *0001 | Quick peek           | wire_feb<br>Funding account | *0026         | Please plan accordingly.                      |
| Current                  | -\$17,578.07         | Pay to                      | 1 Beneficiary | The Online Banking Tean                       |
| Available                | ^^-\$17,578.07       | Type                        | line Approve  |                                               |
| Current                  | \$241.74             |                             |               |                                               |
| Available                | **\$241.74           |                             |               | March 2019                                    |

**My Accounts:** filtered list of Deposit and Loan accounts based on Tax ID selected. View available balance; hover over an account for a "quick peek"; click an account name to view details. The Details screen provides transaction history and export options.

**My Approvals:** If dual approval is required for payments, ACH and Wires show here. Templates requiring approval also show. If the business has more than one Admin, approval is required when a Business Admin adds/edits a business user.

Message of the Day and Calendar widgets: If enabled in Online Banking, they will display in Business Banking as well.

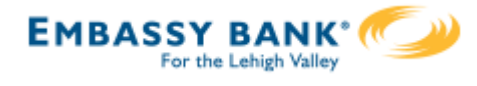

|   | Move Money Additional Servio | ces | Reports                        |
|---|------------------------------|-----|--------------------------------|
| 1 | Transfers                    | A   | CH/Wire Payments               |
|   | Make a Transfer              |     | Make/Collect a payment         |
|   | Request Loan Advance         |     | Upload ACH pass-through file   |
|   | Make Loan Payment            |     | Manage payment templates       |
|   | Scheduled Transfers          |     | Scheduled payments             |
|   |                              |     | Import Recipient Information   |
|   |                              |     | Manage Import File Definitions |

#### \*Move Money > Transfers:

**Make a Transfer** – internal, aka intra-institution transfer. Cross-TIN transfers are core dependent.

**Request Loan Advance** – an internal transfer to make a draw from a loan account

Make Loan Payment – internal transfer to pay a loan

**Scheduled Transfers** – manage future and recurring internal transfers

#### \*Move Money > ACH/Wire Payments:

Make/Collect a Payment – send an ad hoc or template-based ACH or Wire; collect funds via ACH ad hoc or template-based Upload an ACH Pass-Through File – take a NACHA file, upload it into Business Banking and pass directly to Admin Platform Manage Payment Templates – create and manage templates for ACH and Wire payments Scheduled Payments – manage future and

recurring ACH and Wire payments **Import Recipients** – import ACH participants into Business Banking for initiation

Manage Import File Definitions – create an import map before going to Import Recipients

\*Access to options within these menus depends on the business segment and the user's entitlements

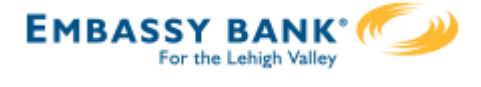

#### \*Additional Services:

Manage Users – add business users with unique permissions and limits on a per Tax ID, per account basis
SSO Options – for example, Bill Pay and Online Statements
Stop Pay – place a real time stop payment on a check; core dependent
Alerts and Notifications – set up email alerts on account activity
System Notifications – suppress emails automatically generated by the system, such as approval emails

**My Settings:** edit password, User ID, email, phone number, account nicknames, etc. **Help:** answers common questions.

**Support:** look up the FI Support number and hours.

**Logout:** properly end the Business Banking session; users are automatically logged out after 20 minutes of inactivity.

| O First     | : Digital     |                        |         |              |                   |                                                 | My Settings I                      | Help   Support                   | Logout    |
|-------------|---------------|------------------------|---------|--------------|-------------------|-------------------------------------------------|------------------------------------|----------------------------------|-----------|
| My Accounts | Move Money    | Additional Services    | Reports |              |                   |                                                 |                                    |                                  |           |
|             |               | Manage Users           |         |              |                   |                                                 | Last Visit Ma                      | ar 14, 2019   <u>Make a Si</u>   | uggestion |
| 1000        | unte          | Bill Pay               |         | =            |                   |                                                 | rovals                             |                                  |           |
| ACCO        | orns          | Online Statements      |         | Transfer     |                   |                                                 |                                    |                                  |           |
|             |               | Stop Payment           |         |              | 7                 | All service to                                  |                                    | _                                |           |
| Tax ID      | Classy Cateri | Alerts & Notifications |         | •            | Po                | All requests                                    |                                    | •                                |           |
| DEI         | POSIT ACCOUNT | System Notifications   | ~~~     | \$258,714.12 | ne                | ports:                                          |                                    |                                  |           |
|             |               |                        |         |              | Rur<br>wir<br>Ava | n and export<br>re templates<br>iilable to Busi | t reports<br>and payr<br>ness Admi | on ACH ar<br>nents.<br>ins only. | nd        |

\*Access to options within these menus depends on the business segment and the user's entitlements

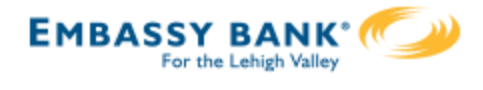

### User first time login to Business Banking:

- I. Receive two emails with login credentials.
- 2. Log in with system generated username and password.
- 3. Accept Terms and Conditions.
- 4. Validate identity (i.e. MFA).
- 5. Change the username.
- 6. Change the password.
- 7. Enjoy the benefits and ease of Business Banking!

#### Key Points:

- Immediately after the financial institution successfully sets up the business\*, the Primary Admin and Secondary Admin(s) receive two emails: one with the username and one with the password.
- The login screen for Business Banking is the **same login screen** for Online Banking.
- The username and password are both **system-generated, random values**.
- The business admins **must change the username** <u>and</u> **password** during initial login.
- The same process applies when a Primary Admin or Secondary Admin sets up a **new business user**.

\* Exception: if the FI enables user screening, the emails go out after the FI approves the business admin or user.

| Online Banking First Time Login      | Business Banking First Time Login                       |
|--------------------------------------|---------------------------------------------------------|
| Enrollment is part of the first-time | Enrollment happens prior to and outside                 |
| login                                | of the first-time login                                 |
| User selects username and password   | User changes the system-generated username and password |
| User can edit email/phone numbers    | Phone call is the only option for One Time              |
| for One Time Passcode                | Passcode and the number is not editable                 |

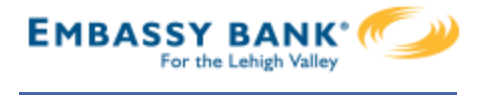

#### Step I: Receive emails with login credentials

The system sends two emails to every new user. The From email address is set by your financial institution. The subject line is "You have been granted access to Online Banking".

#### Important elements of the emails

- I. "DI Training" = Financial institution name
- 2. "Elizabeth Walker" = Name of the Business Admin or User
- 3. <u>"www.diutrain.com..."</u> = URL to your Digital Banking login screen
- 4. "Classy Catering" = Business name
- 5. "6931" = Last 4 digits of the person's phone, used for MFA
- 6. "800-123-4568" = FI Support number

| Elizabeth Walker,                                                                     | 2                                                                                                    |
|---------------------------------------------------------------------------------------|----------------------------------------------------------------------------------------------------|
| You have been granted acc<br>be sent via two separate co                              | cess to business online banking at DI Training. Your login credentials will<br>mmunications.                                                                                                    |
| Your Username is 7kv1bl9r                                                             | 12q9a9jw9q044 3                                                                                                    |
| Once you have received bo<br>core/app/login/consumer to<br>You will need your phone w | oth credentials, you may click here: https://www.diutrain.com/tob/live/usp-<br>access and manage DI Training accounts and users for Classy Catering.                                                                                                    |
| f you have any questions r                                                            | egarding your access, p 5 ontact us at 800-123-4568.                                                                                                    |
| Thank You                                                                             |                                                                                                    |
| DI Training                                                                           | DI Training                                                                                                    |
| DI Training                                                                           | DI Training<br>Elizabeth Walker,                                                                                                    |
| DI Training                                                                           | DI Training Elizabeth Walker, You have been granted access to business online banking at DI Training. Your login credentials will be sent via two separate communications.                                                                                                    |
| DI Training                                                                           | DI Training<br>Elizabeth Walker,<br>You have been granted access to business online banking at DI Training. Your login credentials will<br>be sent via two separate communications.<br>Your Password is ds9ex9                                                                                                    |
| DI Training                                                                           | DI Training         Elizabeth Walker,         You have been granted access to business online banking at DI Training. Your login credentials will be sent via two separate communications.         Your Password is ds9ex9         Once you have received both credentials, you may click here: <a href="https://www.diutrain.com/tob/live/usp">https://www.diutrain.com/tob/live/usp</a> core/app/login/consumer to access and manage DI Training accounts and users for Classy Caterin You will need your phone with the number ending in 6931 to verify your identity.                                                                                                    |
| DI Training                                                                           | DI Training         Elizabeth Walker,         You have been granted access to business online banking at DI Training. Your login credentials will be sent via two separate communications.         Your Password is ds9ex9         Once you have received both credentials, you may click here: <a href="https://www.diutrain.com/tob/live/uspcore/app/login/consumer">https://www.diutrain.com/tob/live/uspcore/app/login/consumer</a> to access and manage DI Training accounts and users for Classy Caterin You will need your phone with the number ending in 6931 to verify your identity.         If you have any questions regarding your access, please contact us at 800-123-4568. |

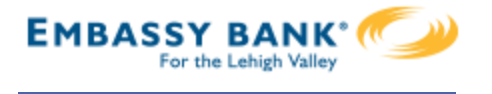

#### Step 2: Go to login screen

The login screen for Business Banking is the **same login screen** for Online Banking.

- I. Click the link in the email or just go there in a browser.
- 2. Copy the username from the email and paste into the Username field.
- 3. Copy the password from the other email and paste into the Password field.

| EMBAS             | SY BANK              | Espa  |
|-------------------|----------------------|-------|
| F                 | or the Lehigh Valley |       |
|                   | <b>2</b> s           | ave 🗙 |
| Password          | -                    |       |
| 19.<br>19.<br>19. | 3                    | ۲     |
|                   | Login                |       |
|                   | Enroll Now           |       |
| Forgot            | Username or Passwor  | rd?   |
|                   | Test your browser    |       |
|                   |                      |       |

#### Step 3: Accept Terms and Conditions

If enabled by the FI, users must agree to (but is not forced to open) the Terms and Conditions, which displays a PDF doc that the business can download and print.

| Terms and conditions                                 |
|------------------------------------------------------|
|                                                      |
| Show the terms and conditions                        |
| You must accept the terms and conditions to continue |
|                                                      |
| Accept                                               |

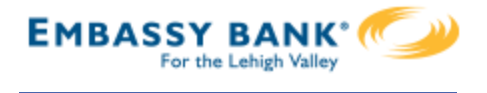

#### Step 4: Validate identity

The business user must authenticate identity during the initial login, as well as future logins when the computer isn't recognized.

- I. Click Call Me.
  - The call goes to the number is associated with the business user, not the phone on the main business profile.
- 2. Enter the 6-digit code
  - Expires after 10 minutes.
- 3. Register the device:
  - "Yes, register my **private** device" bypasses this screen for future logins.
  - "No, this is a **public** device" presents this screen at the next login.

| ecure login                                                                                                    |                                                                                                    |
|----------------------------------------------------------------------------------------------------|----------------------------------------------------------------------------------------------------|
| It looks like you are logging in from an unrece<br>need to verify your identity.                                                                                  | ognized device. For security, we                                                                                                    |
| (xxx) xxx-6931                                                                                                    |                                                                                                    |
| Call me     1       Questions?     I can't access one of these options.       • I can't access one of these options.       • Why must I complete this step again? | It looks like you are logging in from an unrecognized device. For security, we need to verify your identity.  Within a minute, you'll receive a verification code at (xxx) xxx-6931.  Enter code  Didn't get the code?  Save time by registering this device. |
|                                                                                                    | If this is your personal device, register it now. We won't need to contact you the next time you log in.<br>Yes, register my private device No, this is a public device                                                                                       |

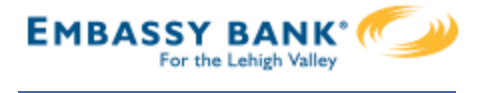

#### Step 5: Change the Temporary Username

#### The business user must change their username as well during the initial login. Requirements are stated on screen.

| Success! You need to change your username.                                   |
|------------------------------------------------------------------------------|
| Create a new Username that will be used for all future logins.               |
| New Username                                                                 |
| <ul> <li>Minimum of six characters</li> <li>Cannot be all numbers</li> </ul> |
| Save                                                                         |

#### Step 6: Change the Temporary Password

The business user must change their password upon initial login. Requirements are the same as Online Banking and are stated on screen.

| Temporary password                                                                                               |           |                                     |                                           |
|----------------------------------------------------------------------------------------------------|-----------|-------------------------------------|-------------------------------------------|
|                                                                                                    | SHOW      |                                     |                                           |
| New password                                                                                                    |           |                                     |                                           |
|                                                                                                    | SHOW      |                                     |                                           |
| <ul> <li>Minimum of six characters</li> <li>Use a mix of letters, numbers or</li> <li>Retype password</li> </ul> | r symbols | <b>Tips:</b> The te<br>expires (dur | emporary password<br>ation set by the FI) |
|                                                                                                    | SHOW      |                                     |                                           |
| Passwords must match                                                                                             |           |                                     |                                           |

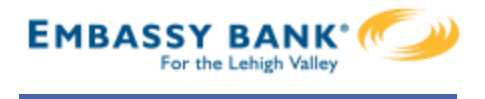

For future logins, if the computer is not recognized, the user must verify their identity. Options not available at first time login that may show if the user set it up in My Settings:

- Text Me button -shows if the user text enables their phone
- Additional **phone number** shows if the user adds additional numbers
- **Email Me** shows only if your financial institution allows email MFA
- **Token** shows only if your financial institution contracts for tokens and the user enters their Credential ID in My Settings
- Authenticator shows if the FI enables Timed OTP and the user has the Google Authenticator app or Microsoft Authenticator app and enables it in My Settings

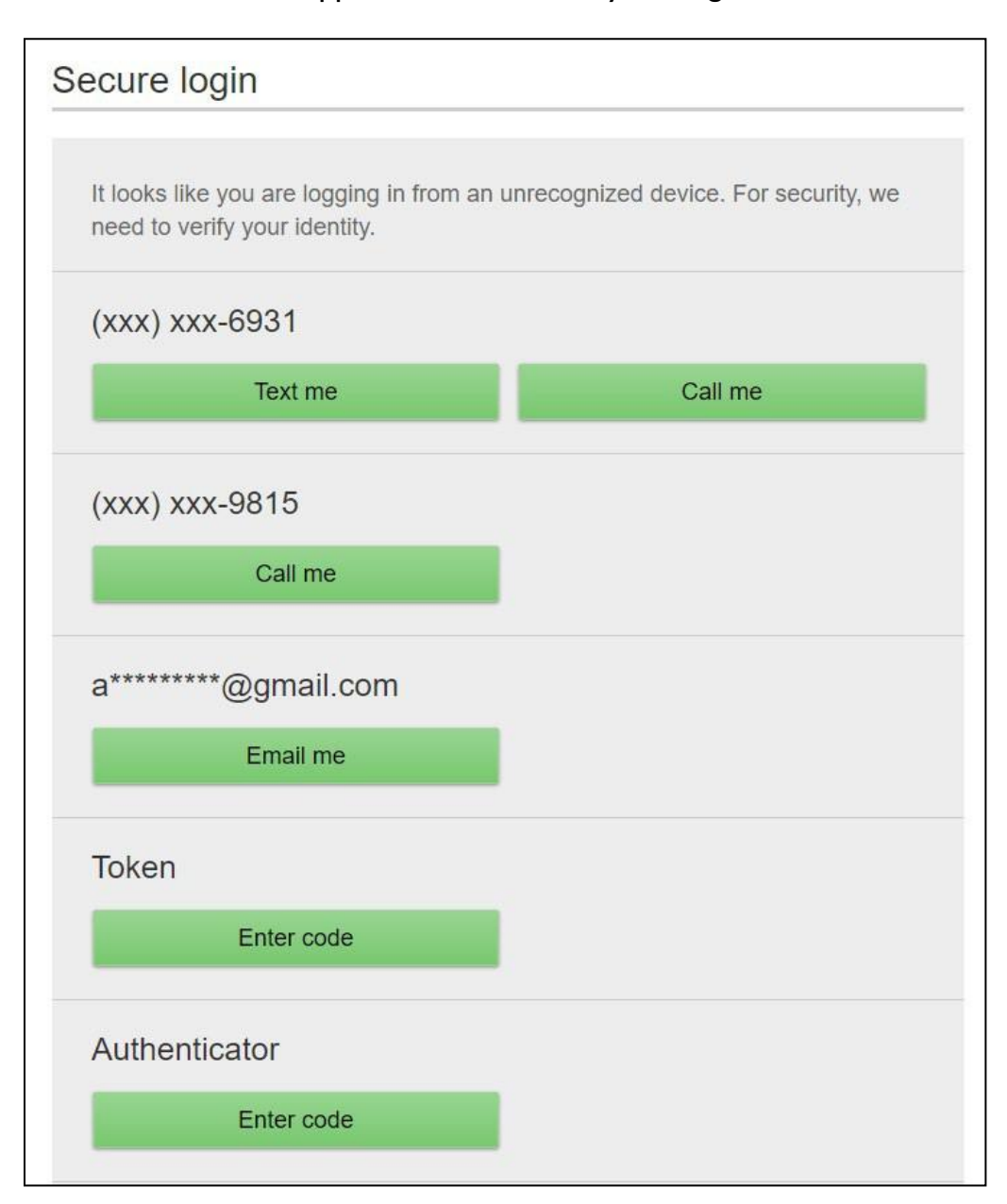

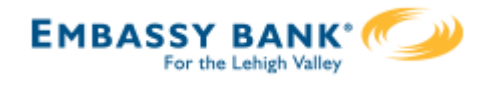

The My Accounts widget on the My Accounts home page is universally important to all businesses. Deposit and loan accounts are available for reconciliation, research, and reporting purposes.

**My Accounts:** filtered list of Deposit and Loan accounts, view balances; hover over an account for a "quick peek"; select an account to view details.

| Tips:<br>Business Admins can see<br>Business Admins can set<br>TIN and account. | all TINs and all acc<br>up business users  | The colocted TINL deter<br>counts within each TIN.<br>with access to all accounts | , or narrow l                 |
|---------------------------------------------------------------------------------|--------------------------------------------|-----------------------------------------------------------------------------------|-------------------------------|
| Tax ID Classy Catering                                                          | •                                          | all deposit/loan account                                                          | s together.                   |
| DEPOSIT ACCOUNTS                                                                | \$14,298.82                                |                                                                                   |                               |
| Operating Checking *0001<br>Current<br>Available                                | Quick peek<br>\$21,835.13<br>**\$21,835.13 | Accounts                                                                          | ∓<br>Tran                     |
| Payroll *0026<br>Current                                                        | Quick peek<br>-\$249.17                    | Tax ID View All Tax IDs                                                           | •                             |
| Available                                                                       | **-\$249.17                                | DEPOSIT ACCOUNTS                                                                  | \$317,532.                    |
| Savings *0002                                                                   | Quick peek                                 | + CLASSY CATERING                                                                 | \$34,298.82                   |
| Available                                                                       | **-\$7,287.14                              | + CLASSY EVENTS                                                                   | <b>\$2</b> 83, <b>2</b> 33.58 |
| LOAN ACCOUNTS                                                                   | \$2,392,611.82                             | ► LOAN ACCOUNTS                                                                   | \$2,578,496.                  |
| This balance may include overdraft or line of credit funds.                     |                                            | **This balance may include overdraft or lin                                       | e of credit funds.            |

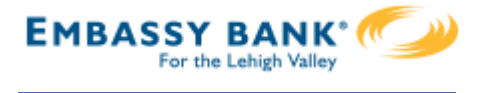

#### Account Details

- I. Jump to another TIN.
- 2. Jump to another account.
- 3. Transfer money (internal), Export transactions (formats below), Print the page
  - a. CSV format for downloading into a spreadsheet
  - b. OFX format that's accepted for importing to Quicken and QuickBooks
  - c. \* QFX Web Connect for Quicken
  - d. \* QBO Web Connect for QuickBooks
- 4. Change the date range amount of history depends on how much is retrieved from/provided by the financial institution host.
- 5. Search for a transaction good for research purposes

|                       | i norory                   |        |                |                 |   |   |   |   |
|-----------------------|----------------------------|--------|----------------|-----------------|---|---|---|---|
| Classy Catering       | •                          |        |                |                 | С | ± | % | ÷ |
| Operating Check       | ing 9999- *0001 🔻          |        | Current        | \$21,835.13     | 7 | 8 | 9 | × |
| Account Details       | $\sim$                     |        | Available      | e** \$21,835.13 | 4 | 5 | 6 | - |
|                       |                            | _      |                |                 | 1 | 2 | 3 | + |
|                       | anster                     | Export | Print          |                 | 0 |   |   | = |
|                       |                            |        | Narrow by item | ns containing:  |   |   |   |   |
| <b>K</b> Feb 17, 2019 | ) - Mar 18, 2019 30 days ▼ | >      | 5 e.g. AT&T,   | check, 5.00     |   |   |   |   |
| Date 🔻                | Description                |        | Amount         | Balance         |   |   |   |   |
|                       |                            |        |                |                 |   |   |   |   |
|                       |                            |        |                |                 |   |   |   |   |

\*These show if enabled as options in Online Banking

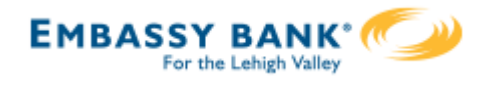

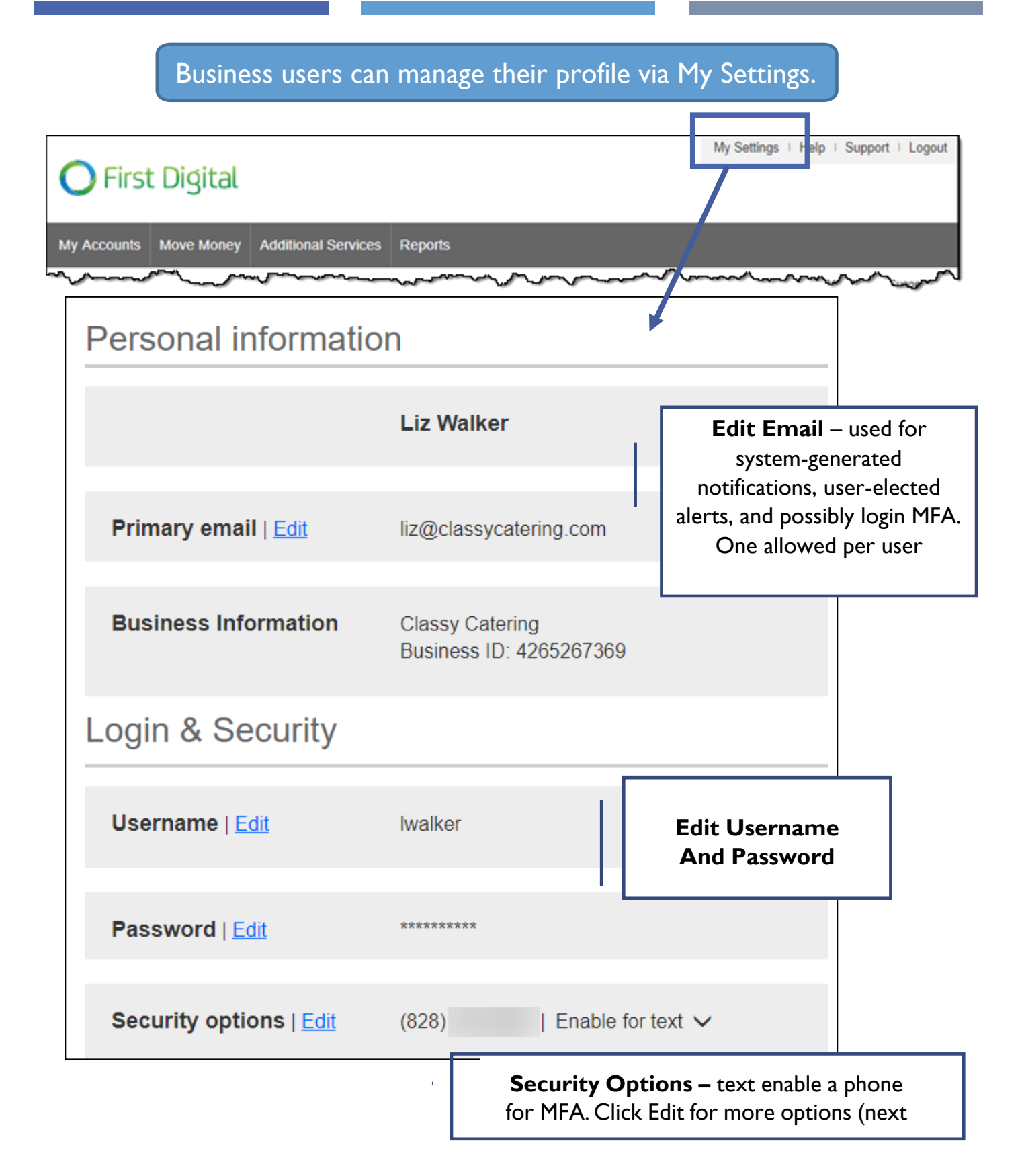

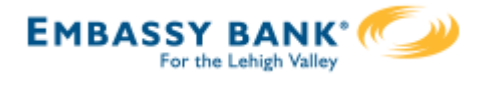

## Security Options

These settings impact login authentication <u>and</u> in-session authentication for approvals.

| Confirming you                             | ur identity                                                                                                    |                                                           |                                                             |                                                               |             |
|--------------------------------------------|----------------------------------------------------------------------------------------------------|-----------------------------------------------------------|-------------------------------------------------------------|---------------------------------------------------------------|-------------|
| If we do not recognize y<br>methods below. | our computer or device, we confirm your identity by                                                                                                    | one of the                                                | Mana                                                        | ige phone                                                     |             |
| By phone                                   | Confirm your identity by responding to a text or cato a phone you have handy.<br>+ 1 ▼<br>+ 1 ▼                                                                                                    |                                                           | num<br>to 4,                                                | ibers (up<br>set by Fl).                                      |             |
| By security token                          | Use a VIP Access <sup>TM</sup> token to confirm your identity<br>symc95<br>• Where can I find the credential ID?<br>• What is VIP Access <sup>TM</sup> token, and how does it<br>work?<br>• How do I get a VIP Access <sup>TM</sup> token? |                                                           | <b>Token</b><br>credenti<br>only if Fl<br>tokens).          | - enter the<br>al ID (shov<br>offers                          | vs          |
| By email                                   | ON Receive one-time security codes by your primary email address, liz@classycatering.com.                                                                                                    | <b>Email</b><br>email for<br>option<br>paymer<br>FI offer | - toggle<br>or login<br>for appr<br>nts/users<br>rs email f | on to use<br>MFA, not a<br>roving<br>s (shows on<br>for MFA). | n<br>Ily if |
|                                            |                                                                                                    |                                                           |                                                             |                                                               |             |
| Current<br>password                        | Password SHOW                                                                                                    |                                                           |                                                             |                                                               |             |
| Save Cancel                                |                                                                                                    |                                                           | nter <b>pa</b> s<br>o save ar                               | <b>ssword</b><br>ny edits.                                    |             |

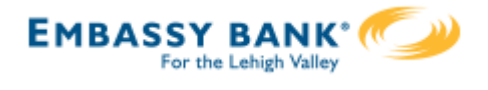

#### Rename & Hide your accounts

Only Primary and Secondary Admin(s) see the "Rename & Hide your accounts" option at the bottom of My Settings.

|                                                                                               | ~~~~~~~~~~~~~~~~~~~~~~~~~~~~~~~~~~~~~~~                                                  | ~~~~~~~~~~~~~~~~~~~~~~~~~~~~~~~~~~~~~~             | An and a second and a second an | ~~~~~~~~~~~~~~~~~~~~~~~~~~~~~~~~~~~~~~ |
|-----------------------------------------------------------------------------------------------|------------------------------------------------------------------------------------------|----------------------------------------------------|----------------------------------------------------------------------------------------------------|----------------------------------------|
| Other settings                                                                                |                                                                                          |                                                    |                                                                                                    |                                        |
| Rename & Hide your acc                                                                        | ounts <u>Alerts &amp; Notifi</u>                                                         | ications                                           |                                                                                                    |                                        |
|                                                                                               |                                                                                          |                                                    |                                                                                                    |                                        |
|                                                                                               |                                                                                          |                                                    |                                                                                                    |                                        |
|                                                                                               |                                                                                          |                                                    |                                                                                                    |                                        |
| Deneme & Llide year                                                                           |                                                                                          |                                                    |                                                                                                    |                                        |
| Rename & Hide your                                                                            | accounts                                                                                 |                                                    |                                                                                                    |                                        |
| Here you can rename your ac<br>include Account Numbers, So<br>name. Changes you make ar       | ccounts and hide your accoun<br>ocial Security Numbers or othe<br>e saved automatically. | nts to exclude them fro<br>er confidential informa | m everywhere. D<br>tion in your n∉w a                                                                                                    |                                        |
| Note: Please do not hide acc                                                                  | ounts that have scheduled tra                                                            | insfers. Scheduled trai                            | nsfers to and/or fi                                                                                                    |                                        |
| accounts may not process.                                                                     |                                                                                          |                                                    |                                                                                                    |                                        |
|                                                                                               |                                                                                          | Tax ID Pottery Place                               | e 🔹                                                                                                    |                                        |
| Your accounts                                                                                 | Rename account to                                                                        |                                                    | Show account 🥑                                                                                                    |                                        |
| Deposit Accounts                                                                              |                                                                                          |                                                    |                                                                                                    |                                        |
| Simulator Checking *0001                                                                      | Operating Account                                                                        |                                                    | <b>~</b>                                                                                                    |                                        |
|                                                                                               |                                                                                          |                                                    |                                                                                                    |                                        |
| Simulator Savings *0002                                                                       | Savings                                                                                  |                                                    | ~                                                                                                    |                                        |
| Simulator Savings *0002<br>Simulator Money M *0003                                            | Savings<br>Money Market                                                                  | Rename a                                           | ccounts to help                                                                                                    |                                        |
| Simulator Savings *0002<br>Simulator Money M *0003                                            | Savings<br>Money Market                                                                  | <b>Rename</b> ad<br>distinguish                    | ccounts to help accounts with                                                                                                    |                                        |
| Simulator Savings *0002<br>Simulator Money M *0003<br>Loan Accounts<br>Simulator Credit *0004 | Savings<br>Money Market<br>Business Credit Car                                           | <b>Rename</b> ad<br>distinguish<br>nicl            | ccounts to help<br>accounts with<br>knames                                                                                                    |                                        |

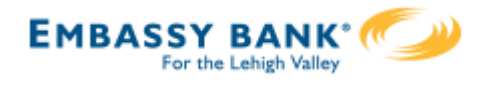

Business Banking enables users to transfer money between accounts on your host system, including future dated and Recurring transfers, and Loan payments and advances.

Internal transfer functionality is under Move Money.

"Internal Transfer" permission is needed to perform transfers.

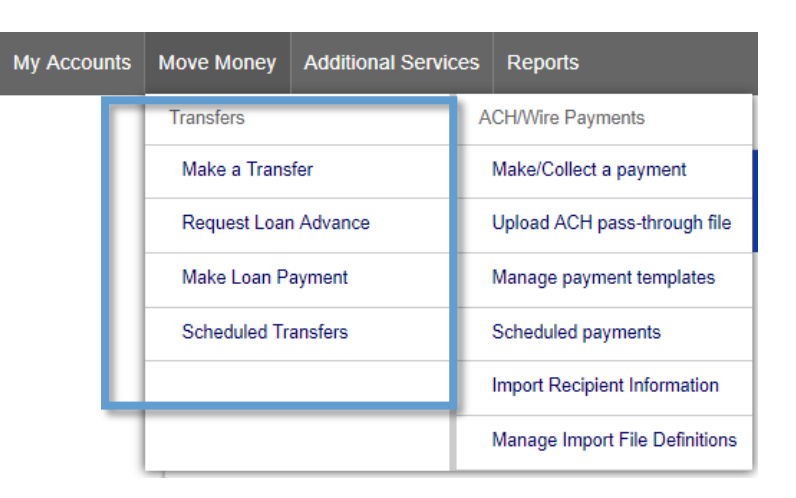

#### Cross-TIN transfers

Business Banking allows for cross-TIN transfers as long as it is supported by the FI host. The TINs must be associated with the business profile, i.e. cross-member transfers are not supported.

#### **OneView Transfers**

If the FI links the Primary Admin's Personal TIN to the business profile, aka OneView, the FI can enable transfers between business and personal accounts.

- Available to Primary Admins only.
- Cross-TIN transfers must be enabled to allow OneView transfers.
- Recurring and future-dated transfers are not allowed.
- Transfers to and from personal accounts are not allowed in Business Banking.
- \*Transfers from personal deposit account to business loan or business deposit account to personal loan work only if supported by the FI host.

#### Request a Loan Advance / Make a Loan Payment:

- Even if the business doesn't have a loan, these options show to Primary and Secondary Admins. Business users must have the necessary entitlements.
- \*Deposit to loan transfers work only if supported by the FI host.

\*User can initiate the transfer but sees an error after clicking submit, if FI host does not support.

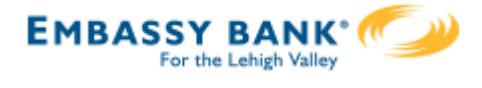

#### Make a Transfer:

- I. Select the From Tax ID and From Account.
  - The Tax ID fields display only when the business has more than one TIN.
- 2. Select the **To Tax ID** (if supported) and **To Account**.
- 3. Date defaults to current day, can select a day up one year out.
  - Current day transfers cannot be cancelled or edited once confirmed.
  - OneView supports current day transfers only.
- 4. Make it a **recurring** payment if desired.
- 5. Enter an **amount**.

| Move Money                      | View if Cross-TIN transfers are not supported |
|---------------------------------|-----------------------------------------------|
| From                            | Move money                                    |
| Classy Catering                 |                                               |
| Select account                  | Tax ID Pottery Place                          |
| То                              | From                                          |
| 2 Classy Events                 | -                                             |
| Select account                  | 10                                            |
|                                 | 11/18/2015 III Repeat                         |
| Amount                          | \$0.00                                        |
| <b>5</b> \$ 0.00                | 3                                             |
|                                 | Make transfer Cancel                          |
| Make transfer Go to My Accounts |                                               |

**Tip:** Available accounts are filtered by Tax ID. Primary Admins see all accounts; Secondary Admins and business users see accounts where "Internal Transfer" permission is granted (but not Primary Admin's personal accounts).

Transfers

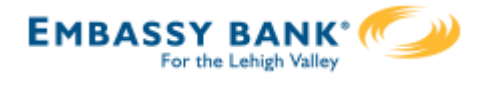

#### Scheduled Transfers:

Users can visit the Scheduled Transfers page to manage future-dated transfers and recurring transfers.

- I. Click Scheduled Transfers in the Move Money menu.
- 2. Select the desired **Tax ID**.
- 3. View the transfers.
  - Edit or cancel future-dated transfers.

| Delete expired transf                       | ers.                    | Make a Transfe<br>Request Loan<br>Make Loan Pay<br>Scheduled Tran | Advance<br>yment<br>nsfers |
|---------------------------------------------|-------------------------|-------------------------------------------------------------------|----------------------------|
| Scheduled Transfers Tax ID Classy Events    | K                       |                                                                   |                            |
| Amount From                                 | То                      | Frequency                                                         |                            |
| November 22, 2019                           |                         |                                                                   |                            |
| \$9,000.00 Savings *0002                    | Operating Account *0001 | Just once                                                         | Edit Cancel                |
| Expired transfers                           |                         |                                                                   | 2                          |
| <b>3</b> \$1,000.00 Operating Account *0001 | Loan *0005              | Every month on the 1st until I cancel                             | Delete                     |

#### Tips:

- Remember, OneView transfers cannot be scheduled or recurring.
- Only TINs and accounts for which the user is entitled will display.

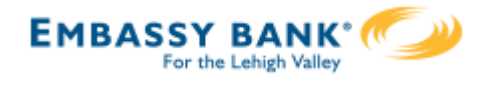

| Additi                                                                                                    | onal Services                                                                                                    |
|----------------------------------------------------------------------------------------------------|----------------------------------------------------------------------------------------------------|
| Access Alerts & Notifications via the                                                                                                    | ge Users                                                                                                    |
| Additional Services menu or in My Settings.                                                                                                    | ay                                                                                                    |
| I his option is available to all Business                                                                                                    | e Statements                                                                                                    |
| Admins and Business Users.                                                                                                    | Payment                                                                                                    |
| Alerts                                                                                                    | & Notifications                                                                                                    |
| Ierts and Notifications System                                                                                                    | m Notifications                                                                                                    |
| ou can stop receiving these alerts by deselecting your email/text preferences below, or following the in-mut instructions                                                                                                    | essage opt-                                                                                                    |
| Tax ID Classy Catering                                                                                                    | email - text alerts are                                                                                                    |
| NOT an option in Busi                                                                                                    | ness Banking. The email                                                                                                    |
| mail alerts are sent to address pulls from My S                                                                                                    | Settings but is editable her                                                                                                    |
|                                                                                                    |                                                                                                    |
| IIZ(0)classycatering com                                                                                                    |                                                                                                    |
| nz@oido3youtoring.com                                                                                                    |                                                                                                    |
| pdate                                                                                                    |                                                                                                    |
| pdate                                                                                                    | _                                                                                                    |
| Add an ale                                                                                                    | rt +                                                                                                    |
| pdate Alert Type Add an ale                                                                                                    | rt +                                                                                                    |
| pdate Alert Type Add an ale When do alerts go out?                                                                                                    | rt +                                                                                                    |
| pdate          Mert Type       Add an ale         When do alerts go out?         Balance update & personal reminders run between 8am and                                                                                                    | rt +<br>Which alert would you like to ad                                                                                                    |
| pdate          Mert Type       Add an ale         When do alerts go out?         Balance update & personal reminders run between 8am and 10am (local time to the FI). All other alerts run once daily at a                                                                                                    | rt +<br>Which alert would you like to ad<br>Accounts                                                                                                    |
| pdate<br>Alert Type Add an ale<br>When do alerts go out?<br>Balance update & personal reminders run between 8am and<br>I0am (local time to the FI).All other alerts run once daily at a<br>set time that varies per FI.                                                                                                    | rt +<br>Which alert would you like to ad<br>Accounts<br>Balance update                                                                                                    |
| pdate          Mert Type       Add an ale         When do alerts go out?         Balance update & personal reminders run between 8am and 10am (local time to the FI). All other alerts run once daily at a set time that varies per FI.                                                                                                    | rt +<br>Which alert would you like to ad<br>Accounts<br>Balance update<br>Activity                                                                                                    |
| pdate          Mert Type       Add an ale         When do alerts go out?       Balance update & personal reminders run between 8am and 10am (local time to the Fl). All other alerts run once daily at a set time that varies per Fl.         Actionable Alerts                                                                                                    | rt +<br>Which alert would you like to ad<br>Accounts<br>Balance update<br>Activity<br>Low balance                                                                                                    |
| pdate       Add an ale         When do alerts go out?       Balance update & personal reminders run between 8am and 10am (local time to the FI). All other alerts run once daily at a set time that varies per FI.         Actionable Alerts       If your FI enables actionable alerts, the "Low balance" alert                                                                                                    | rt +<br>Which alert would you like to ad<br>Accounts<br>Balance update<br>Activity<br>Low balance<br>High balance                                                                                                    |
| pdate       Add an ale         When do alerts go out?       Add an ale         Balance update & personal reminders run between 8am and 10am (local time to the FI). All other alerts run once daily at a set time that varies per FI.         Actionable Alerts         If your FI enables actionable alerts, the "Low balance" alert includes a Make a Transfer button. Upon selecting it, the                                                                                                    | rt +<br>Which alert would you like to ad<br>Accounts<br>Balance update<br>Activity<br>Low balance<br>High balance<br>Large withdrawal                                                                                                    |
| pdate       Alert Type       Add an ale         When do alerts go out?         Balance update & personal reminders run between 8am and 10am (local time to the FI). All other alerts run once daily at a set time that varies per FI.         Actionable Alerts         If your FI enables actionable alerts, the "Low balance" alert includes a Make a Transfer button. Upon selecting it, the user goes directly to the Transfer page in Business Banking                                                                                                    | rt +<br>Which alert would you like to ad<br>Accounts<br>Balance update<br>Activity<br>Low balance<br>High balance<br>Large withdrawal<br>Large deposit                                                                                                    |
| Image: Construction of the second second                      | rt +<br>Which alert would you like to ad<br>Accounts<br>Balance update<br>Activity<br>Low balance<br>High balance<br>Large withdrawal<br>Large deposit<br>Check cleared                                                                                               |
| Image: Construction of the second second                      | rt +<br>Which alert would you like to ad<br>Accounts<br>Balance update<br>Activity<br>Low balance<br>High balance<br>Large withdrawal<br>Large deposit<br>Check cleared<br>Reminders                                                                                  |
| Alert Type       Add an ale         When do alerts go out?       Balance update & personal reminders run between 8am and 10am (local time to the FI). All other alerts run once daily at a set time that varies per FI.         Actionable Alerts         If your FI enables actionable alerts, the "Low balance" alert includes a Make a Transfer button. Upon selecting it, the user goes directly to the Transfer page in Business Banking (logs in first if not already in session).                                                                                                    | rt +<br>Which alert would you like to ad<br>Accounts<br>Balance update<br>Activity<br>Low balance<br>High balance<br>Large withdrawal<br>Large deposit<br>Check cleared<br>Reminders<br>Loan payment due                                                              |
| Image: A left Type       Add an ale                                                                                                    | Mich alert would you like to ad<br>Accounts<br>Balance update<br>Activity<br>Low balance<br>High balance<br>Large withdrawal<br>Large deposit<br>Check cleared<br>Reminders<br>Loan payment due<br>Loan payment overdue                                               |
| Image: A left Type       Add an all         Image: A left Type       Add an all         Image: A left Type       Add an all left Type         Image: A left Type       Add an all left Type         Image: A left Type       Add an all left Type         Image: A left Type       Add an all left Type         Image: A left Type       Add an all left Type         Image: A left Type       Add an all left Type         Image: A left Type       Add an all left Type         Image: A left Type       Add an all left Type         Image: A left Type       Add an all left Type         Image: A left Type                                                                                                    | rt +<br>Which alert would you like to ad<br>Accounts<br>Balance update<br>Activity<br>Low balance<br>High balance<br>Large withdrawal<br>Large deposit<br>Check cleared<br>Reminders<br>Loan payment due<br>Loan payment overdue<br>Maturity date                     |
| Image: Control of the second second seco | rt +<br>Which alert would you like to ad<br>Accounts<br>Balance update<br>Activity<br>Low balance<br>High balance<br>Large withdrawal<br>Large deposit<br>Check cleared<br>Reminders<br>Loan payment due<br>Loan payment overdue<br>Maturity date<br>Personal message |

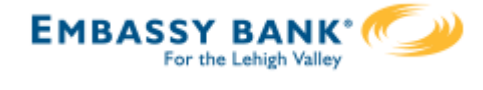

Access **System Notifications** via the Additional Services menu. This option is available to all

Business Admins and Business Users.

These emails are notifications for activity that happens in Business Banking (versus alerts are on account activity).

The user controls which emails the system sends; to opt out, simply unselect the box and click Save at the bottom.

| Additional Services    |
|------------------------|
| Manage Users           |
| Bill Pay               |
| Online Statements      |
| Stop Payment           |
| Alerts & Notifications |
| System Notifications   |

| System Notifications                                                                                                    |              |
|----------------------------------------------------------------------------------------------------|--------------|
| Choose the email notifications you would like to receive by selecting the Opt-In checkbox. To stop receiving a notification deselect the Notifications are sent to the primary email found in My Settings. | e checkbox.  |
| Email Type                                                                                                    | Opt-In       |
| Approvals                                                                                                    |              |
| Approval Declined - an item pending approval has been rejected by an approver at your company                                                                                                    | $\checkmark$ |
| Pending Approval - approval required for: New or Changed User, Payment, File Upload, or Payment Template                                                                                                   | ✓            |
| Payments                                                                                                    |              |
| Past Due Payment Approved – an ACH or Wire Payment submitted on a previous day has been approved by your Financial Institution                                                                             | $\checkmark$ |
| ACH Prefunding Failure – the prefunding transfer for an ACH Batch has failed                                                                                                    | ✓            |
| Payment Declined – an ACH or Wire Payment has been declined by your Financial Institution                                                                                                    | $\checkmark$ |
| Payment Approved – an ACH or Wire Payment has been approved by your Financial Institution                                                                                                    | ✓            |
| Save                                                                                                    |              |

#### Notes:

- These are email notifications as well; text alerts are NOT an option.
- Options may vary based on business setup and user entitlements; for example, this screenshot doesn't show system notifications for Positive Pay.

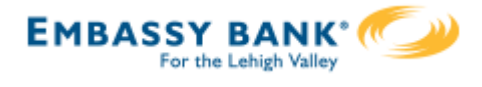

Primary Admins and Secondary Admins are set up by your FI; these Admins set up other employees as Business Banking users via the Entitlements function, aka "Manage Users".

#### Add a User

- I. Go to Additional Services menu > Manage Users.
- 2. Click Add a user.
- 3. Enter user info at the top.
  - Email address is used to send login instructions to the user.
    - The user gets 2 emails with username and password
  - Phone number is used for multi-factor authentication.
    - Phone extensions don't work with MFA

| Users with Accou | nt Access                 | 2 + Add a user                                                                                        |
|------------------|---------------------------|----------------------------------------------------------------------------------------------------|
| Zoya Kapoor      | Active                    |                                                                                                    |
| Manage User De   | tails and Access Settings |                                                                                                    |
| User Details 3   |                           |                                                                                                    |
| First name       | Middle name (optional)    | Last name                                                                                             |
| Phone number     | Email                     |                                                                                                    |
| (xxx) xxx-xxxx   |                           |                                                                                                    |
|                  | • C<br>A<br>• U           | Only the Primary Admin and Secondary<br>dmins can access this screen.<br>Inlimited users are allowed. |

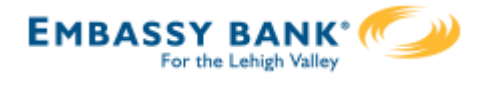

#### **Modify Account Specific Access**

Permissions can be broad to very narrow. The hierarchy is TIN > Account > Feature > Task. See pages 4 and 5 for a list of all features and tasks.

- I. If the business has multiple Tax IDs, select one to view linked accounts.
- 2. Grant full access to all accounts within the selected TIN, if desired.
- 3. Grant full access to a specific account within the selected TIN, if desired.
- 4. \*Permission options for Checking, Savings, and Money Market accounts are the same.
- 5. Permission options for Credit Cards and Loans are the same.

\* payment options may vary for these accounts; controlled by the FI.

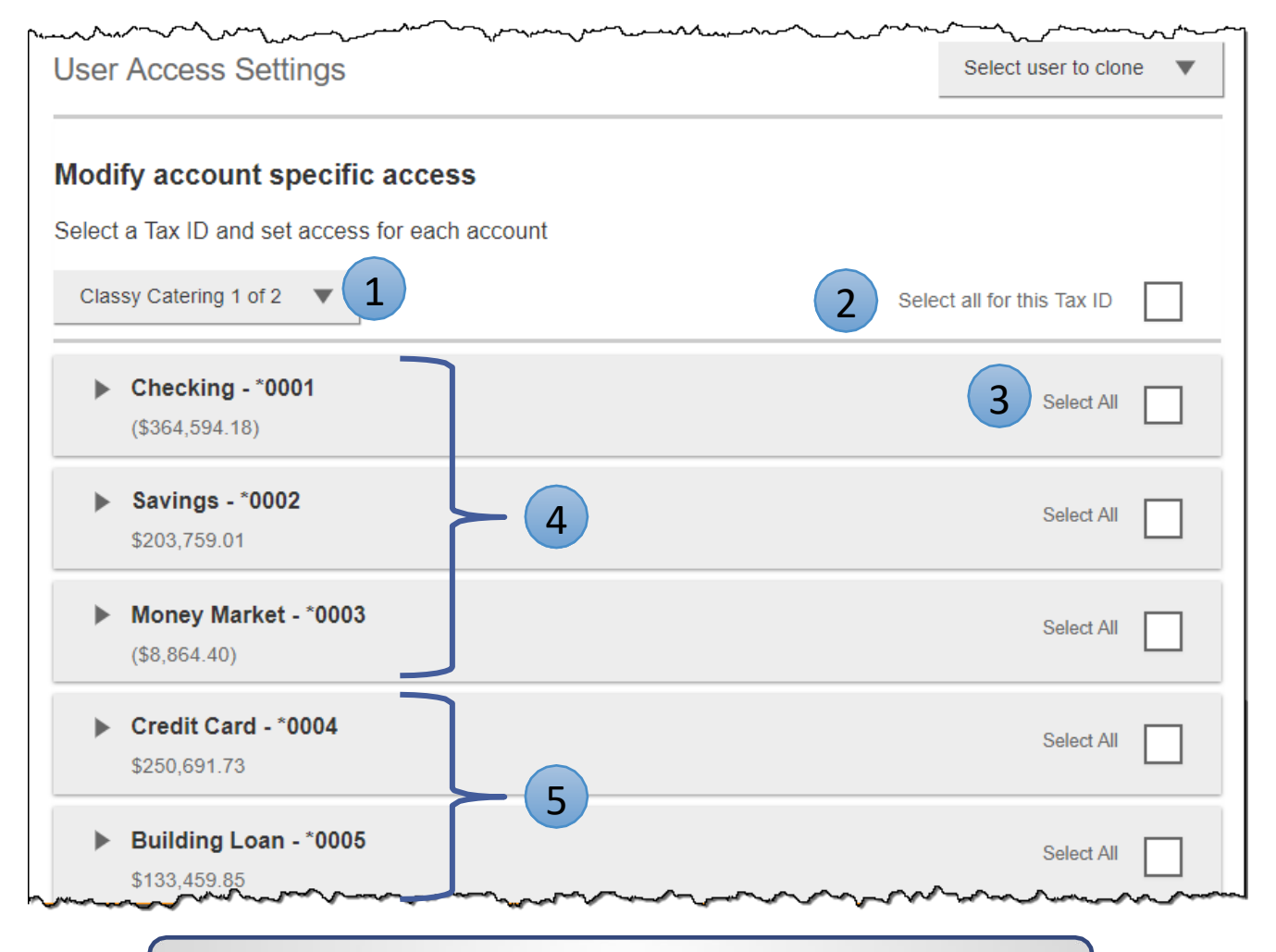

**Note:** "Select user to clone" (top right) appears to Primary Admins; this option changes to "Copy my access" for Secondary Admins.

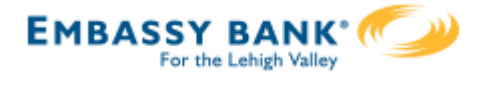

#### **Modify Account Specific Access**

Expanded permissions for a specific account – see next two pages for descriptions.

- 6. Grant basic access to an account. Stop pay is host-dependent.
- 7. Grant access to manage and/or approve ACH and Wire templates as well as initiate and/or approve ACH and Wire payments.
- 8. Permissions for Credit Cards and Loans vary from the other accounts: Loans do not have Stop Pay, Internal Transfer, ACH or Wires.

| Checking - *0001<br>(\$43,632.42)     | Full Access Granted |
|---------------------------------------|---------------------|
| View Balances                         |                     |
| View Transaction Details / History    |                     |
| Stop Payments                         |                     |
| Internal Transfer                     |                     |
| ACH Templates                         | Full Access Granted |
| ACH Payments                          | Full Access Granted |
| ACH Collections                       | Full Access Granted |
| ACH File Pass-Through                 | Full Access Granted |
| Domestic Wire Transfer Templates      | Full Access Granted |
| International Wire Transfer Templates | Full Access Granted |
| Domestic Wire Transfer Payments       | Full Access Granted |
| International Wire Transfer Payments  | Full Access Granted |

| Commercial loan - *0005<br>\$50,495.00 | Full Access Granted |  |
|----------------------------------------|---------------------|--|
| View balances                          |                     |  |
| View Transaction Details / History     |                     |  |
| ▼ Loans                                | Full Access Granted |  |
| Make Loan payment                      |                     |  |
| Request Loan Advance                   |                     |  |

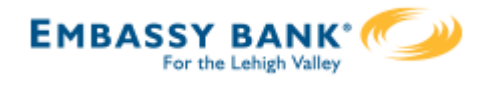

### Basic permissions for Checking, Savings, and Money Market accounts:

| View Balances                       | n/a | See the account and its balance in My Accounts                                              |
|-------------------------------------|-----|---------------------------------------------------------------------------------------------|
| View Transaction<br>Details/History | n/a | Select an account in My Accounts to see, filter, search,<br>export transactions             |
| Stop Payments                       | n/a | Submit a Stop Payment under Additional Services –<br>interface-dependent                    |
| Internal Transfer                   | n/a | Make a Transfer under Move Money; must have at least one other account provisioned for this |

#### Permissions for Loan accounts:

| Feature                             | Task                 | Grants the access to                                                                                            |
|-------------------------------------|----------------------|----------------------------------------------------------------------------------------------------|
| View Balances                       | n/a                  | See the account and its balance in My Accounts                                                                  |
| View Transaction<br>Details/History | n/a                  | Select an account in My Accounts to see, filter, search, export transactions                                    |
| Loans                               | Make Loan Payment    | Make a payment to this loan; enable at least one other account for Internal Transfer that's eligible for debits |
|                                     | Request Loan Advance | Draw money from this loan; enable at least one other account for Internal Transfer to receive the advance       |

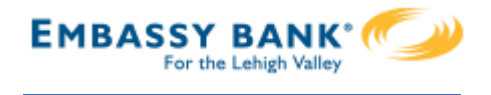

Payments permissions for Checking, Savings, and Money Market accounts:

| Feature                                 | Task                                                   | Grants the access to                                |
|-----------------------------------------|--------------------------------------------------------|-----------------------------------------------------|
| ACH Templates                           | Manage ACH Templates                                   | Create and edit templates for ACH payments          |
|                                         | Approve ACH Templates                                  | Approve new and edited ACH templates                |
| ACH Payments                            | Create Ad Hoc ACH Payments                             | Create a one-time ACH payments file                 |
|                                         | Create ACH Payments Using<br>Templates                 | Create an ACH payments file using a template        |
|                                         | Approve ACH Payments                                   | Approve ACH payments                                |
| ACH Collections                         | Create Ad Hoc ACH Collections                          | Create a one-time ACH collections file              |
|                                         | Create ACH Collections using<br>Templates              | Create an ACH collections file using a template     |
|                                         | Approve ACH Collections                                | Approve ACH collections                             |
| ACH File Pass- Through                  | Create ACH File Pass-Through                           | Upload a NACHA-formatted ACH file for pass through  |
|                                         | Approve ACH File Pass-Through                          | Approve a NACHA-formatted ACH file for pass through |
| Domestic Wire Templates                 | Manage Domestic Wire<br>Templates                      | Create and edit templates for domestic wires        |
|                                         | Approve Domestic Wire<br>Templates                     | Approve new and edited domestic wire templates      |
| International Wire Templates            | Manage International Wire<br>Templates                 | Create and edit templates for international wires   |
|                                         | Approve International Wire<br>Templates                | Approve new and edited international wire templates |
| Domestic Wire Transfer<br>Payments      | Create Ad Hoc Domestic Wire<br>Transfer Payments       | Create a one-time domestic wire                     |
|                                         | Create Domestic Wire Transfers<br>Using Templates      | Create a domestic wire using a template             |
|                                         | Approve Domestic Wire Transfer<br>Payments             | Approve domestic wires                              |
| International Wire Transfer<br>Payments | Create Ad Hoc International<br>Wire Transfer Payments  | Create a one-time international wire                |
|                                         | Create International Wire<br>Transfers Using Templates | Create an international wire using a template       |
|                                         | Approve International Wire<br>Transfer Payments        | Approve international wires                         |

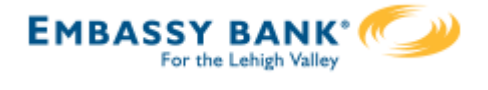

#### Set access for all accounts

Give the user access to certain functionality for all accounts, i.e. some permissions are not assigned on a per account basis.

- I. ACH File Import:
  - Manage Import File Definitions allows the user to create the map that defines the data in the imported file
  - Import Recipient Information allows the user to import the delimited or NACHA file
- 2. Add-on products (for example, Bill Pay and Online Statements).
  - For Online Statements, at least one account must have "View Transaction Details/History" selected.
- 3. Payments Reports
  - Gives access to the Reports main menu option.

| ACH File Import - Import Recipient Information   |  |
|--------------------------------------------------|--|
| ACH File Import - Manage Import File Definitions |  |
| Bill Pay                                         |  |
| Business Mobile App                              |  |
| Online Statements                                |  |
| Payments Reports                                 |  |

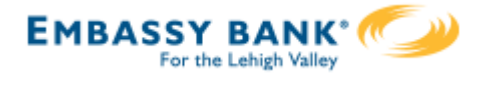

#### Set transaction and approval limits for all accounts

For each permission granted above, limits must be established. Check "Apply Company Limits" to grant the maximum limits (set by the FI) or enter a lower amount.

See table below for options when each limit type is expanded. If your FI suppressed monthly limits, which applies to all ACH and wire payments, those fields do not show.

| ACH Payments Creation Limits                         | Apply Company Limits |  |
|------------------------------------------------------|----------------------|--|
| ACH Collections Creation Limits                      | Apply Company Limits |  |
| ACH File Pass-Through Creation Limits                | Apply Company Limits |  |
| Domestic Wire Transfer Payments Creation Limits      | Apply Company Limits |  |
| International Wire Transfer Payments Creation Limits | Apply Company Limits |  |
| Transaction Approval Limits                          | Apply Company Limits |  |

| Feature                     | Types of Limits                                          |  |
|-----------------------------|----------------------------------------------------------|--|
| ACH Payments                | Per Transaction, Per Day, Per Month                      |  |
| ACH Collections             | Per Transaction, Per Day, Per Month                      |  |
| ACH File Pass-Through       | Per File, Per Day, Per Month                             |  |
| Domestic Wire Creation      | Per Transaction, Per Day, Per Month                      |  |
| International Wire Creation | Per Transaction, Per Day, Per Month                      |  |
|                             | ACH Payments Approval Per Transaction, ACH Collections   |  |
| Transaction Approval Limits | Approval Per Transaction, ACH File Pass-Through Approval |  |
| Transaction Approval Limits | Per File, Domestic Wire Approval Per Transaction,        |  |
|                             | International Wire Approval Per Transaction              |  |

#### Tips:

- Required limits are boxed in red.
- Limit cannot exceed the company limit set by the FI.

| Apply Co                        | mpany Limits                  |
|---------------------------------|-------------------------------|
| maximum \$100,000.00            |                               |
| maximum \$100,000.00            |                               |
| maximum \$500,000.00            |                               |
| Currently entitled capabilities | s require valid limits be set |

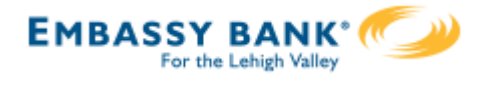

#### Set approval thresholds for all accounts

Determines thresholds for when payments initiated by this user will require dual approval. Dual approval is required for any transaction that exceeds the threshold limit. Company approval thresholds are set by the FI. The business admin can set the threshold limit to be the maximum amount displayed, or enter a value below that.

| <ul> <li>Transaction Approval Thresholds</li> </ul> | Apply Company Thresholds        |
|-----------------------------------------------------|---------------------------------|
| ACH Payments Approval Threshold per Transaction     | Maximum \$25,000.00             |
| ACH Collections Approval Threshold per Transaction  | Maximum \$10,000.00             |
| Domestic Wire Payments Approval Threshold per Tra   | nsaction Maximum \$25,000.00    |
| International Wire Payments Approval Threshold per  | Transaction Maximum \$25,000.00 |

**Tip:** A transaction type where the FI sets the approval threshold limit to \$0 will not appear here.

In this screenshot, the FI set the ACH File Pass-Through approval threshold to \$0, which means ALL those transactions require approval. Thus, the system doesn't allow the business admin to override that.

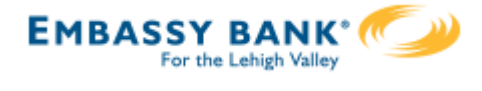

#### Set ACH transaction types for all accounts

If ACH Payments and/or Collections access is given for any account, the Business Admin sets access for which transaction types the user sees when creating templates or payments.

| Contraction of the set AC | H transaction types for all accounts | ?                                             | ~~~~~ |
|---------------------------|--------------------------------------|-----------------------------------------------|-------|
| ▼                         | ACH Payments Type                    | Select All                                    |       |
|                           | Consumer (PPD)                       |                                               |       |
|                           | Payroll (PPD)                        | _                                             |       |
|                           | Commercial (CCD)                     | Тір:                                          |       |
|                           | Tax (CCD)                            | Only the transaction types enabled on         |       |
|                           | Child Support (CCD)                  | the business profile by the FI will show here |       |
| ▼                         | ACH Collections Type                 | CONSTAN                                       |       |
|                           | Consumer (PPD)                       |                                               |       |
|                           | Commercial (CCD)                     |                                               |       |
|                           | Electronic Check (POP)               |                                               |       |
|                           | Electronic Check (BOC)               |                                               |       |
|                           | Electronic Check (ARC)               |                                               |       |
|                           | Telephone-Initiated (TEL)            |                                               |       |
|                           | Web-Initiated (WEB)                  |                                               |       |

Last, the Business Admin clicks Save (not shown). If there are other Business Admins, the user must be approved (covered in "Approve a Business User" Training Guide).

| Once a user is created,<br>and approved if<br>needed, the financial<br>institution receives this<br>email (emails also sent<br>when users are edited<br>and deleted).<br>Digital Insight<br>DI Training,<br>User Create activity has been detected for your Business Banking customer, Classy Catering. The<br>activity was performed on the profile of Merry Baker by Liz Walker.<br>Thank You,<br>Digital Insight |  |
|----------------------------------------------------------------------------------------------------|--|
|----------------------------------------------------------------------------------------------------|--|

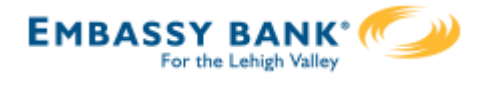

#### Manage Users

Business Admins and Users show on the Manage Users screen, in alphabetical order.

- Primary Admin can edit a Secondary Admin's access.
- Secondary admins can manage other secondary admins; can only grant entitlements that they themselves have been granted.

#### User status descriptions:

- Active user is able to access Business Banking
- \*Active with warning icon an Admin edited a user's profile; user remains active and can continue to log into Business Banking and perform tasks based on existing entitlements; new entitlements must be approved by another Admin.
- \*Setup Pending Approval an Admin added a new user; must be approved by another Admin before receiving login credentials via email
- **FI Review Pending** applicable if your FI enables User Screening for Business Admin, Business Users, or both; it means the FI must approve new or edited users
- On Hold Access toggle is set to No; user cannot access Business Banking.
- **\*Update Approval Declined –** an Admin declined this user in the approval workflow

| Name 🔻                 | Role            | Status                   | Grant Access | Options   |
|------------------------|-----------------|--------------------------|--------------|-----------|
| <u>Alexis Colby</u>    | Secondary Admin | Active                   | YES          | Options   |
| Andre Johnson          | Secondary Admin | 1 FI Review Pending      |              | Options   |
| DI University          | Primary Admin   | Active                   |              |           |
| <u>Harley Davidson</u> | Business User   | On Hold                  | NO           | Options   |
| Michael Jordan         | Business User   | A Setup Pending Approval |              | Options   |
| Tanner Winters         | Business User   | Active                   | YES          | Options V |

\* n/a for single admin companies

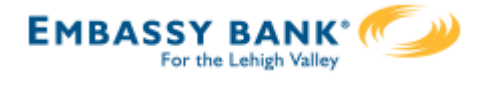

#### Manage Users

Manage Secondary Admins and Business Users via the Options link.

#### **Options for an Active User:**

- Print user details full printout of all the user's access and limits
- Edit user change anything except the user's name
- **Copy user** select to copy this user's permissions for a new user (shows only for the Primary Admin)
- \*Reset password sends a temporary password to the user's phone via call or text
- **\*Generate access code** delivers a one-time access code on the screen that the Admin gives the user if needed during login (not for payment approvals)
- **Delete user** permanently deletes the user from Business Banking (n/a for Secondary Admins; the FI must delete them)
- Slide Access toggle to No to change status to Disabled (temporary hold)

#### **Options for a Locked User** – same options as above except:

- No Reset password and Generate access code options
- **\*Reset password and Unlock user** unlocks the user and sends a new temporary password to the user's phone via call or text
- \*Unlock user unlocks user so they can login with original password

#### Options show only if the FI has enabled these features for businesses

| Jsers with Account A | Access          |         |                             | <b>+</b> A | dd a user |
|----------------------|-----------------|---------|-----------------------------|------------|-----------|
| Name 🔻               | Role            | Status  | Gran                        | nt Access  | Options   |
| Bookkeeper Jones     | Business User   | On Hold | Print user access details   | NO         | Options   |
| Derek Hawes          | Business User   | Active  | Edit user access            | \$         | Options   |
| Sally Burley         | Business User   | Active  | Copy user<br>Reset password | s          | Options   |
| Xavier Volf          | Secondary Admin | Active  | Generate access code        | S          | Options   |
|                      |                 |         | Delete user                 |            |           |

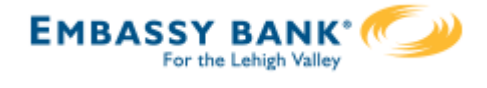

If the company has at least one Secondary Admin, approval is required for new users. Only the Primary Admin or a Secondary Admin can approve a user.

After adding a new user,

- user status is "Setup Pending".
- emails are sent to other Business Admin(s)
- the user's name shows in the Approval widget

Edits to a user also require approval. Password resets do not count as an edit.

| •        | - 1                                                                                     |
|----------|-----------------------------------------------------------------------------------------|
| Marc     | o Lopez,                                                                                |
| An iten  | requiring approval has been submitted. Please login to review the User Creation item(s  |
| pendin   | g approval to ensure timely processing.                                                 |
| lf you l | nave any questions or concerns about this item, please contact the user who submitted t |
| User C   | reation request for approval.                                                           |
| Thank    | You.                                                                                    |
| DI Trai  | ning                                                                                    |

#### Steps to Approve a User:

- I. Go to My Approvals widget.
- 2. Click the user's name to review details.
- 3. Click Approve.

If **Decline** is selected, the user moves to Declined Payments activity and sends an email to the initiator.

|   | му Арр       | rovais  |               |
|---|--------------|---------|---------------|
|   | All requests |         | •             |
|   | PAYMENTS     |         |               |
|   | payroll      |         |               |
|   | Paying       |         | \$11,526.88   |
|   | Deliver on   |         | 2019-03-19    |
|   | Туре         |         | Payroll (PPD) |
|   |              | Decline | Approve       |
|   | USERS        |         |               |
| 2 | Abby Kenned  | ly      |               |
|   | Updated by   |         | Marco Lopez   |
|   |              | Decline | Approve       |

**Tip:** Users requiring approval stay on My Approvals widget indefinitely.

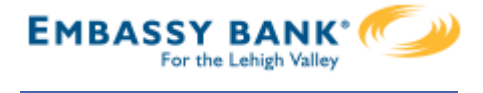

- 4. A pop-up prompts the Admin to verify identity.
  - a. Call Me answer the phone and press "I" per the automated instructions.
  - b. Text Me receive the text and reply back with the security code.

5. If successful, the system sends the user 2 emails with username and password, and the user's status changes to Active.

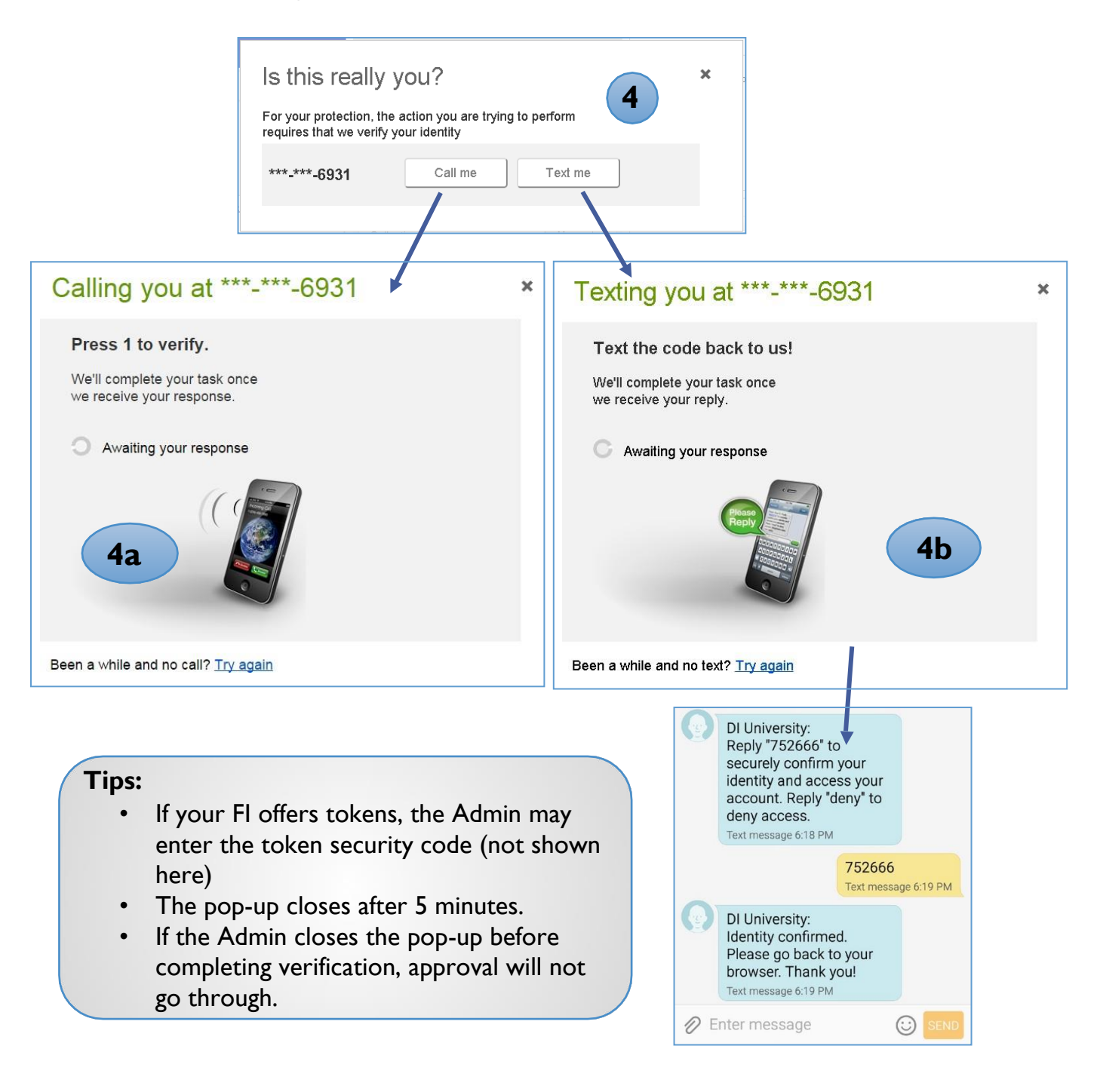

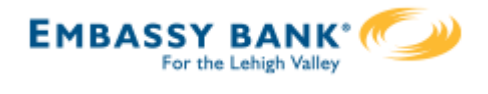

The **Multi Account Report** in Business Banking allows business users to view transaction history across multiple accounts and TINs in a single report.

Multi-Account Report, found in the Reports menu, displays if the FI enables it for the business <u>and</u> the business user has the "Multi-Account Report" permission plus at least one account with "View Balances" and "View Transaction History".

| O First     | : Digital  |                     |                      |
|-------------|------------|---------------------|----------------------|
| My Accounts | Move Money | Additional Services | Reports              |
|             |            |                     | Payments Reports     |
| Acc         | ounts      | [                   | Multi-Account Report |

First, set up the report criteria by selecting the accounts and dates to include.

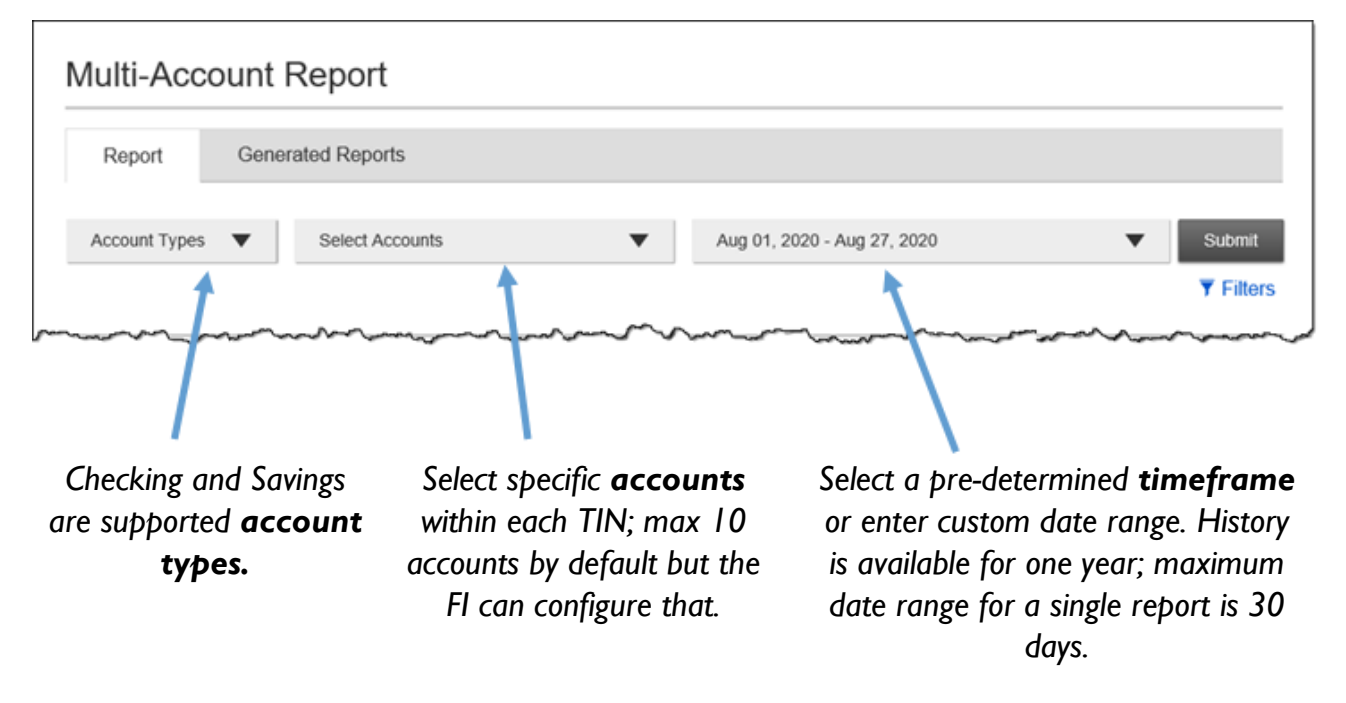

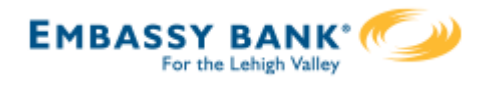

| Account Types                    | Select <b>Filters</b><br>amount range a<br>10 check numb<br>Filters are appl<br>not applicable t | to narrow the results by an<br>and/or check number (up to<br>ers separated with a comma).<br>ied to all accounts but are<br>to the exported file. | Submit    |
|----------------------------------|--------------------------------------------------------------------------------------------------|----------------------------------------------------------------------------------------------------|-----------|
| A Filters are not applicable for | export                                                                                           |                                                                                                    | Clear all |
| E                                | To amount                                                                                        | Check number(s) e.g. 123456, 123456                                                                                                    |           |

Upon clicking **Submit**, the results display on-screen. **Account Summary** shows at the top for batch/hybrid financial institutions; for real-time financial institutions, balance information is available only when the selected date(s) include the current date.

| Report Generated Reports                                                                       | The first<br>the list is<br>default. <b>E</b> | account in<br>expanded by<br>Expand all                                   |                    | The business can<br><b>print</b> the results<br>(see pg 4 for step<br>to Export). |
|------------------------------------------------------------------------------------------------|-----------------------------------------------|---------------------------------------------------------------------------|--------------------|-----------------------------------------------------------------------------------|
| Account Types   Selected Accounts (3)                                                          | displays of accounts                          | letails for all                                                           |                    | ▼ Filters                                                                         |
| ransactions                                                                                    |                                               |                                                                           | + Ex               | pand all 🔮 Export 🌰 print                                                         |
| Account #: 1315                                                                                | Account Name: Business C                      | hecking                                                                   | Location Name: Tir | 11                                                                                |
|                                                                                                |                                               |                                                                           |                    |                                                                                   |
| Account Summary                                                                                |                                               |                                                                           |                    |                                                                                   |
| From Jun 01, 2020                                                                              |                                               | To Jul 01, 2020                                                           |                    |                                                                                   |
| From Jun 01, 2020<br>Status Balances                                                           | Amount                                        | To Jul 01, 2020<br>Status Balances                                        |                    | Amount                                                                            |
| From     Jun 01, 2020       Status Balances       Closing Ledger                               | Amount<br>\$5,130.50                          | To Jul 01, 2020<br>Status Balances<br>Closing Ledger                      |                    | Amount<br>\$5,510.50                                                              |
| Account Summary From Jun 01, 2020 Status Balances Closing Ledger Closing Available             | Amount<br>\$5,130.50<br>\$5,130.50            | To Jul 01, 2020<br>Status Balances<br>Closing Ledger<br>Closing Available |                    | Amount<br>\$5,510.50<br>\$5,510.50                                                |
| Account Summary From Jun 01, 2020 Status Balances Closing Ledger Closing Available 1-Day Float | Amount<br>\$5,130.50<br>\$5,130.50<br>N/A     | To Jul 01, 2020<br>Status Balances<br>Closing Ledger<br>Closing Available |                    | Amount<br>\$5,510.50<br>\$5,510.50<br>N/A                                         |
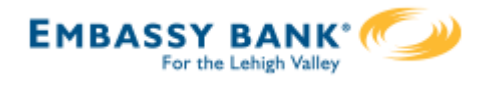

# **Credit Transactions** and **Debit Transactions** display below the Account Summary (still viewing the first account that is expanded).

| Account #: 1315      |                            | Account N | lame: Business      | Checking          |                          | Location Name: Ti | in 1                           |                      |
|----------------------|----------------------------|-----------|---------------------|-------------------|--------------------------|-------------------|--------------------------------|----------------------|
| ccount Summ          | ary                        |           |                     |                   |                          |                   |                                |                      |
| From Jun 01, 202     | 0                          |           |                     | То                | Jul 01, 2020             |                   |                                |                      |
| Status Balances      |                            |           | Amount              | Status            | Balances                 |                   |                                | Amount               |
| Closing Ledger       |                            | <u>г</u>  |                     |                   | 1. 1                     |                   |                                | 5,510.50             |
| Closing Available    |                            |           | 10 trans<br>through | sactioi<br>n more | ns display<br>e transact | ions via th       | ; scroll<br>le next            | 5,510.50             |
| 1-Day Float          |                            |           | and pre             | vious             | icons.                   |                   |                                | N/A                  |
| 2 Or More Days Float |                            |           | N/A                 | 2 Or N            | ore Days Float           | $\mathbf{X}$      |                                | N/A                  |
| redit Transactions   |                            |           |                     |                   |                          |                   |                                |                      |
| - Date               | Detail Credit Transactions |           |                     | Amount            | Bank Ref                 | Cust Ref          | Image                          | Text                 |
| Jun 26, 2020         | ACH Credit                 |           |                     | \$150.00          | 5                        |                   | $\mathbf{N}$                   |                      |
|                      | Credit item count: 1       |           |                     | \$150.00          |                          |                   | 1 - 1 of 1                     | < 3                  |
| ebit Transactions    |                            |           |                     |                   |                          |                   |                                |                      |
| - Date               | Detail Debit Transactions  |           |                     | Amount            | Bank Ref                 | Cust Ref          | Image                          | Text                 |
| Jun 09, 2020         | Check                      |           |                     | \$260.00          | 22                       | 1001              |                                |                      |
| Jun 16, 2020         | Automatic Debit            |           |                     | \$220.00          | 15                       |                   | 1                              |                      |
| Jul 01, 2020         | Insufficient Funds Charge  |           |                     | \$50.00           | 72                       |                   |                                |                      |
|                      | Debit item count: 3        |           |                     | \$530.00          |                          |                   | 1 0 110                        |                      |
| Account #: *9022     |                            | Account N | lame: Personal      | Checking          |                          | Cł<br>and         | neck im:<br>d/or dep           | ages<br>osit         |
| Account #: *1314     |                            | Account N | lame: Personal      | Saving            |                          | imag<br>for vi    | <b>ges</b> are a<br>ewing if i | vailable<br>nstalled |
|                      |                            |           |                     |                   |                          | for B             | usiness E                      | Banking.             |

Rev. 7/19/22

accounts here.

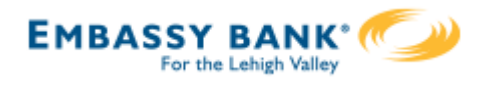

| Transactions  Account #: 1315 | <b>Export</b> the report details into CSV format. | + Expand all 1 Z Export A print |
|-------------------------------|---------------------------------------------------|---------------------------------|
| Account Summary               |                                                   |                                 |
| From Jun 01, 2020             | To Jul 01, 20                                     |                                 |

Export formats for all FIs: **Detailed Excel** (full details) and **Transactions only Excel** (account number, date, description, amount, transaction type, check number, and memo)

| + Expand all 🔄 Export 🚔 print                                                                                      | Export Report                                                                                                    | × |
|----------------------------------------------------------------------------------------------------|----------------------------------------------------------------------------------------------------|---|
| Export transactions  Filters are not applicable for export  Detailed Excel (.csv)  Transactions apply Excel (.csv) | Export Report Name as          I         Image: A state of the state of the state of th |   |
| Export Cancel                                                                                                    | Export Cancel                                                                                                    |   |

# Go to the **Generated Reports** tab. Find the report name and select **Download**. Reports stay here for 10 days.

| Multi-Account Report               |           |                   |          |
|------------------------------------|-----------|-------------------|----------|
| Report Generated Reports 1         |           |                   |          |
| To see last update, please refresh |           |                   |          |
| Report Name                        | File Type | Generated Time    |          |
| Jun - Jul Multi Account            | CSV       | Jul 1, 2020 21:40 | Download |

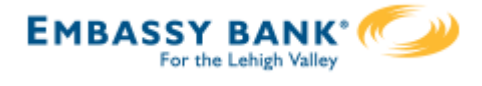

This reporting feature gives businesses the ability to build and run reports based on their Business Banking ACH & Wire payment data and template data.

Payments Reports, found in the Reports menu, displays if the FI enables it for the business <u>and</u> the business user has the "Payments Reports" permission.

| <b>O</b> First | : Digital  |                     |   |                      |  |
|----------------|------------|---------------------|---|----------------------|--|
| My Accounts    | Move Money | Additional Services | S | Reports              |  |
|                |            |                     |   | Payments Reports     |  |
| Acc            | ounts      |                     |   | Multi-Account Report |  |

Business Banking Reports offer six (6) report types.

- Completed Payments Report
- Scheduled Payments Report
- Declined/Failed Payments Report
- Templates Report
- Scheduled Recurring Payments Report
- Pass-through Report

Upon first access, the business sees default report templates for each report type.

| eports                                                                                                    |                              | Build a report   |
|----------------------------------------------------------------------------------------------------|------------------------------|------------------|
| Showing all reports                                                                                          | Search e.g.: Report XYZ      |                  |
| Reports                                                                                                    | Last run date                |                  |
|                                                                                                    |                              |                  |
| Default Completed ACH Payments Report<br>Completed payments report<br>Notes:<br>• Unlimited report templates | Feb 26, 2019<br>are allowed. | Options <b>v</b> |

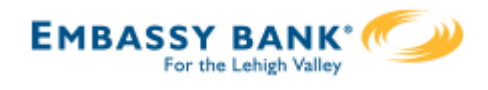

# Payments Reports

| What type of report do you want to build<br>Completed payments report<br>Choose the fields you want to display or           | 1?<br>• your report                                                                                                    |                                                       | Select th<br>determir<br>payment          | e type of report, whicl<br>nes the filters ("Schedu<br>s report" in this examp                                                                  | h<br>Iled<br>ple).                                          |
|----------------------------------------------------------------------------------------------------|----------------------------------------------------------------------------------------------------|-------------------------------------------------------|-------------------------------------------|----------------------------------------------------------------------------------------------------|-------------------------------------------------------------|
| Select All  Payment ID  Transaction Type  Payment Amount                                                                    | Payment Name Tax ID Name Recipient ID                                                                                       | Payment Ty     Funding Ac     Recipient N             | ype in<br>de<br>count # O<br>lame C       | hoose which fields of c<br>clude in the report. Of<br>epend on Report select<br>only Fields" includes add<br>elds shown only in the<br>SV file. | lata to<br>ptions<br>ted. "Export<br>ditional<br>downloaded |
| Recipient Account #       .         Message To Beneficiary       .         Reversal Type       .         Created By       . | <ul> <li>Recipient Routing #</li> <li>Receiving Bank Message</li> <li>Reversal Reference ID</li> <li>Approved By</li> </ul> | Addenda     Same-Day     Confirmation     Export Only | ACH<br>on #<br>y Fields                   |                                                                                                    |                                                             |
| Select filters for the fields you choose Date Created Date Funding account                                                  | Today                                                                                                    | Se<br>da<br>th                                        | et date filte<br>ite. Max of<br>e future. | er, based on created or<br>ne year in the past to c                                                                                             | <sup>•</sup> settlement<br>one year in                      |
| Select All Accounts (may include closed<br>Select Accounts                                                                  | I accounts)<br>▼                                                                                                    |                                                       | C<br>clo                                  | hoose funding account<br>sed accounts are inclu                                                                                                 | s –<br>ded.                                                 |
| Select All Outgoing Credit                                                                                                  | Outgoing                                                                                                    | Debit                                                 | Select                                    | transaction type(s).                                                                                                    | ]                                                           |
| Payment type Select All Payroll (PPD)                                                                                       | Consumer (PPD)                                                                                                    | Electronic Check (Pr                                  | Select                                    | payment type(s).                                                                                                    |                                                             |
| Tax (CCD)                                                                                                    | Child Support (CCD)                                                                                                    | Telephone-Initiated                                   | t" generat                                | tes an ad hoc report                                                                                                    | 7                                                           |
| Run report Save report template                                                                                             | Cancel                                                                                                    | "Save report<br>to crea                               | template'<br>te a repor                   | ' prompts the business<br>t template name.                                                                                                    |                                                             |

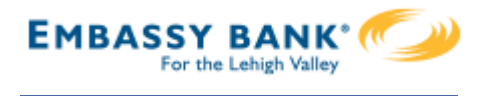

This screen shows the Reports landing page once the first template is created.

|            | Filter by report type.                                    | Puild a now range       | <b>rt</b>                                           |
|------------|-----------------------------------------------------------|-------------------------|-----------------------------------------------------|
| Rep        | ports                                                     | Build a new repo        | Build a report                                      |
| These      | are reports that have been saved as templa                | te.                     |                                                     |
| Sho        | owing all reports                                         | Search e.g.: Report XYZ | Search for a specific report.                       |
| Rep        | orts                                                      | Last run date           |                                                     |
| 201<br>Con | 7 Completed payments year-to-date npleted payments report | May 23, 2017            | Options                                             |
| Cu<br>list | rrent report templates<br>ed with last run date.          |                         | Options: Edit, Run Report,<br>Export Report, Delete |

Run a report from the build a report screen or from the template options. The first 100 records display on screen and the Export option provides all records.

| Report Type                                  | Scheduled payments report                                                      | Created Date                                  | May 24, 2018 - May 24, 1            | 2018 (Today) |
|----------------------------------------------|--------------------------------------------------------------------------------|-----------------------------------------------|-------------------------------------|--------------|
| Transaction Types                            | Outgoing Credit, Outgoing Debit                                                | Payment Statuses                              | Scheduled, Pending Cor              | mpany Appr   |
| Payment Types                                | Payroll (PPD), Consumer (PPD), Ele                                             | Funding Accounts                              | All accounts (may include accounts) | e closed     |
| 1 record (1 payment, 1 reci                  | pient)                                                                         |                                               |                                     | Show columns |
| Batch Payment ID P                           | 'ayment ID Payment Name Payn                                                   | nent Type Payment S                           | itatus   Iransaction lype           | Tax ID Name  |
| BE2B016A-E112-                               | <sup>69EC</sup> Select "Export report",                                        | give the report                               |                                     |              |
| BE2B016A-E112-<br>48FD-84B4-<br>32E62AC249AB | Select "Export report",<br>an export name, and th<br>provides the .csv file to | give the report<br>e browser<br>open or save. | Outgoing Credit                     | Classy Event |

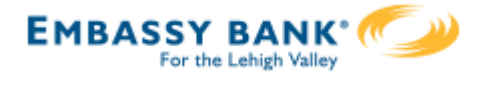

ACH templates help **reduce errors** and **provide efficiency**. Create the template first, and then initiate transactions quickly with no need to enter (and possibly enter incorrectly) details such as account number and routing number.

## **Template Basics**

- Under Move Money, go to "Manage Payment Templates"
- Unlimited templates allowed
- Templates are not required
- Common uses of ACH Templates:
  - Payroll
  - Vendor Payments
  - Concentrating funds from accounts at other FIs

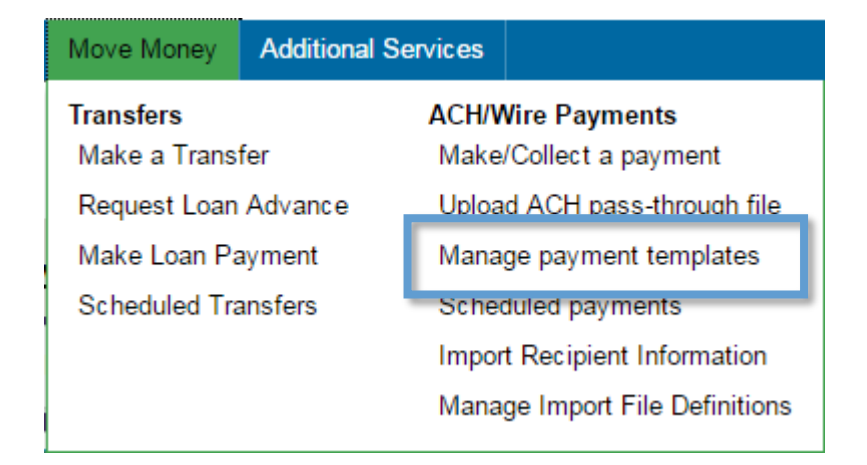

# Three places to add a Template:

- I. Move Money > Manage Payment Templates
- 2. Move Money > Make/Collect a Payment ("Add a new template" in Template list or "Save as template" *after* ad hoc payment is sent)
- 3. Move Money > Import Recipient Information

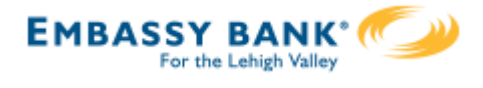

# Manage Payment Templates screen

Template statuses:

- Needs Attention ex: approver declined the template, funding account is closed
- Approval Pending the template is new or was edited, which requires approval
- Approved only these templates can be used to initiate ACH payments

| Manage payment templates                             | + Add a template                                                   |
|------------------------------------------------------|--------------------------------------------------------------------|
| Showing All Templates                                | Search                                                             |
| Templates                                            | Last payment Date                                                  |
| Needs Attention                                      |                                                                    |
| Bonus<br>Payroll (PPD)                               | Options: View,<br>Edit, Delete, Print                              |
| Prenotes<br>Payroll (PPD)<br>Invalid funding account | <u>Options</u> V                                                   |
| Approval Pending                                     |                                                                    |
| may wire<br>Domestic Wire<br>Approval pending        | Options:<br>View, Print                                            |
| Approved                                             |                                                                    |
| <u>Gym Fees</u><br>Consumer (PPD)                    | \$516.05 11/17/2016 <u>Options</u> ▼<br><b>Options:</b> View, Make |
| one time collection from vendor<br>Commercial (CCD)  | a Payment, Edit,<br>Delete, Copy, Print                            |

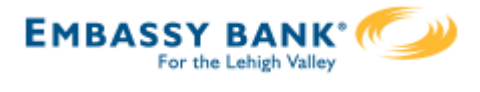

# Steps to Add a Template:

- I. Enter a **Template Name**, which must be unique from other templates.
- 2. Choose Funding Account.
  - The FI controls funding accounts via account-level entitlements.
- 3. Select **Template Type**.
  - Business segment and user permissions determine the options that display.
  - Tax payments require details in the addenda record.
  - Child support is for employers to submit withholding for child support
- 4. For Template Types of Consumer (PPD), Commercial (CCD), or Webinitiated entries (WEB), indicate if the template will be used to make or collect payments.
  - Other Template Types are for make payments only, so this option won't display.

| mplate information  |   |                                        |                   |                                        |
|---------------------|---|----------------------------------------|-------------------|----------------------------------------|
| 1                   |   |                                        |                   |                                        |
| Name                |   |                                        |                   |                                        |
| Bonuses             |   |                                        |                   |                                        |
| Funding account     |   | •                                      |                   |                                        |
|                     |   |                                        |                   |                                        |
| Template type       |   | Use this template to                   | 3                 |                                        |
| Consumer (PPD)      |   | Make a payment                         | Collect a payment |                                        |
| Child Support (CCD) | n | · ···································· | m                 | ~~~~~~~~~~~~~~~~~~~~~~~~~~~~~~~~~~~~~~ |
| Commercial (CCD)    |   |                                        |                   |                                        |
| Consumer (PPD)      |   |                                        |                   |                                        |
| Domestic Wire       |   | Expanded                               | 7                 |                                        |
| International Wire  |   | dropdown list of                       |                   |                                        |
| Payroll (PPD)       |   | Template Types                         |                   |                                        |
| Tax (CCD)           |   |                                        |                   |                                        |
|                     |   |                                        |                   |                                        |

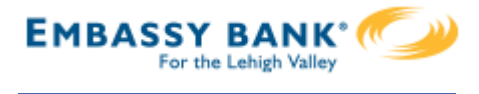

- 5. Select ACH Company ID the Fl controls this
- 6. Enter Template Description
  - Max 10 characters, passes to ACH batch and shows in recipient's transaction
- 7. Choose to settle via **Batch Offset or Single Offset** 
  - How the offsetting transaction is handled, e.g. 4 employees are paid \$200 each:
  - Batch offset: one (1) \$800 debit to the funding account (most common)
  - Single offset: four (4) \$200 debits to the funding account
  - Not applicable for tax payments
- 8. Based on selected Template Type, enter participants (details in table below).

| have been and the second of the second second secon |  |
|----------------------------------------------------------------------------------------------------|--|
| ACH Company ID                                                                                                    |  |
| 1080808080 		 5                                                                                                    |  |
| Template Description                                                                                                    |  |
| Bonus 6                                                                                                    |  |
| How would you like to settle these payments?                                                                                                    |  |
| One settlement entry per batch offset     One settlement entry per item offset                                                                                                    |  |
| Employee information                                                                                                    |  |
| Complete the template by adding an employees.                                                                                                    |  |
| Add an employee Create prenote 8                                                                                                    |  |

| Template Type               | Participant Type |
|-----------------------------|------------------|
|                             |                  |
| Consumer (PPD)              | Consumer         |
| Commercial (CCD)            | Recipient        |
| Tax (CCD)                   | Tax authority    |
| Child Support (CCD)         | Recipient        |
| Web-initiated entries (PPD) | Consumer         |

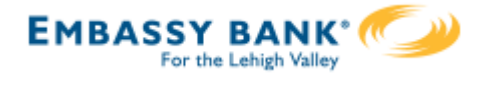

# Adding participants:

- No limit on entries per template.
- Addenda is available except for Payroll or Web.
- For CCD templates, Business Loan may show as an Account Type (if enabled by your FI) in addition to Checking/Savings accounts.
- Routing number is validated.
- Prenote is optional.
- Amount field can be \$0 and then actual amount entered during initiation.

| dd an employee                              |                                                                                                    | ×                                      |
|---------------------------------------------|----------------------------------------------------------------------------------------------------|----------------------------------------|
| Contact information                         |                                                                                                    |                                        |
| Who do you want to add                      | Employee ID                                                                                                    |                                        |
| Enter person or business name               | Optional                                                                                                    |                                        |
| Account information                         |                                                                                                    |                                        |
| Bank account type                           |                                                                                                    |                                        |
| Personal Checking                           | •                                                                                                    |                                        |
| Routing number                              |                                                                                                    |                                        |
| Routing number                              |                                                                                                    |                                        |
| Bank account number                         |                                                                                                    |                                        |
| Account number                              | More on prenotes:                                                                                                    |                                        |
| Create a prenote                            | • Prenotes are used to test that information is accurate.                                                                | t the recipier                         |
| Payment information                         | <ul> <li>Prenotes are optional, excep<br/>debits where the box is prese</li> <li>Upon checking that box, a me</li> </ul> | t for WEB<br>elected.<br>essage appear |
| This can be changed at the time of payment. | "You will not be able to schee<br>for this employee until this pr                                                        | dule payment<br>enote                  |
| Amount to pay                               | <ul> <li>processes."</li> <li>A mandatory 2 day waiting period</li> </ul>                                                | priod is                               |
|                                             | enforced; then the business ca                                                                                           | an initiate                            |
|                                             | ACH payments to that recipie                                                                                             | ent.                                   |

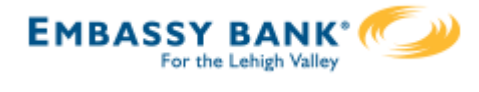

Enter information for each participant (in this example, employees). Participants are listed in alphabetical order by default; the business can sort by any column as well.

| Comp  | lete the template by adding recipien | ts.     |                             |                 |          |
|-------|--------------------------------------|---------|-----------------------------|-----------------|----------|
| Ad    | Id a recipient Create prenote        |         |                             |                 |          |
|       | Recipient <b>▼</b>                   | ID      | Account                     | Create prenote? | Amount   |
|       | <u>Jean Grey</u>                     | 7777777 | Business Checking<br>676767 |                 | \$155.00 |
|       | Magneto                              |         | Business Checking<br>121212 |                 | \$155.00 |
|       | Professor X                          |         | Business Checking<br>89998  |                 | \$55.00  |
|       | Wolverine                            |         | Business Checking<br>33333  | ~               | \$55.00  |
| Temp  | plate collecting from 4              |         |                             |                 | Total    |
| recip | ients                                |         |                             |                 | \$420.00 |

**IMPORTANT:** Prenote files are created and sent to the FI when the template is created/approved, not when the template is initiated.

#### When is approval required?

If there is another person at the business can approve templates, it's routed for approval. Even if *payment* approvals are waived, *templates must still be approved*.

If approval is required, the status is Approval Pending. An email is routed to all business users who can approve templates.

If approval is not required, the status is Approved and the template can be initiated.

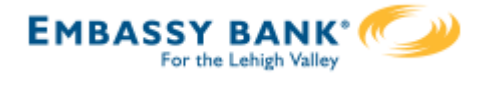

# Approve Templates

If approval is required, templates must be approved before they are available for use. Also, if edits are made, the template is unavailable until approved.

- I. Go to the My Accounts screen > My Approvals widget.
- 2. Select the **template name** to review details.
- 3. Select **Approve** for desired template.
- 4. Select **Confirm** on the pop-up window.
- 5. The template is now available to use and shows as Approved on the template screen.

| 1 | My Approvals                                                                                                    |                                                                                                    |
|---|----------------------------------------------------------------------------------------------------|----------------------------------------------------------------------------------------------------|
| 2 | All requests   PAYMENTS   DI04315_W5U2URFU-20190305T0   Type   Decline   Approve   TEMPLATES   Funding For the Avengers   Funding account   *0026   Pay to   1 Recipient(s)   Type   Type   Consumer (PPD) | <ul> <li>Tips:</li> <li>The person creating the template will<br/>NOT see it in My Approvals since users<br/>cannot approve their own work.</li> <li>Approving a template does not require<br/>additional verification via MFA.</li> <li>Decline action moves the template to<br/>Needs Attention and sends an email to the<br/>person who created the template.</li> </ul> |
|   | Decline Approve                                                                                                    | Please Confirm         Approve template         Name       Funding For the Avengers         Funding account       *0026         Pay to       1 Recipient(s)                                                                                                    |

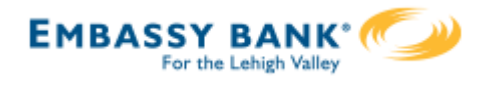

Businesses initiate ACH payments and collections via the Make/Collect a Payment screen. ACH and wires are comingled here.

|                                                            | Make payments, c                  |                                                                             |                    |                               |  |
|------------------------------------------------------------|-----------------------------------|-----------------------------------------------------------------------------|--------------------|-------------------------------|--|
| Payments                                                   | upload pass throu                 | Monthly limits                                                              |                    |                               |  |
|                                                            | on business setup                 | and user peri                                                               | mssions <i>j</i> . | Select TaxID to see limits    |  |
| What do vou want to do?                                    |                                   |                                                                             |                    | Classy Events                 |  |
| Make payments O Collect pa                                 | ayments O Upload pass through fil | e                                                                           |                    | ACH Payment limit             |  |
|                                                            | -                                 |                                                                             |                    | <b>\$200,000.00</b> available |  |
|                                                            |                                   |                                                                             |                    | 0000.000.00                   |  |
| Scheduled payments                                         | Approved payments                 | Declined/Fa                                                                 | iled payments      | \$200,000.00                  |  |
|                                                            |                                   |                                                                             |                    | ACH Collection limit          |  |
| Showing all payments                                       | •                                 |                                                                             |                    | <b>\$200,000.00</b> available |  |
| Decurring neumonte                                         |                                   |                                                                             | Amount             |                               |  |
|                                                            | View Scheduled App                | roved and                                                                   | Amount             | \$200,000.00                  |  |
| Wire wire pants on fire                                    | New Scheduled, App                | loved, and                                                                  | -\$10,000.00       | ACH Passthrough limit         |  |
| Domestic Wire<br>Once a week on Thursday until I canc      | Declined/Falled payn              | nents.                                                                      | yment: 2/27/2020   | \$190,260.00 available        |  |
|                                                            |                                   |                                                                             |                    |                               |  |
| APril's awesome Pavroll                                    | Company approved                  |                                                                             | -\$7.000.00        | \$200,000.00                  |  |
| Payroll (PPD)<br>Twice a month on 7th and 21st until I can | cel                               | Next p                                                                      | payment: 3/6/2020  | Domestic Wire Payment limit   |  |
|                                                            |                                   | 1                                                                           |                    |                               |  |
| Scheduled payments                                         |                                   | Limits are sp                                                               | ecific to eaci     | n user and may vary           |  |
| Feb 7                                                      |                                   | per HIN. Clic                                                               | ck More deta       | alls for full view of all     |  |
| DI04315_D1U6AUWR-<br>20200204T123305.ach                   | 🛦 Company approval pen            | limits. Monthly limits do not show if the FI has suppressed monthly limits. |                    |                               |  |

#### "How much can I send?"

- Limits are calculated by deliver on date, not the creation date.
- The daily limit is from 12:01am Pacific time to midnight PT.
- If the payment exceeds limits, an error message displays and blocks the payment.
- If the payment exceeds available balance, the payment is allowed unless prefunding is on.

# "When can I send it?"

- \*Date defaults to the next business day before cutoff time, or 2 business days after cutoff.
- Date can be up to one year in the future.
- Weekends, Federal Reserve non-processing days, and FI-specific nonprocessing days are grayed out in the calendar.

\* If your financial institution offers Same Day ACH, see the Same Day ACH Training Guide for details.

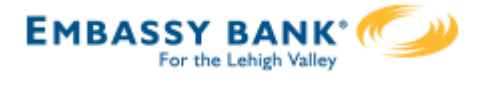

# Make a template-based payment

- I. Select Make payments radio button.
- 2. Select **Use a Template**.
- 3. In the **Enter a template name** field, select a template or start typing to filter list.
- 4. If desired, edit amount or addenda fields.
- 5. The **Deliver On** date defaults to next business day.
- 6. Click "Never" to make the payment **repeating**.

| What do you want to do?<br>Make payments O Collect p                                         | ayments O Upload pass through file                                            |                             |
|----------------------------------------------------------------------------------------------|-------------------------------------------------------------------------------|-----------------------------|
| How do you want to pay?                                                                      |                                                                               |                             |
| 2 Use a template                                                                             |                                                                               |                             |
| 3 Enter a template name                                                                      |                                                                               |                             |
| Payroll                                                                                      |                                                                               |                             |
| Cash Concentration                                                                           | Make payments                                                                 |                             |
| Add a new template                                                                           | Payroll                                                                       | Edit template               |
|                                                                                              | Funding account BASE Checking<br>Current: \$5,580.24<br>Available: \$5,580.24 | Template type Payroll (PPD) |
| Notes:                                                                                       | 1 John Baker<br>Personal Checking                                             | \$1,000.00                  |
| <ul> <li>Display of Current and<br/>Available balance is<br/>interface-dependent.</li> </ul> | 2 Kristy Packer<br>Personal Checking                                          | \$1,500.00                  |
| • A template can be used for only one repeating                                              | 3 Tyler Proudfoot<br>Personal Savings                                         | \$500.00                    |
| payment.                                                                                     | Deliver On Dec 2 Repeats Never 6                                              |                             |
|                                                                                              | Paying 3 customers Fees                                                       | Total \$3,000.00<br>\$0.15  |

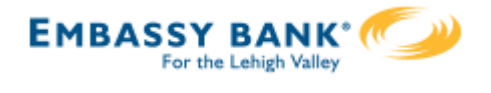

## Make a one time payment

Select **Make payments > Make a one time payment**. Aside from choosing a Deliver On date, all other steps to make a one time ACH payment are the same as creating an ACH template. See the ACH Templates Training Guide for details.

The business can save the information as a template after initiating; the "Payment name" becomes the template name.

| hat do you want to do?<br>Make payments O Collect payments                                                  | O Upload pass through file                                                                       |
|----------------------------------------------------------------------------------------------------|--------------------------------------------------------------------------------------------------|
| ow do you want to pay?                                                                                      |                                                                                                  |
| Make a one time payment                                                                                     |                                                                                                  |
| Funding account                                                                                             | 1                                                                                                |
| Select                                                                                                    | ]                                                                                                |
| Payment type                                                                                                | ACH Company ID                                                                                   |
| Payroll (PPD)                                                                                               | 1123321123                                                                                       |
| Payment name                                                                                                |                                                                                                  |
| Enter a payment name (optional)                                                                             |                                                                                                  |
| Payment Description                                                                                         |                                                                                                  |
| Enter payment description (10 characters)                                                                   |                                                                                                  |
| How would you like to settle these payments? One settlement entry per batch offset One                      | settlement entry per item offset                                                                 |
| Note for making template-ba<br>If pre-funding is on for this busines<br>transfer debits the funding account | sed or one-time payments:<br>as and the threshold is met, a<br>t and credits an Fl-owned account |

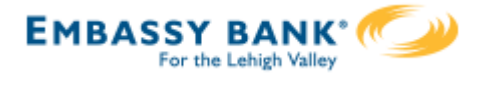

# Collect a template-based payment

- I. Select **Collect payments** radio button.
- 2. Select **Use a Template**.
- 3. In the **Enter a template name** field, select a template or start typing to filter list.
- 4. If desired, edit amount or addenda fields.
- 5. Adjust the **Deliver On** date, if desired.
- 6. Click "Never" to make the payment **repeating**.

| What do you want to do?                                                                               |                    |                                                                                                    |                   |                    |
|----------------------------------------------------------------------------------------------------|--------------------|----------------------------------------------------------------------------------------------------|-------------------|--------------------|
| Make payment O Collect payments                                                                       | O Uplo             | ad pass through file                                                                                                    |                   |                    |
| Collecting money requires pre-authorization from the payer you proceed.                               | r. Make sure       | you have permission to collect payment before.                                                                                        |                   |                    |
| How do you want to collect money?                                                                     | Collec             | t payments                                                                                                    |                   |                    |
| Use a template                                                                                        | Membe              | er dues                                                                                                    |                   | Edit template      |
| Enter a template name  Member dues                                                                    | Funding            | g account Simulator Checking<br>Current: \$2,208.15<br>Available: \$2,208.15                                                          | Template type Cor | sumer (PPD)        |
| Add a new template                                                                                    | 1                  | Betty Boop<br>Personal Checking                                                                                                    |                   | \$75.00            |
|                                                                                                    |                    | Monthly membership dues                                                                                                    | 57                | characters left    |
|                                                                                                    | 2                  | Foghorn Leghorn<br>Personal Checking                                                                                                  |                   | \$75.00            |
|                                                                                                    |                    | Monthly membership dues                                                                                                    | 57                | characters left    |
| <b>Tip:</b><br>If prenote was selected for a                                                          | 3                  | Yosemite Sam<br>Personal Checking<br>Prenote is processing. This payment cannot be<br>included until the prenote processes on Dec 22, |                   | \$75.00            |
| participant on a template, that<br>record is grayed out. After 2<br>business days, the hold is lifted |                    | 2015<br>Monthly membership dues                                                                                                    | 57                | characters left    |
| business days, the hold is litted.                                                                    | Delive             | er On Dec 17   Repeats <u>Never</u>                                                                                                   | 6                 |                    |
|                                                                                                    | Collecting<br>Fees | money from 2 customers                                                                                                    | Total             | \$150.00<br>\$0.15 |

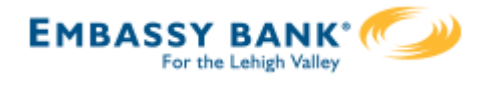

## Collect a one time payment

Select **Make payments > Make a one time payment**. Aside from choosing a Deliver On date and the Payment Types (POP, BOC, ARC and TEL show only when collecting a one time payment), all other steps are the same as creating an ACH template. See the ACH Templates Training Guide for details.

The business can save the information as a template after initiating; the "Payment name" becomes the template name.

| Collecting money requires pre-authorization from the payer. Make sure<br>rou proceed. | you have permission to collect payment before |
|---------------------------------------------------------------------------------------|-----------------------------------------------|
|                                                                                       | Consumer (PPD)                                |
| w do you want to collect money?                                                       | Consumer (PPD)                                |
| Collect a one time payment                                                            | Electronic Check (POP)                        |
| Funding account                                                                       | Electronic Check (BOC)                        |
| Select 💌                                                                              |                                               |
| Payment type                                                                          | Electronic Check (ARC)                        |
| Select                                                                                | Commercial (CCD)                              |
| ACH Company ID                                                                        |                                               |
| 1999999999 🔻                                                                          | Telephone-initiated entries (TEL)             |
| Payment name                                                                          | Web-initiated entries (WEB)                   |
| Enter a payment name (optional)                                                       |                                               |
| Payment Description                                                                   |                                               |
| Enter payment description (10 characters)                                             |                                               |

If a batch requires approval, an email is routed to all approvers at the business. For specifics on when approval is required, see the Payments Approval Training Guide.

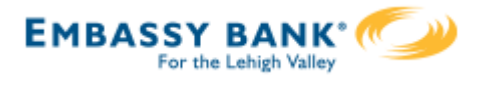

# Payment Activity

- All activity for the business displays, not just activity by the current user. However, user permissions (funding account, payment types) impact the activity a user can see.
- All pending payments display, as well as 30 days of approved and declined/failed history.

# **S**cheduled payments

- Payments show here when pending, i.e. not yet sent to the FI for processing.
- Recurring payments show at the top; pending single payments show under second section.
- The next payment in a recurring series shows along with scheduled single payments with "Company pending approval" status 2 business days prior to the payment date.

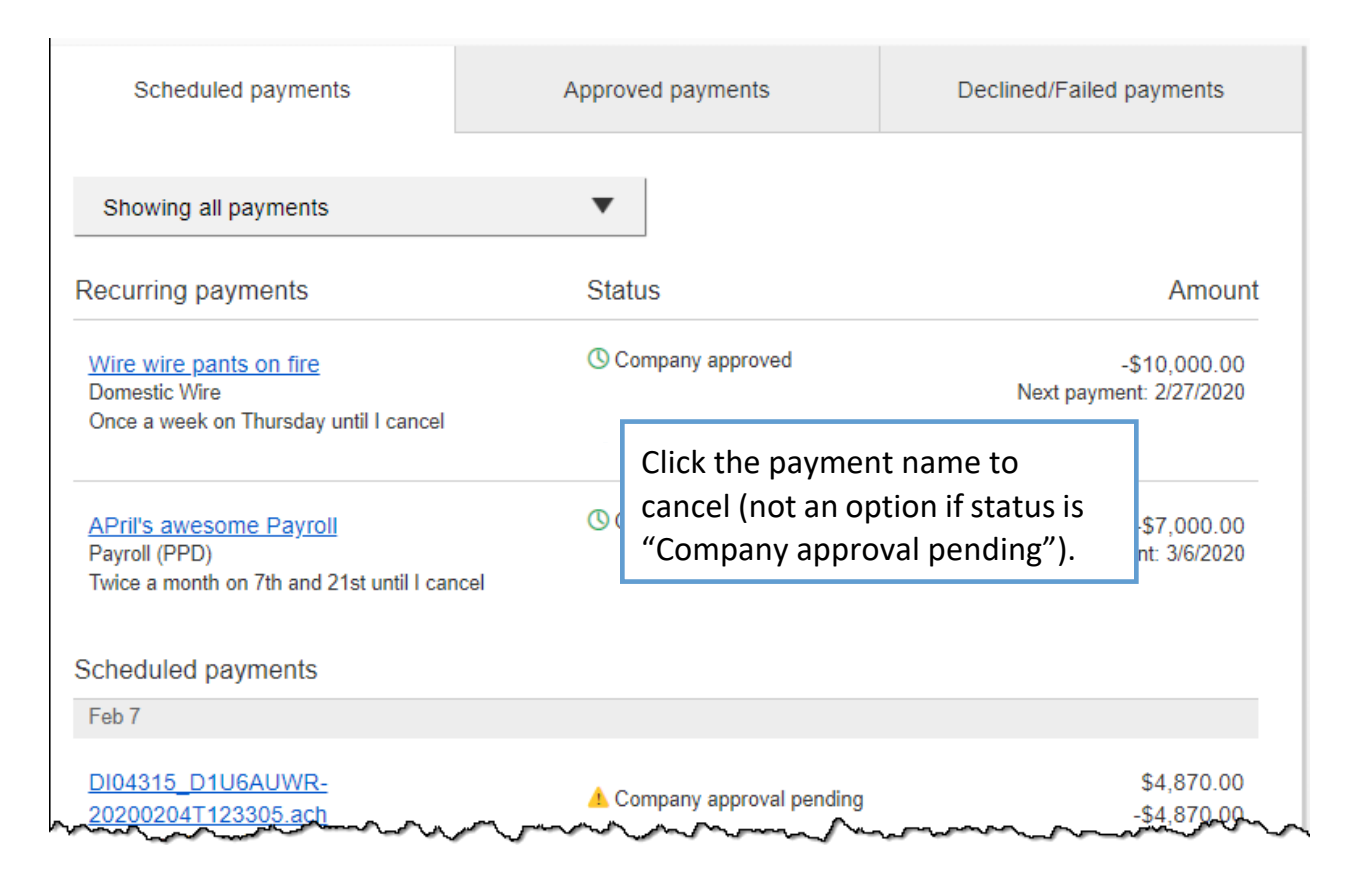

# When do payments move from Scheduled tab to Approved tab?

- Same Day ACH files (if enabled) and ACH files dated 1-2 business days out are sent to the FI for processing every 10 minutes.
- ACH files dated 3+ business days out are sent to the FI for processing at 3:00am ET two business days before the date.

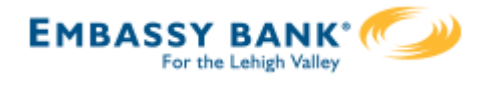

# Payment Activity (continued)

# Approved payments - payments that have been sent to the FI for processing.

| Scheduled payments                                | Approved payments     | Declined/Failed payments |                       |
|---------------------------------------------------|-----------------------|--------------------------|-----------------------|
| Showing all payments                              | •                     |                          | <b>Options:</b> Copy, |
| Approved payments                                 | Status                | Amount                   | View, Print, Reverse  |
| Today                                             |                       |                          | /                     |
| <u>April's fantastic payroll</u><br>Payroll (PPD) | Å FI approval pending | -\$5,665.00              |                       |
|                                                   |                       | <u>Options</u> <b>v</b>  |                       |
| Feb 18                                            |                       |                          |                       |
| Wire wire pants on fire<br>Domestic Wire          | ✓ Processed           | -\$10,000.00             |                       |
|                                                   |                       | <u>Options</u>           |                       |

**Reversals:** If allowed by FI, reverse ACH individual transaction(s) or an entire batch; shows the business day after the effective date and expires after 5 business days.

# **Declined/Failed payments**

- Payments declined by a business approver (initiator gets an email)
- Payments declined by the FI (initiator and all business admins get an email)
- Payments failed due to ACH prefunding (all business admins get an email)
- Recurring payments that failed entitlement or limit validations when checked 2 days prior to the effective date (creator, Primary Admin and financial institution get an email)

| Scheduled payments       | Approved payments          | Declined/Failed payments |                         |
|--------------------------|----------------------------|--------------------------|-------------------------|
| Showing all payments     | •                          |                          |                         |
| Declined/Failed payments | Status                     | Amount                   | Options:                |
| Jan 14                   |                            |                          | Initiate a new          |
| Payroll<br>Payroll (PPD) | × Exceeds User Daily Limit | -\$30.00                 | payment, View,<br>Print |

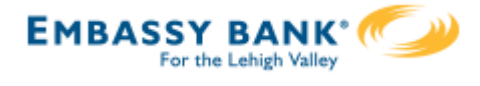

ACH Pass Through allows the business to take an ACH file, created in another system, and use Business Banking as a pass through system to get that file to your financial institution.

ACH Pass Through access is granted to the business via the chosen segment. If this feature is not enabled for the business, the "Upload pass through file" radio button (see bottom screenshot) will not display.

#### Navigation options go to the same screen:

- I. Move Money > Make/Collect a Payment
- 2. Move Money > Upload an ACH Pass-Through File

|                        | Move Money                                              | Additional S                                   | Services |                         |   |                            |
|------------------------|---------------------------------------------------------|------------------------------------------------|----------|-------------------------|---|----------------------------|
|                        | Transfers                                               |                                                | ACH/V    | Vira Paymonte           |   |                            |
|                        | Make a Transfer Make/Collect a Payment                  |                                                |          |                         |   |                            |
|                        | Request a Loa                                           | a Loan Advance Upload an ACH Pass-Through File |          |                         |   |                            |
|                        | Make a Loan                                             | Payment                                        | Mana     | ge Payment Templates    |   |                            |
|                        | Scheduled Tra                                           | ansfers                                        | Sche     | duled Payments          | - |                            |
| Payments               |                                                         |                                                |          |                         | 1 | Monthly limits             |
|                        |                                                         |                                                |          |                         |   | Select TaxID to see limits |
| What do you w          | ant to do?                                              |                                                | 1        |                         |   | Classy Events              |
| Make payments          | Make payments Collect payments Upload pass through file |                                                |          |                         |   | ACH Payment limit          |
| 0                      | 0                                                       | 0                                              |          |                         |   | \$488,310.00 available     |
|                        |                                                         |                                                |          |                         |   |                            |
| Scheduled payments     | s Proc                                                  | essed paymer                                   | its      | Declined payments       |   | \$500,000.00               |
|                        |                                                         |                                                |          |                         |   | ACH Collection limit       |
| Showing all paymen     | its                                                     |                                                |          |                         |   | \$20,000.00 available      |
|                        |                                                         |                                                |          |                         |   |                            |
| Recurring payments     |                                                         |                                                |          |                         |   | \$20,000,00                |
| Everyone get a million | <u>n</u>                                                |                                                |          | -\$10,000.00            |   | ACH Passthrough limit      |
| Domestic Wire          |                                                         |                                                |          | Next payment: 5/31/2018 |   | \$451,300.00 available     |
| Unce a week on Thursda | ay until i cancel                                       |                                                |          |                         |   |                            |
| Wire to Title Compan   | <u>y May2018</u>                                        |                                                |          | -\$1,500.00             |   | \$500,000.00               |

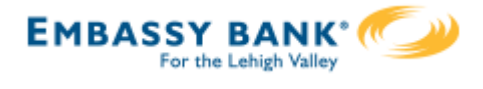

3.

# Upload the File

- I. Select **Upload pass through file**.
- 2. Select the **funding account**.
  - The FI controls funding accounts via account-level entitlements.
  - Click **Browse** to locate and select the desired file.
    - Must be a file with .ach as the extension.
- 4. If the file is **not balanced**, check the box.
  - FI can suppress this globally.
  - If unbalanced, the FI must create the offsetting transaction.
- 5. Click **Upload**.
  - If any errors are found, the error is detailed out on the screen.
  - Edits are not allowed on the file. The business must fix the error in original source.
- 6. Approval flow kicks in *unless* there are no other approvers, <u>or</u> the file is below the initiator's approval threshold (see Payments Approval Training Guide for details).

| Payments                                                                                                    |
|----------------------------------------------------------------------------------------------------|
| What do you want to do?<br>Make payments O Collect payments Upload pass through file<br>How do you want to pay? |
| Funding account Select  Select an ACH pass-through file                                                         |
| <ul> <li>Browse No file selected.</li> <li>This is an unbalanced file.</li> <li>Upload 5</li> </ul>             |
| <b>Note:</b> The system does not prevent the business from uploading the same file twice.                       |

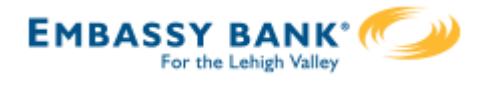

**Similarities** of ACH files created within Business Banking and the ACH Pass Through functionality:

- Access granted on the account level
- Limits set in Business Banking are checked
- Same **cutoff time** and processing time
- **Same day** ACH supported
- Business must **approve** both if dual control is required
- **FI must approve** both

**Differences** between ACH files generated within Business Banking and the ACH Pass Through functionality:

| ACH Generated in BB                                                                                       | ACH Pass Through                                                                                 |
|----------------------------------------------------------------------------------------------------|--------------------------------------------------------------------------------------------------|
| Created inside Business Banking                                                                           | Created in another system                                                                        |
| Business Banking puts the data into a NACHA formatted file                                                | File must already be in NACHA format                                                             |
| Effective date can be up to one year in the future                                                        | Effective date can be between 2 to 10 business days in the future (set by FI)                    |
| SEC codes allowed (must be enabled<br>for the business and user):<br>PPD, CCD, ARC, WEB, TEL, POP,<br>BOC | Any SEC code allowed (even if not enabled for the business or user)                              |
| File is always balanced; your FI does<br>not have to create the offsetting<br>transaction                 | File may be unbalanced; if it is<br>unbalanced, the FI must create the<br>offsetting transaction |
| Prefunding available                                                                                      | Prefunding not available                                                                         |

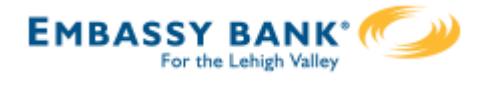

ACH File Import provides for an efficient and secure way to streamline ACH initiation by importing recipients using a delimited or NACHA file. A new payment is created with the imported data, which can then be initiated in Business Banking.

## Two key parts to processing:

## I. Create the file map

- The business needs to tell Business Banking how to make sense of the data that will be imported; this screen defines the file attributes, fields and positions in the file.
- "ACH Import Manage Import File Definitions" is the permission for users to access this screen.

## 2. Import the file

- Imports the file to initiates payment creation in this step.
- "ACH Import Import Recipients" is the permission for users to access this screen.

| Move Money    | Additional Ser | vices |                            |
|---------------|----------------|-------|----------------------------|
| Transfers     | for            | ACH/V | Vire Payments              |
| Request Loan  | Advance        | Uploa | d ACH pass-through file    |
| Make Loan Pa  | ayment         | Mana  | ge payment templates       |
| Scheduled Tra | ansfers        | Schee | duled payments             |
|               | 2              | Impor | t Recipient Information    |
|               | 1              | Mana  | ge Import File Definitions |

All other options under ACH/Wire Payments are not involved in importing files and initiating the imported data.

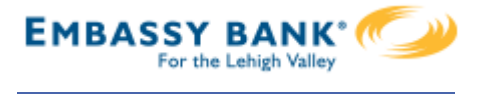

Step 1: File Details

The fields under **Payment Details** are the same as the fields to begin adding an ACH template (see the ACH Template Training Guide for details).

| ile details          | Map fields                 | Test & Confirm                               |
|----------------------|----------------------------|----------------------------------------------|
| Define file det      | ails                       |                                              |
| ayment details       |                            |                                              |
| File definition name |                            | <b>Tip:</b> the File definition name must be |
| Enter a name         |                            | unique from other fine definitions.          |
| Funding account      |                            |                                              |
| Select               |                            | •                                            |
| Payment type         |                            |                                              |
| Payroll (PPD)        |                            | •                                            |
| ACH Company ID       |                            |                                              |
| 1121212887           |                            | •                                            |
| Payment description  | n                          |                                              |
| Enter a description  | n (10 characters)          |                                              |
| How would you like   | to settle these payments?  |                                              |
| One settleme         | ent entry per batch offset | One settlement entry per item offset         |

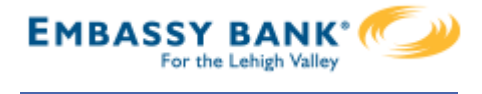

Step I: File Details (continued)

The File Definition fields are unique to ACH Import.

- I. Select Delimited or NACHA as the file type.
- 2. If the file has a header in the first row, check this box.
- 3. If Delimited is the file type, select the delimiter that separates the data.
- 4. Enter number of fields (i.e. columns of data) in the file.
- 5. For imports after the initial one, select a matching field.

| File definition                                                                                                   |                                                                                                    |
|----------------------------------------------------------------------------------------------------|----------------------------------------------------------------------------------------------------|
| File type<br>Delimited 1 ▼<br>Field delimiter<br>Comma (,) 3 ▼                                                    | Skip the first header row 2<br>How many fields are there in the file?<br>Enter number of fields (at least 6) |
| Select at least one to match records by:          Recipient ID         Recipient Name         Bank Account Number |                                                                                                    |
|                                                                                                    |                                                                                                    |
| Cancel                                                                                                    | Next                                                                                                    |

**Tip:** options under "match records by" determines which field the system compares when the user imports a file using an existing map.

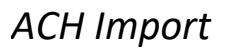

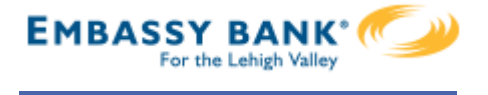

#### Step 2: Map Fields

- Tell the system where the data is located (in what column) within the file.
- Required fields: Routing number, Bank account number, Account Type, Amount, Recipient Name. The FI decides if Recipient ID is required.

| File details Map fi                                         | ields Test & Confirm        |
|-------------------------------------------------------------|-----------------------------|
| Map fields from your import                                 | file                        |
| Select fields from your import file to map to the output fi | ields.                      |
| Map these fields                                            | To Fields from your file in |
| Recipient ID                                                | Field 6                     |
| Routing Number                                              | Field 2                     |
| Bank Account Number                                         | Field 3                     |
| Account Type                                                | Field 5                     |
| Amounts (\$0.00)                                            | Field 4                     |
| Recipient Name                                              | Field 1                     |
| Recipient Addenda (optional)                                | Select a field              |
|                                                             |                             |
| Back                                                        | Next                        |

# Notes:

- Mapping is not required when importing NACHA files.
- Accepted values for account types: checking, savings, or loan (loan allowed for CCD payments only)

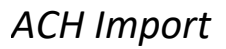

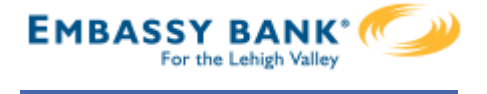

Step 3: Test & Confirm

Validate the mapping with a test import of the file, to ensure valid characters are imported (as defined by NACHA requirements).

| File details       | Map fields                | ) Test & Confirm |                      |
|--------------------|---------------------------|------------------|----------------------|
| Test & Co          | onfirm (Optional)         |                  |                      |
| You may import a   | file to test the mapping. |                  |                      |
| Import a test file | Browse No file selected.  |                  |                      |
|                    |                           |                  |                      |
| Back               |                           |                  | Save file definition |

# Tips:

- Approval is not required when creating an import file map.
- The File Definition can be edited later if file layouts change.

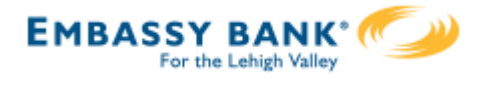

Now that the map is created, the business user goes to Import Recipient Information.

| Move Money                 | Additional Se | rvices        |                                     |
|----------------------------|---------------|---------------|-------------------------------------|
| Transfers<br>Make a Transf | fer           | ACH/V<br>Make | Vire Payments<br>/Collect a payment |
| Request Loan               | Advance       | Uploa         | d ACH pass-through file             |
| Make Loan Pa               | ayment        | Mana          | ge payment templates                |
| Scheduled Tra              | ansfers       | Schee         | duled payments                      |
|                            |               | Impor         | t Recipient Information             |
|                            |               | Mana          | ge Import File Definitions          |

- I. Select the file import definition (created in previous step).
- 2. Click Browse and locate the file on the computer.
- 3. Check this box to allow duplicates, according to the value for matching records (see pg 3, step 5).

| Import recipie        | ent information                                                            |                   |                                                                                                    |
|-----------------------|----------------------------------------------------------------------------|-------------------|----------------------------------------------------------------------------------------------------|
| File definition       |                                                                            |                   |                                                                                                    |
| Select an import fil  | e definition                                                               |                   |                                                                                                    |
| Bonus File            | • 1                                                                        |                   |                                                                                                    |
| Funding account       | Business Checking<br>*0001<br>Current: \$4,289.85<br>Available: \$4,289.85 | Payment type      | Payroll (PPD)                                                                                          |
| File type             | Delimited                                                                  | File delimiter    | Comma (,)                                                                                              |
| Match records by      | Bank Account Number<br>Routing Number                                      |                   |                                                                                                    |
| Select file to import |                                                                            |                   |                                                                                                    |
| Import file Brows     | recipients                                                                 | Ti<br>file<br>i.e | i <b>p:</b> When importing a NACHA<br>e, the file must be unbalanced,<br>e. no offsetting transaction. |

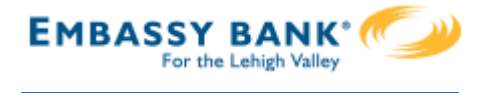

- 4. The recipient details from the file display. Confirm the information is correct.
- 5. Opt to save the file as a template, if desired.
- 6. Set the deliver on date.
- 7. Click "Make a Payment" (or "Collect" if this is a collection file).

| Recipient ID                                                         | Recipient name                                                | Routing number | Account number | Account type      |       | Amount (\$0.00) |
|----------------------------------------------------------------------|---------------------------------------------------------------|----------------|----------------|-------------------|-------|-----------------|
| 5555555555                                                           | Harry Striker                                                 | 122287251      | 888555         | Personal Checking |       | \$1,500.00      |
| 888888888                                                            | Tonya Silver                                                  | 122287251 4    | 451525         | Personal Checking |       | \$1,250.00      |
| 111111111                                                            | Robby Anders                                                  | 122287251      | 857595         | Personal Checking |       | \$320.00        |
| 777777777                                                            | Marilyn Saunders                                              | 122287251      | 956515         | Personal Savings  |       | \$1,800.00      |
| <                                                                    |                                                               |                |                |                   |       | >               |
| Paying 4 recipients                                                  | s<br>le later? <u>Save it as a template</u>                   | 5              |                |                   | Total | \$4,870.00      |
| Paying 4 recipients Need to use this file edule the payme            | s<br>e later? <u>Save it as a template</u> (<br>ent           | 5              |                |                   | Total | \$4,870.00      |
| Paying 4 recipients Need to use this file edule the payme Deliver On | s<br>e later? <u>Save it as a template</u><br>ent<br>Sep 15 🗰 | 5              |                |                   | Total | \$4,870.00      |

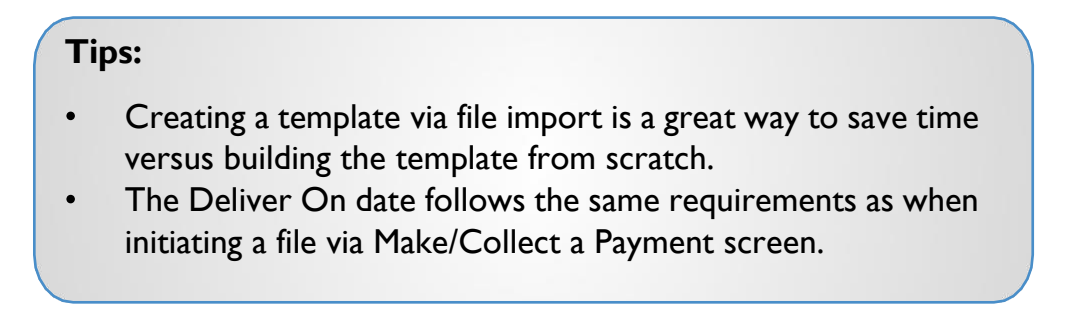

If Same Day ACH is enabled, this checkbox shows up until the same day ACH end user cutoff time. See the ACH Initiation Training Guide page 9 for details.

| Deliver On |   |                                                                       |
|------------|---|-----------------------------------------------------------------------|
| 02/14/2017 | 1 | Want it to get there faster? Make a Same Day ACH payment. (\$1.00 fee |
|            |   | apiles)                                                               |

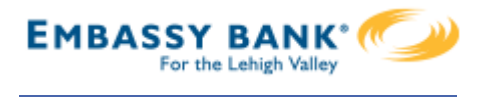

If the File Definition has been used before, previously imported recipients display, and the business selects a "reason for import".

| Delete exi | isting and add recipi | ents |  |  |
|------------|-----------------------|------|--|--|
|            | existing recipients   |      |  |  |
| Adding ne  | ew recipients only    |      |  |  |
| $\sim$     |                       | y    |  |  |

#### Add new and update existing

- add recipients from import file where no match is found on matching key
- if matching key is found, replace any existing values with new value
- if existing recipients from previous import are not found in import file, delete and remove from payment file

#### Add new recipients only

- add recipients from import file where no match is found on matching key
- do not change existing recipients, even if new information is in the import file

# Update existing recipients

- if matching key is found, replace any existing values with new value
- if new recipients are included in import file do not add
- if existing recipients from previous import are not found in the current import file, leave unchanged and include in payment file

# Delete existing and add recipients

- delete all recipients from previous import
- add recipients from import file

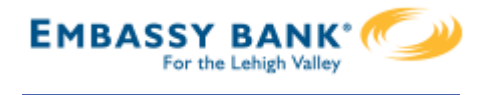

Approval for payments created from a file import will follow the same approval flow as other ACH payments. See the Payment Approvals Training Guide for details.

The success screen also prompts the user if they would like to **save the payment as a template** (in addition to the link above the Deliver On date when initiating an import).

| mpo      | rt recipient information                                                                                                    |
|----------|----------------------------------------------------------------------------------------------------|
| · ·      | •                                                                                                    |
| ~        | File imported successfully. Payments were scheduled and submitted for approval. You can cancel until it processes. Visit the |
|          | Scheduled payments page to take action or view the payment.                                                                  |
|          | Would you like to save this payment as a template? Yes No                                                                    |
| ile defi | nition                                                                                                    |
|          |                                                                                                    |
| 0.1      |                                                                                                    |

Screenshot if the File Definition name is already in use by an existing ACH template.

| Templat                                      | te "Bonus" already exists                                                           |                           | View template details                |
|----------------------------------------------|-------------------------------------------------------------------------------------|---------------------------|--------------------------------------|
| From                                         | Checking *****0001                                                                  | Туре                      | Payroll (PPD)                        |
| Γo                                           | 1 recipient                                                                         | Created by                | Kimberly Scheck                      |
| Template<br>new name                         | "Bonus" exists with different template                                              | type and cannot be replac | ed. Please save your template with a |
| Template<br>new name<br>Save with            | "Bonus" exists with different template                                              | type and cannot be replac | ed. Please save your template with a |
| Template<br>new name<br>Save with<br>Enter a | "Bonus" exists with different template<br>e.<br>h a different name<br>template name | type and cannot be replac | ed. Please save your template with a |

Screenshot if the File Definition name is NOT already in use by an existing ACH template. The business user may edit if desired.

| Save a template           | × |
|---------------------------|---|
| Template Name Member Dues |   |
|                           |   |
| Save Cancel               |   |

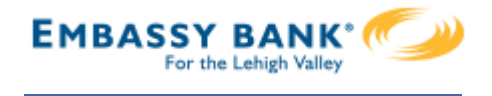

# **Troubleshooting ACH Import**

Some finer, technical details about ACH Import that may be helpful when troubleshooting issues:

#### Allow Duplicate Transactions

ACH File import allows for duplicate transactions in certain import scenarios. The business can check a box to allow duplicate entries in the file. This impacts the Import Recipient Information page only; the file test screen when creating a map does not allow duplicates.

For subsequent imports using the same File Map Definition where duplicates were imported previously, these two reasons will be grayed out (since the system won't know which duplicates to update):

- Add new recipients and update existing
- Updating existing recipients

#### Import recipient information

| File definition                            |                                                                         |                |               |  |  |  |
|--------------------------------------------|-------------------------------------------------------------------------|----------------|---------------|--|--|--|
| Select an import file                      | definition                                                              |                |               |  |  |  |
| Bi Weekly Payroll                          | •                                                                       |                |               |  |  |  |
| Funding account                            | Business Checking *1315<br>Current: \$5,182.42<br>Available: \$5,140.50 | Payment type   | Payroll (PPD) |  |  |  |
| File type                                  | Delimited                                                               | File delimiter | Comma (,)     |  |  |  |
| Match records by                           | Recipient ID                                                            |                |               |  |  |  |
| Select file to import                      |                                                                         |                |               |  |  |  |
| Import file Browse Hourly Payroll File.csv |                                                                         |                |               |  |  |  |
| Allow duplicate re                         | acipients                                                               |                |               |  |  |  |

#### Allow Most Special Characters

ACH File import allows most special characters, spaces in the middle of the Recipient ID, and alphanumeric characters. Special characters NOT allowed: { Curly Bracket Left } Curly Bracket Right | Pipe Sign ^ Carat \* Asterisk

#### Account Number Length

Account numbers must be between 3 and 17 characters long. When an imported file contains account numbers that are 3 characters long, it can only be used to make payments, NOT used to crate a template. The minimum account number in all other areas of Business Banking remains 4 characters. Also, spaces are not allowed in the middle of account numbers.

# Zero Dollar Transactions

Zero dollar transactions <u>are</u> allowed in the import files. This will not create a prenote; the system will not generate a transaction for that record.

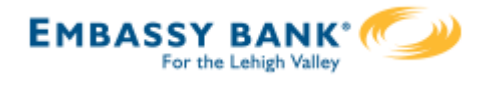

Business Banking supports Same Day ACH transactions as an optional feature.

# Same Day ACH - Enablement

Steps to enable Same Day ACH at the business level:

- I. Toggle to Yes to offer Same Day ACH Disbursement.
- 2. Toggle to Yes to offer Same Day ACH Collection.
- 3. Set the Same Day ACH transaction fee.

|                                      | Daily ACH Disbursements Limit                                                                                                    |                                                                                           | \$                                  | 50,000.00                                                             |
|--------------------------------------|----------------------------------------------------------------------------------------------------|-------------------------------------------------------------------------------------------|-------------------------------------|-----------------------------------------------------------------------|
|                                      | Monthly ACH Disbursements Limit                                                                                                    |                                                                                           | \$                                  | 100,000.00                                                            |
|                                      | ACH Disbursements Approval Threshold (per tra                                                                                                    | ansaction) 🧃                                                                              | \$                                  | 100,000.00                                                            |
|                                      | Enforce ACH Prefund                                                                                                    |                                                                                           |                                     |                                                                       |
| 1                                    | Enable Same Day ACH Disbursement                                                                                                    |                                                                                           |                                     | YES                                                                   |
|                                      | ACH Disbursement Types                                                                                                    |                                                                                           |                                     |                                                                       |
|                                      | Consumer (BBD)                                                                                                    |                                                                                           | Child Support (CC)                  |                                                                       |
| (                                    |                                                                                                    |                                                                                           |                                     |                                                                       |
|                                      | Once Same Day ACH is end                                                                                                    | hled here your find                                                                       | incial institution                  |                                                                       |
|                                      | Once sume Day Act his cha                                                                                                    | Died nere, your pine                                                                      |                                     |                                                                       |
| сн с                                 | must also enable it on the b                                                                                                    | usiness level                                                                             |                                     |                                                                       |
| _                                    | indst dise endble it on the b                                                                                                    |                                                                                           |                                     |                                                                       |
|                                      |                                                                                                    |                                                                                           |                                     |                                                                       |
|                                      | Daliv ACH Collections Limit                                                                                                    |                                                                                           | 3                                   | T LINIC Amount                                                        |
|                                      | Daily ACH Collections Limit                                                                                                    |                                                                                           | φ                                   |                                                                       |
|                                      | Daily ACH Collections Limit                                                                                                    |                                                                                           | 3                                   |                                                                       |
|                                      | Monthly ACH Collections Limit                                                                                                    |                                                                                           | \$<br>\$                            | Limit Amount                                                          |
|                                      | Monthly ACH Collections Limit                                                                                                    |                                                                                           | 5                                   | Limit Amount                                                          |
|                                      | Monthly ACH Collections Limit<br>ACH Collections Approval Threshold (per transa                                                                                                    | ction) (?)                                                                                | \$                                  | Limit Amount                                                          |
|                                      | Monthly ACH Collections Limit<br>ACH Collections Approval Threshold (per transa                                                                                                    | iction) 🍞                                                                                 | 5                                   | Limit Amount                                                          |
| 2                                    | Monthly ACH Collections Limit<br>ACH Collections Approval Threshold (per transa                                                                                                    | iction) 🍞                                                                                 | \$                                  | Limit Amount                                                          |
| 2                                    | Dany ACH Collections Limit<br>Monthly ACH Collections Limit<br>ACH Collections Approval Threshold (per transa<br>Enable Same Day ACH Collection                                                                                                    | ction) 🍞                                                                                  | \$                                  | Limit Amount                                                          |
| 2                                    | Dany ACH Collections Limit<br>Monthly ACH Collections Limit<br>ACH Collections Approval Threshold (per transa<br>Enable Same Day ACH Collection                                                                                                    | ction) 🍞                                                                                  | s<br>\$                             | Limit Amount                                                          |
| 2                                    | Monthly ACH Collections Limit<br>ACH Collections Approval Threshold (per transa<br>Enable Same Day ACH Collection<br>ACH Collection Types                                                                                                    | ction) 🥐                                                                                  | \$                                  | Limit Amount                                                          |
| 2                                    | Monthly ACH Collections Limit<br>ACH Collections Approval Threshold (per transa<br>Enable Same Day ACH Collection<br>ACH Collection Types                                                                                                    | ction) 🥐                                                                                  | \$                                  | Limit Amount                                                          |
| 2                                    | Monthly ACH Collections Limit<br>Monthly ACH Collections Limit<br>ACH Collections Approval Threshold (per transa<br>Enable Same Day ACH Collection<br>ACH Collection Types<br>Consumer (PPD)                                                                                                    | ction) ⑦                                                                                  | \$<br>\$<br>Web-Initiated (WE       | Limit Amount Limit Amount Limit Amount B)                             |
| 2                                    | Monthly ACH Collections Limit<br>Monthly ACH Collections Limit<br>ACH Collections Approval Threshold (per transa<br>Enable Same Day ACH Collection<br>ACH Collection Types<br>Consumer (PPD)<br>Commercial (CCD)                                                                                | Ction) ⑦<br>Electronic Check (BOC)<br>Electronic Check (ARC)                              | s<br>\$<br>Web-Initiated (WE        | Limit Amount Limit Amount Limit Amount B)                             |
| 2                                    | Monthly ACH Collections Limit<br>Monthly ACH Collections Limit<br>ACH Collections Approval Threshold (per transa<br>Enable Same Day ACH Collection<br>ACH Collection Types<br>Consumer (PPD)<br>Commercial (CCD)<br>Electronic Check (POP)                                                      | ction) ⑦<br>Electronic Check (BOC)<br>Electronic Check (ARC)<br>Telephone-Initiated (TEL) | \$<br>\$<br>Web-Initiated (WE       | Limit Amount Limit Amount Limit Amount B)                             |
| 2                                    | Monthly ACH Collections Limit<br>ACH Collections Approval Threshold (per transa<br>Enable Same Day ACH Collection<br>ACH Collection Types<br>Consumer (PPD)<br>Commercial (CCD)<br>Electronic Check (POP)                                                                                       | ction) ⑦<br>Electronic Check (BOC)<br>Electronic Check (ARC)<br>Telephone-Initiated (TEL) | s<br>\$<br>Web-Initiated (WE        | Limit Amount Limit Amount Limit Amount B)                             |
| 2<br>CH File                         | Monthly ACH Collections Limit<br>ACH Collections Approval Threshold (per transa<br>Enable Same Day ACH Collection<br>ACH Collection Types<br>Consumer (PPD)<br>Commercial (CCD)<br>Electronic Check (POP)<br>Import                                                                             | ction) ⑦<br>Electronic Check (BOC)<br>Electronic Check (ARC)<br>Telephone-Initiated (TEL) | s<br>\$<br>UWeb-Initiated (WE       | Elimit Amount Limit Amount Limit Amount B)                            |
| 2<br>CH File<br>CH Auto              | Monthly ACH Collections Limit<br>ACH Collections Approval Threshold (per transa<br>Enable Same Day ACH Collection<br>ACH Collection Types<br>Consumer (PPD)<br>Commercial (CCD)<br>Electronic Check (POP)<br>Import<br>Approval                                                                 | ction) ⑦<br>Electronic Check (BOC)<br>Electronic Check (ARC)<br>Telephone-Initiated (TEL) | s<br>\$<br>Web-Initiated (WE        | Einne Amount Limit Amount Limit Amount B)                             |
| 2<br>CH File<br>CH Auto<br>ricing pe | Monthly ACH Collections Limit<br>ACH Collections Approval Threshold (per transa<br>Enable Same Day ACH Collection<br>ACH Collection Types<br>Consumer (PPD)<br>Commercial (CCD)<br>Electronic Check (POP)<br>Import<br>Approval<br>er Same-Day ACH Transaction                                  | ction) ⑦<br>Electronic Check (BOC)<br>Electronic Check (ARC)<br>Telephone-Initiated (TEL) | s<br>\$<br>Web-Initiated (WEI       | EIMIT Amount Limit Amount Limit Amount Limit Amount B) Per Item Price |
| 2<br>CH File<br>CH Auto              | Monthly ACH Collections Limit<br>Monthly ACH Collections Limit<br>ACH Collections Approval Threshold (per transa<br>Enable Same Day ACH Collection<br>ACH Collection Types<br>Consumer (PPD)<br>Commercial (CCD)<br>Electronic Check (POP)<br>Import<br>Approval<br>er Same-Day ACH Transaction | ction) ⑦<br>Electronic Check (BOC)<br>Electronic Check (ARC)<br>Telephone-Initiated (TEL) | s<br>\$<br>Web-Initiated (WEI<br>\$ | EIMIT Amount Limit Amount Limit Amount Limit Amount B) Per Item Price |

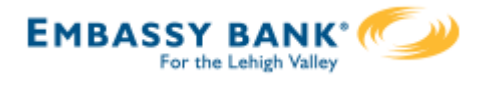

# Same Day ACH - the Business View

With Same Day ACH enabled for a business, this checkbox displays on the Make a Payment page and on the File Import page. Same Day ACH is also supported with ACH pass through file, although there is not a Same Day checkbox.

|                                                                                                    | ç,Payroll                                                                                                    |               | Edit template |
|----------------------------------------------------------------------------------------------------|----------------------------------------------------------------------------------------------------|---------------|---------------|
| When this box is checked, the Deliver On                                                                   | Funding account Checking *0101<br>Current: \$1,008,493.93<br>Available: \$1,008,493.93                                                                                                    | Template type | Payroll (PPD) |
| field adjusts to the<br>current day and is not<br>editable.                                                | 1 Barney Rubble<br>Checking *8899                                                                                                    |               | \$1,750.00    |
| The box is hidden after<br>the end user cutoff time<br>(reappears after the Same<br>Day FI Admin afternoon | Deliver On       06/23/2020         Image: Comparison of the explored of the explored of the | s)            |               |
| cutoff time).                                                                                              | Paying 1 customer                                                                                                    | Total         | \$1,750.00    |
|                                                                                                    | Fees                                                                                                    |               | \$0.10        |
|                                                                                                    |                                                                                                    |               |               |

Same Day ACH transactions cannot exceed \$1,000,000 per NACHA rules, and this error appears if the business exceeds this limit.

Same day batches <u>can</u> exceed \$1,000,000; this limit applies on the transaction level.

| Payroll                                                                                                    | Edit template                                                               |
|----------------------------------------------------------------------------------------------------|-----------------------------------------------------------------------------|
| Funding account Checking *0111<br>Current: \$2,000.00<br>Available: \$2,000.00                                                                              | Template type Payroll (PPD)                                                 |
| 1 Edwin Obi<br>Checking *7979                                                                                                    | \$1,000,001.00<br>Same Day ACH transactions<br>cannot exceed \$1,000,000.00 |
| Deliver On       04/06/2022         Image: Want it to get there faster? Make a Same Day ACH payment. (\$0.05 fee approximation of the same Day ACH payment) | plies)                                                                      |
| Paying 1 customer                                                                                                    | Total \$1,000,001.00                                                        |

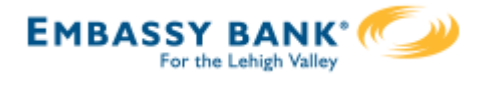

Initiating ACH and Wire payments may require approval with

dual control, where the initiator cannot approve their own work.

# When is dual approval REQUIRED?

- The payment meets or exceeds the approval threshold **AND**
- There's at least one other person at the business that can approve the payment

# When is dual approval BYPASSED?

- The payment is under the approval threshold **OR**
- There are no other approvers at the business (ex: the Primary Admin initiates a payment, and the business doesn't have any Secondary Admins nor business users with approval permission).

# Events that trigger approval:

- Create or update an ACH or wire template
- Initiate an ACH payment or collection
- Upload an ACH pass through file
- Import an ACH file
- Initiate a Wire
- The next payment in a recurring series is within 2 days of effective date

Business Admins and business users with approval permission receive this email – EXCEPT if an approver has exceeded their approval limit.

#### Marco Lopez,

An item requiring approval has been submitted. Please login to review the ACH Payment item(s) pending approval to ensure timely processing.

If you have any questions or concerns about this item, please contact the user who submitted the ACH Payment request for approval.

The payment that needs approval shows in the My Approvals widget.

| My Accounts | Move Money    | Additional Services | Reports              |              |
|-------------|---------------|---------------------|----------------------|--------------|
|             |               |                     |                      |              |
| A           | ccounts       |                     | <b>₽</b><br>Transfer | My Approvals |
|             | Tax ID Classy | Catering            | <b>•</b>             | All requests |

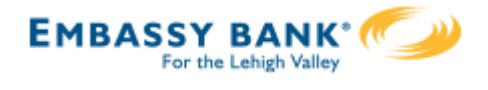

# **Dual Approval**

| teps to                                                                                                    | approve a p           | ayment:                      | My Approvals             |                 |         |                             |
|----------------------------------------------------------------------------------------------------|-----------------------|------------------------------|--------------------------|-----------------|---------|-----------------------------|
| <ul> <li>Approvals widget.</li> <li>Select the payment name to see details.</li> <li>Click Approve for desired payment.</li> </ul> |                       |                              | All requests<br>PAYMENTS |                 | •       |                             |
|                                                                                                    |                       |                              | 2                        | payroll         |         | \$11 526 88                 |
|                                                                                                    |                       |                              |                          | Deliver on Type |         | 2019-03-19<br>Payroll (PPD) |
| ayment de                                                                                                    | tails - payroll       | •                            |                          | TEMPLATES       | Decline | Approve                     |
| Payment de                                                                                                    | tails                 |                              | -                        |                 |         |                             |
| From                                                                                                    | ABS Account *****0026 | Туре                         | Payroll (PP              | D)              |         |                             |
| То                                                                                                    | 1 recipient           | Created by                   | Marco Lope               | θZ              |         |                             |
| Deliver On                                                                                                    | 3/19/2019             | Confirmation #               | X6KS1AMK                 | <               |         |                             |
| Repeats                                                                                                    | Never                 |                              |                          |                 |         |                             |
| То                                                                                                    |                       | Account                      | Routing#                 |                 |         |                             |
| Scott                                                                                                    |                       | Personal Checking<br>1234567 | 042100861                | \$11,526.88     |         |                             |
| Payment mac                                                                                                    | le to 1 recipient     |                              | Total \$                 | 11,526.88       |         |                             |

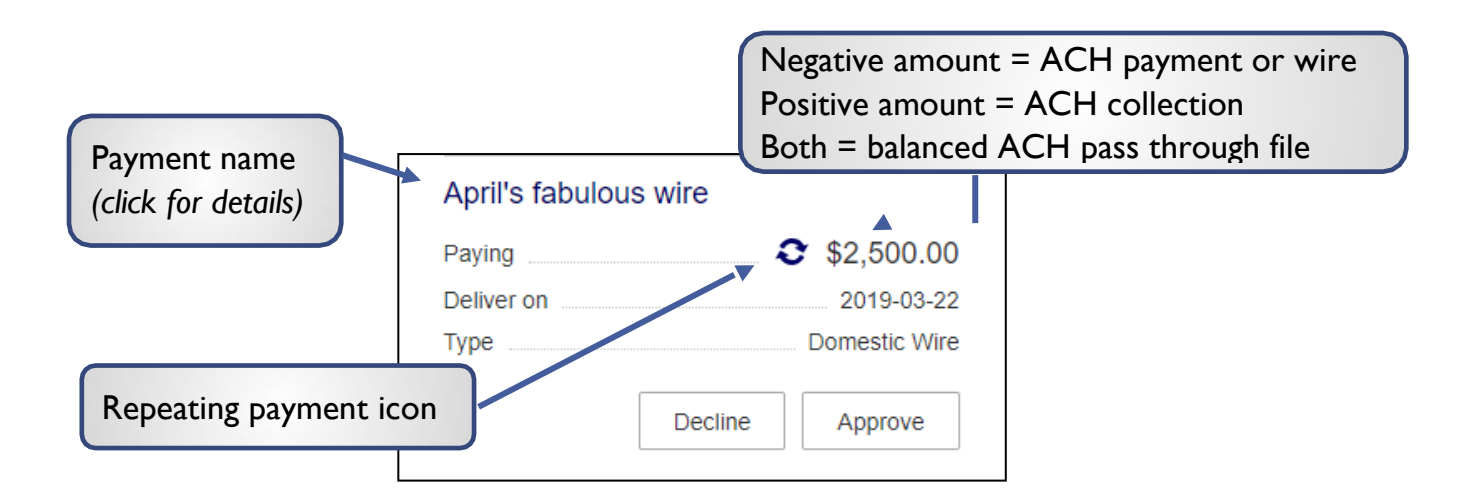
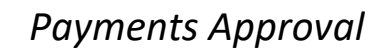

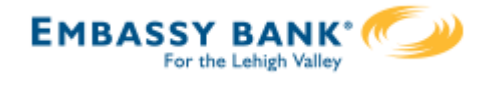

## **Dual Approval**

- 4. A pop-up prompts the user to validate identity:
  - a. Call Me: user answers and presses I (one) on the phone
  - b. **Text Me** (only shows if the user text-enabled their phone): user receives the text and replies back with the security code.
  - c. **Enter security code** (only shows if the FI offers tokens and the user entered the credential ID in My Settings). *Only option if tokens are enforced.*
- 5. The payment no longer shows in the My Approvals widget and is queued for processing.

| le this really                                      |                                                  |        | Calling you at ***-***-6931                                | ×          |
|-----------------------------------------------------|--------------------------------------------------|--------|------------------------------------------------------------|------------|
| is this really                                      | you? 4                                           | 201-00 | Press 1 to verify.                                         |            |
| For your protection, the requires that we verify ye | action you are trying to perform<br>our identity |        | We'll complete your task once<br>we receive your response. |            |
| Verifications option(s)?                            |                                                  |        | Awaiting your response                                     |            |
| Call me or Text me                                  | Call me Text me                                  |        |                                                            | <b>4</b> a |
| ***-***-0252                                        | Call me                                          |        | Been a while and no call? <u>Try again</u>                 |            |
| Use a security device                               |                                                  |        |                                                            | <br>       |
| 🧭 VIP Token                                         | Enter security Code                              |        | Texting you at ***-***-6931                                | ×          |
|                                                     |                                                  |        | Text the code back to us!                                  |            |
|                                                     |                                                  |        | we receive your reply.                                     |            |
|                                                     |                                                  |        | Awaiting your response                                     |            |

#### Tips:

- The approval pop-up window times out after 5 minutes.
- Do NOT close the pop-up window or approval will not go through. Wait for it to automatically close after completing identity verification.

Been a while and no text? Try again

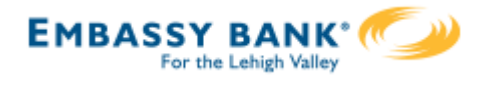

## **Approval by Initiator**

If dual approval is not part of the workflow (see page 1), the person initiating a payment may have to pass out of band (OOB) authentication.

The FI may opt to set a dollar threshold for wire and ACH payments that applies this scenario. Payments that *don't require dual approval* and are *greater than the OOB threshold* trigger this OOB prompt.

- 1. Upon initiating the ACH, the user is prompted to get a call or text (or enter a token code not shown here).
- 2. Call me: initiates a phone call; the user answers and presses I (one) on the phone.
- 3. Text me: initiates a text with a security code; the user must texting the code back.

| Is this really                                     | you?                                              | × |
|----------------------------------------------------|---------------------------------------------------|---|
| For your protection, the requires that we verify y | action you are trying to perform<br>/our identity |   |
| ***-***-6931                                       | Call me Text me                                   |   |
|                                                    |                                                   |   |

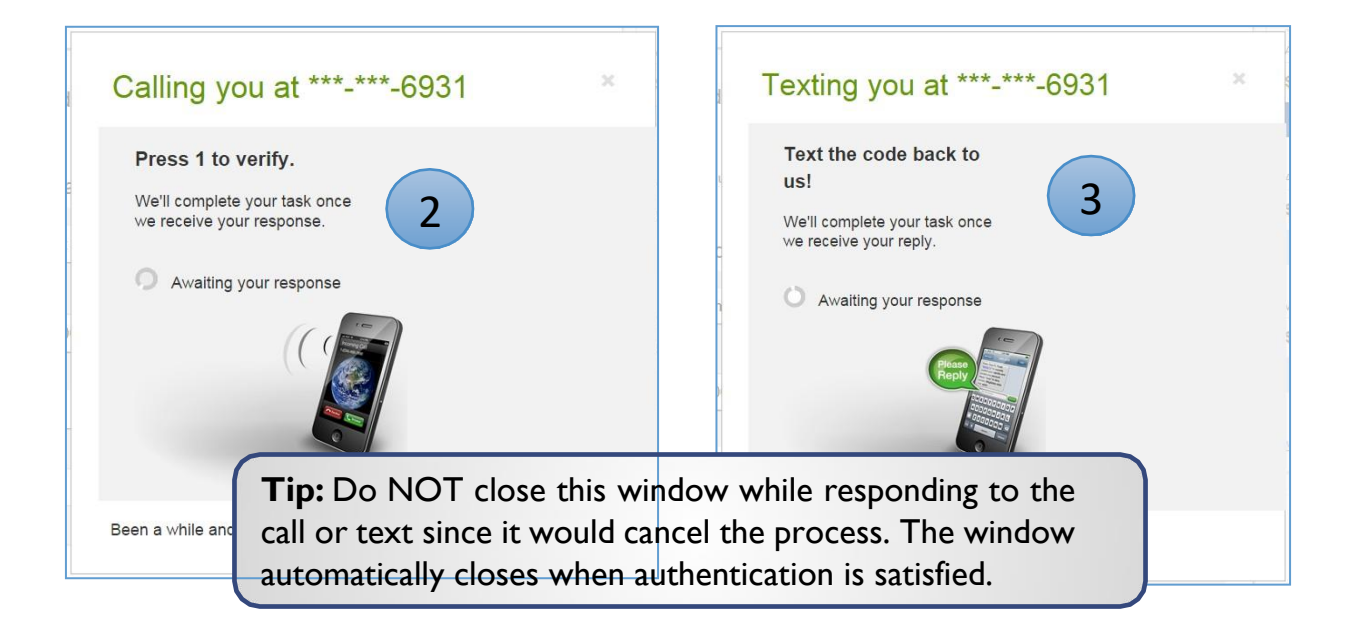

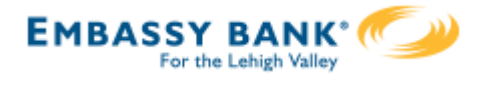

# **Common Questions**

## Q: Why didn't a payment get routed for dual approval?

A: Either the payment is under the approval threshold OR the Primary Admin initiated the payment and there are no other approvers at the business.

# Q: Do I have to approve each payment in a recurring series?

A: Yes. Before approval, each payment must pass a limits and entitlements check; if the initiator has exceeded their limits or no longer has the necessary permission, the payment fails (the initiator, business admins, and the Fl get an email notification, and the payment moves to the Declined/Failed tab). If it passes the validations, the payment is queued up for approval 2 business days before the send date.

# Q: What happens if I decline a payment?

A: The payment shows in Declined/Failed activity and the system sends an email notification to the person who initiated the payment.

## Q: Do I have to pass identity verification for every payment?

A: If your FI enables approval caching, identity verification is required for the first payment but not subsequent payments approved within a certain timeframe (5 minutes or less – set by the FI). Caching is cancelled when the user logs out.

## Q: How long do payments stay here awaiting approval?

A: Indefinitely

## Q: What happens if I approve a payment after cutoff time?

A: If a wire with today as Deliver date is approved after cutoff, or an ACH with Deliver date as one day out is approved after cutoff, it will be routed to the financial institution that same day with a "Approved after user cutoff" warning.

## Q: What happens if I approve a payment past the date?

A: Approval will go through and the payment will be routed to the financial institution with a "Past Due" warning.

## Q: After a payment is approved, what happens next?

A: Wires with Deliver Date as the current business day are sent to the FI for processing within 10 minutes. ACH transactions with the Deliver date as same day, or 1-2 business days out, are sent for processing within 30 minutes.

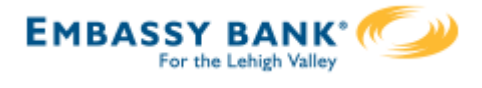

Wire templates help **reduce errors** and **provide efficiency**. Create the template first, and then initiate transactions quickly with no need to enter (and possibly enter incorrectly) details such as account number and routing number.

#### **Template Basics**

- Under Move Money, go to "Manage Payment Templates".
- Unlimited templates allowed.
- Templates can be for a domestic wire or an international wire.
- Templates are not required if the user has the permission to make ad hoc wire payments.
  - Common reasons to create a wire template:
    - Recurring vendor payments
    - Real estate closings with frequent property buyers
    - Large dollar payments to the same beneficiary

| My Accounts | Move Money                                                           | Additional S | ervices                                        |  |  |  |
|-------------|----------------------------------------------------------------------|--------------|------------------------------------------------|--|--|--|
|             | Transfers<br>Make a Trans                                            | fer          | ACH/Wire Payments<br>Make/Collect a Payment    |  |  |  |
|             | Request a Loan Advance<br>Make a Loan Payment<br>Scheduled Transfers |              | Upload an ACH Pass-Through Fil                 |  |  |  |
|             |                                                                      |              | Manage Payment Templates<br>Scheduled Payments |  |  |  |

#### Tip:

A user can also add a template on the Make/Collect a Payment page:

- "Add a new template" option in Template dropdown
- "Save as template" option *after* a one time payment is initiated

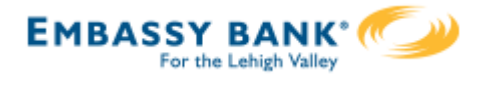

# Manage Payment Templates screen

Template statuses:

- Needs Attention ex: approver declined the template, funding account is closed, invalid wire routing number (not shown)
- Approval Pending new and edited templates require approval
- Approved available for initiation

| Manage payment templates                             | + Add a template                                          |
|------------------------------------------------------|-----------------------------------------------------------|
| Showing All Templates                                | Search                                                    |
| Templates                                            | Last payment Date                                         |
| Needs Attention                                      |                                                           |
| Bonus<br>Payroll (PPD)<br>Declined                   | <b>Options:</b> View,<br>Edit, Delete, Print ── Options ▼ |
| Prenotes<br>Payroll (PPD)<br>Invalid funding account | <u>Options</u> V                                          |
| Approval Pending                                     |                                                           |
| may wire<br>Domestic Wire<br>Approval pending        | Options:<br>View, Print                                   |
| Approved                                             |                                                           |
| <u>Gym Fees</u><br>Consumer (PPD)                    | \$516.05 11/17/2016 Options                               |
| one time collection from vendor<br>Commercial (CCD)  | a payment, Edit,<br>Delete, Copy, Print                   |

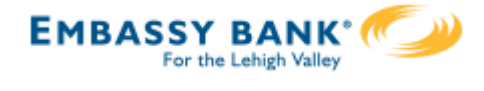

## Add a Template for a Domestic Wire

- I. Enter a **Template Name**, which must be unique from other templates.
- 2. Choose Funding Account.
  - The FI controls funding accounts via account-level entitlements.
- 3. Select as the **Template Type**.
  - Business segment and user permissions determine the options that display.
- 4. Enter the **beneficiary**, aka to whom the funds are being wired.

| Name         Wire to ABC Vendor         Funding account         ABS Account ***0028         2         Template type         Domestic Wire         3         Beneficiary information         Complete the template by adding beneficiary.         Beneficiary information         Who do you want to pay         Enter beneficiary name as it appears on the beneficiary account         Address line 1         Address line 2         e.g. 124 Main Street         Optional         ZipPostal Code         City/Town         Enter zip code         State/Province/Region         Country         Optional         Select         Bank account number         Reference information/Additional instructions         Enter a 4 ine moreane to beneficiary (rotional) | Template information                                       |                       |
|----------------------------------------------------------------------------------------------------|------------------------------------------------------------|-----------------------|
| Wire to ABC Vendor   Funding account   ABS Account ****0026   2   Template type   Domestic Wire   3   Beneficiary information Complete the template by adding beneficiary. Beneficiary information   4   Who do you want to pay Enter beneficiary name as it appears on the beneficiary account    Myho do you want to pay    Enter beneficiary name as it appears on the beneficiary account   Address line 1   Address line 2   e.g. 124 Main Street   Optional   Zip/Postal Code   Citly/Town   Enter zip code   State/Province/Region   Country   Optional   Select   Beneficiary account number Beneficiary account number Reference information/Additional instructions Enter a line morescane to beneficiary (optional)                                      | Name                                                       |                       |
| Funding account   ABS Account ****0026   2   Template type   Domestic Wire   3   Beneficiary Information Complete the template by adding beneficiary. Beneficiary information   Complete the template by adding beneficiary.   Beneficiary information   4     Who do you want to pay   Enter beneficiary name as it appears on the beneficiary account   Address line 1   Address line 2   e.g. 124 Main Street   Optional   ZipiPostal Code   City/Town   Enter zip code   State/Province/Region   Country   Optional   Select   Bank account number   Beneficiary account number   Reference information/Additional instructions                                                                                                    | Wire to ABC Vendor                                         |                       |
| ABS Account ****0028 2  Template type Domestic Wire 3  Template type Beneficiary information Complete the template by adding beneficiary. Beneficiary information  Who do you want to pay Enter beneficiary name as it appears on the beneficiary account  Moderess line 1 Address line 2  e.g. 124 Main Street  Optional  Zip/Postal Code  City/Town Enter zip code  State/Province/Region  Country  Optional  Select  Bank account number Beneficiary account number  Reference information/Additional instructions Enter a 1 line mescane to beneficiary (contional)                                                                                                    | Funding account                                            |                       |
| Template type Domestic Wire 3                                                                                                    | ABS Account ****0026 2                                     |                       |
| Domestic Wire   Beneficiary information Complete the template by adding beneficiary. Beneficiary information   Mho do you want to pay   Enter beneficiary name as it appears on the beneficiary account   Address line 1   Address line 2   e.g. 124 Main Street   Optional   Zip/Postal Code   City/Town   Enter zip code   State/Province/Region Country Optional Select  Beneficiary account number Beneficiary account number Reference information/Additional instructions Enter a 4 line messages to beneficiary (optional)                                                                                                    | Template type                                              |                       |
| Beneficiary information         Complete the template by adding beneficiary.         Beneficiary information         Vho do you want to pay         Enter beneficiary name as it appears on the beneficiary account         Address line 1       Address line 2         e.g. 124 Main Street       Optional         Zip/Postal Code       City/Town         Enter zip code       City/Town         State/Province/Region       Country         Optional       Select         Bank account number       Refype account number         Reference information/Additional instructions       Enter a 4 line message to beneficiary (optional)                                                                                                    | Domestic Wire 3                                            |                       |
| Beneficiary information         Complete the template by adding beneficiary.         Beneficiary information         Vho do you want to pay         Enter beneficiary name as it appears on the beneficiary account         Address line 1       Address line 2         e.g. 124 Main Street       Optional         Zip/Postal Code       City/Town         Enter zip code       Country         Optional       Select         Bank account number       Reforence information/Additional instructions         Reference information/Additional instructions       Enter a 4 line message to beneficiary (optional)                                                                                                    |                                                            |                       |
| Complete the template by adding beneficiary.  Beneficiary information  Who do you want to pay  Enter beneficiary name as it appears on the beneficiary account  Address line 1 Address line 2 e.g. 124 Main Street  Optional  Zip/Postal Code City/Town Enter zip code  State/Province/Region Country  Optional  Select  Bank account number Beneficiary account number Reforence information/Additional instructions Enter a 4 line message to beneficiary (optional)                                                                                                    | Beneficiary information                                    |                       |
| Beneficiary information     Who do you want to pay   Enter beneficiary name as it appears on the beneficiary account   Address line 1   Address line 2   e.g. 124 Main Street   Optional   Zip/Postal Code   City/Town   Enter zip code   State/Province/Region   Country   Optional   State/Province/Region   Country   Optional   State/Province/Region   Country   Optional   Select   Reference information/Additional instructions Enter a 4 line mescane to beneficiary (optional)                                                                                                    | Complete the template by adding beneficiary .              |                       |
| Who do you want to pay         Enter beneficiary name as it appears on the beneficiary account         Address line 1       Address line 2         e.g. 124 Main Street       Optional         Zip/Postal Code       City/Town         Enter zip code       City/Town         State/Province/Region       Country         Optional       Select         Bank account number       Refype account number         Reference information/Additional instructions       Enter a 4 line message to beneficiary (optional)                                                                                                    | Beneficiary information 4                                  |                       |
| Enter beneficiary name as it appears on the beneficiary account   Address line 1   Address line 2   e.g. 124 Main Street   Optional     Zip/Postal Code   City/Town   Enter zip code   State/Province/Region   Country   Optional   Select     Bank account number   Beneficiary account number   Reference information/Additional instructions                                                                                                    | Who do you want to nav                                     |                       |
| Address line 1 Address line 2   e.g. 124 Main Street Optional   Zip/Postal Code City/Town   Enter zip code City/Town   State/Province/Region Country   Optional Select   Bank account number Retype account number   Reference information/Additional instructions                                                                                                    | Enter beneficiary name as it appears on the beneficiary ac | count                 |
| Address line 1       Address line 2         e.g. 124 Main Street       Optional         Zip/Postal Code       City/Town         Enter zip code       Country         State/Province/Region       Country         Optional       Select         Bank account number       Retype account number         Reference information/Additional instructions       Enter a 4 line meesage to beneficiary (optional)                                                                                                    |                                                            |                       |
| e.g. 124 Main Street Optional   Zip/Postal Code City/Town   Enter zip code                                                                                                    | Address line 1                                             | Address line 2        |
| Zip/Postal Code       City/Town         Enter zip code                                                                                                    | e.g. 124 Main Street                                       | Optional              |
| Enter zip code       Country         State/Province/Region       Country         Optional       Select         Bank account number       Energiciary account number         Reference information/Additional instructions       Retype account number                                                                                                    | Zip/Postal Code                                            | City/Town             |
| State/Province/Region     Country       Optional     Select       Bank account number       Beneficiary account number       Reference information/Additional instructions       Enter a 4 line meesage to beneficiary (optional)                                                                                                    | Enter zip code                                             |                       |
| Optional     Select       Bank account number       Beneficiary account number       Reference information/Additional instructions       Enter a 4 line meesage to beneficiary (optional)                                                                                                    | State/Province/Region                                      | Country               |
| Bank account number Beneficiary account number Reference information/Additional instructions Enter a 4 line meesage to beneficiary (optional)                                                                                                    | Optional                                                   | Select 🗸              |
| Bank account number Beneficiary account number Reference information/Additional instructions Enter a 4 line message to beneficiary (onlineal)                                                                                                    |                                                            |                       |
| Reference information/Additional instructions                                                                                                    | Bank account number                                        |                       |
| Reference information/Additional instructions                                                                                                    | Beneficiary account number                                 | Retype account number |
| Enter a 4 line messare to beneficiary (onlineal)                                                                                                    | Reference information/Additional instructions              |                       |
| Filler d a line message to penetroli A (obrough                                                                                                    | Enter a 4 line message to beneficiary (optional)           |                       |
|                                                                                                    |                                                            |                       |
| Purpose of wire                                                                                                    | Purpose of wire                                            |                       |
| Optional                                                                                                    | Optional                                                   |                       |

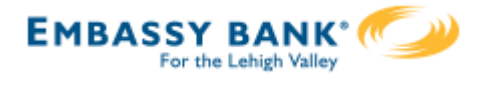

## Add a Template for a *Domestic* Wire (continued)

- 5. Enter the **Beneficiary Bank** information.
  - Routing number is validated; must be a domestic Fl. If it's a FedACH routing number, intermediary bank section is required.
- 6. If included in the wire instructions, enter **Intermediary Bank**.
  - Entire section is optional, except as noted above.
  - FI can globally suppress this section for domestic wires, international wires, or both.
- 7. Enter the **amount** for the template.
  - Zero amount is allowed; can be edited at time of initiation.

| Beneficiary bank information                                                                                                    | marcher Charles and the second second s |
|----------------------------------------------------------------------------------------------------|----------------------------------------------------------------------------------------------------|
| 5                                                                                                    |                                                                                                    |
| Wire routing number                                                                                                    |                                                                                                    |
| Routing number                                                                                                    |                                                                                                    |
|                                                                                                    |                                                                                                    |
| For further credit to                                                                                                    |                                                                                                    |
| Enter a 6 line message to beneficiary financial institution (optional)                                                                                                    |                                                                                                    |
| Intermediary bank information 6                                                                                                    |                                                                                                    |
| While not common, beneficiary's bank may not receive wires directly and require you to enter t<br>wire instructions provided by the beneficiary and please enter the information below. | he intermediary bank information. If unsure, refer to the                                                                                                    |
| Bank routing number                                                                                                    |                                                                                                    |
| Routing number                                                                                                    |                                                                                                    |
| Intermediary bank account number                                                                                                    |                                                                                                    |
| Account number (if applicable) Retype Acc                                                                                                    | count number                                                                                                    |
|                                                                                                    |                                                                                                    |
| Payment information                                                                                                    |                                                                                                    |
| This can be changed at the time of payment.                                                                                                    |                                                                                                    |
| Amount to pay                                                                                                    |                                                                                                    |
| Save template Cancel                                                                                                    |                                                                                                    |

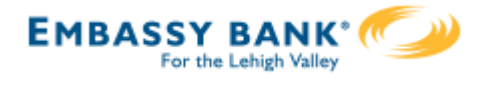

# Add a Template for an International Wire (Currently Not Available)

Steps I and 2 (template name, funding account) are the same as domestic wires.

- 3. Select International Wire as the Template type.
  - Shows only if international wires is part of the business segment and in the user's entitlements.
- 4. Enter **Beneficiary** information.
  - Required fields: Who do you want to pay, Address line I, City/town, Country, Bank account number

| ······································              | ~~~~~~~~~~~~~~~~~~~~~~~~~~~~~~~~~~~~~~ |
|-----------------------------------------------------|----------------------------------------|
| l'emplate type                                      | -                                      |
| International Wire 3                                | •                                      |
|                                                     |                                        |
| Beneficiary information                             |                                        |
| Complete the template by adding beneficiary .       |                                        |
|                                                     |                                        |
|                                                     |                                        |
| Who do you want to pay                              |                                        |
| Enter beneficiary name as it appears on the benefic | iary account                           |
|                                                     |                                        |
| Address line 1                                      | Address line 2                         |
| e.g. 124 Main Street                                | Optional                               |
| City/Town                                           | State/Province/Region                  |
|                                                     | Optional                               |
|                                                     |                                        |
| Zip/Postal Code                                     | Country                                |
| Optional                                            | Select                                 |
| Rank account number                                 |                                        |
| Beneficiary IBAN/account number                     | Retype IBAN/account number             |
|                                                     |                                        |
| Reference information/Additional instructions       |                                        |
| Enter a 4 line message to beneficiary (optional)    |                                        |
|                                                     | Тір:                                   |
|                                                     | Formatting rules for all fields on t   |
| Purpose of wire                                     | form are relaxed due to the varie      |
| Optional                                            | instructions with international wi     |

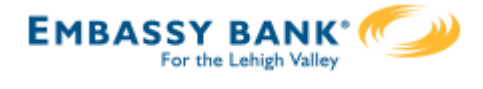

## Add a Template for an International Wire (continued, Currently not available)

## 5. Enter **Beneficiary bank information.**

• Required fields: Bank name, Bank code (SWIFT/BIC), Address line 1, City/town, Country

| Bank Name                                                  |                              |
|------------------------------------------------------------|------------------------------|
| Beneficiary bank name                                      |                              |
| Please enter Bank Code and Bank account number provided wi | th your wiring instructions. |
| Bank Code (SWIFT/BIC)                                      |                              |
| XXXX XX XX XX XXX                                          |                              |
| Bank account number                                        |                              |
| IBAN/Account number (optional)                             | Retype IBAN/Account number   |
|                                                            |                              |
| Address line 1                                             | Address line 2               |
| e.g. 124 Main Street                                       | Optional                     |
| City/Town                                                  | State/Province/Region        |
|                                                            | Optional                     |
| Zip/Postal Code                                            | Country                      |
| Optional                                                   | Select                       |
|                                                            |                              |

## **Tips:**

- The freeform "wiring instructions" field is helpful if the business isn't sure where to put certain info.
- This form is not customizable.

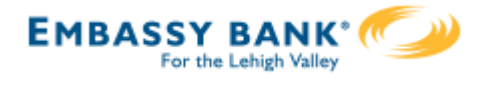

## Add a Template for an International Wire (continued, Currently not available)

#### 6. Enter Intermediary bank.

- Include only if the wire instructions include sending the funds to a correspondent bank before the receiving bank.
- FI can globally suppress this section for domestic wires, international wires, or both

#### 7. Enter the **payment information.**

- Option I: send wire in US dollars. If "Send in foreign currency" is checked, convert the amount to that currency upon receipt of the wire.
- Option 2: send wire in another currency. Business selects the currency and enters the amount of the wire in that currency.

| If intermediary bank information has be                                                                | en provided with your wiring instruc                   | tions, the bank and account information can be entered in this section. |
|----------------------------------------------------------------------------------------------------|--------------------------------------------------------|-------------------------------------------------------------------------|
| Otherwise, this section can be left blan                                                               | k.                                                     |                                                                         |
| Intermediary bank is                                                                                   | Domestic Bank                                          | International Bank                                                      |
| Bank routing number                                                                                    |                                                        |                                                                         |
| Routing number                                                                                         |                                                        |                                                                         |
| Bank account number                                                                                    |                                                        |                                                                         |
| Account number (Optional)                                                                              |                                                        | Retype Account number (Optional)                                        |
|                                                                                                    |                                                        |                                                                         |
| The amount can be changed at the tim                                                                   | e or payment.                                          |                                                                         |
| The amount can be changed at the tim Send exact amount in US d                                         | e or payment.<br>ollars                                | \$0.00                                                                  |
| The amount can be changed at the tim Send exact amount in US d Send in foreign cu                      | e or payment.<br>ollars<br>rrency                      | \$0.00                                                                  |
| The amount can be changed at the tim Send exact amount in US d Send in foreign cu Send exact amount in | e or payment.<br>ollars<br>rrency<br>Mexican Peso (\$) | \$0.00                                                                  |

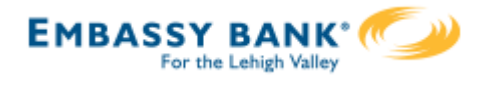

## **Approve Templates**

If approval is required, templates must be approved before they are available for use. Also, if edits are made, the template is unavailable until approved.

- Ι. Go to the My Accounts screen > My Approvals widget.
- 2. Select the **template name** to review details.
- 3. Select **Approve** for desired template.
- 4. Select **Confirm** on the pop-up window.
- 5. The template is now available to use and shows as Approved on the template screen.

|   | All requests    | •             | <ul><li>Tips:</li><li>The person creating the template will</li></ul>   |
|---|-----------------|---------------|-------------------------------------------------------------------------|
|   | PAYMENTS        |               | NOT see it in My Approvals since<br>users cannot approve their own work |
|   | DI04315_W5U2UR  | FU-20190305T0 | <ul> <li>Approving a template does not requir</li> </ul>                |
|   | Credit amount   | \$4,870.00    | additional verification via MFA                                         |
|   | Debit amount    | -\$4,870.00   | Decline estion moves the template to                                    |
|   | Deliver on      | 2019-03-08    | • Decline action moves the template to                                  |
|   | Туре            | File          | Needs Attention and sends an email t                                    |
|   | TEMPLATES       | Approve       | the person who created the template                                     |
| 2 | wire_feb        |               |                                                                         |
|   | Funding account | *0026         |                                                                         |
|   | Pay to          | 1 Beneficiary |                                                                         |
|   |                 |               |                                                                         |

## When is approval required?

If there is another person at the business can approve templates, it's routed for approval. Even if payment approvals are waived, templates must still be approved.

If approval is required, the status is Approval Pending. An email is routed to all business users who can approve templates.

If approval is not required, the status is Approved and the template can be initiated.

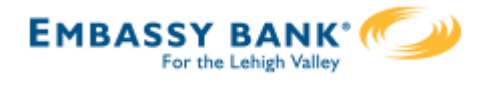

Businesses initiate domestic and international wires via the Make/Collect a Payment screen. ACH and wires are comingled here.

|                                                         | "Make<br>optioi | e payments" is the only<br>n pertaining to wires. |          |              | Monthly limits  |                               |  |  |
|---------------------------------------------------------|-----------------|---------------------------------------------------|----------|--------------|-----------------|-------------------------------|--|--|
| Payments                                                | •               | ; ;                                               |          |              |                 | Colort TaulD to one limite    |  |  |
|                                                         |                 |                                                   |          |              |                 |                               |  |  |
| What do you war                                         | Classy Events   |                                                   |          |              |                 |                               |  |  |
| Make payments Collect payments Upload pass through file |                 |                                                   |          |              |                 | ACH Payment limit             |  |  |
|                                                         |                 |                                                   |          |              |                 | <b>\$200,000.00</b> available |  |  |
|                                                         |                 |                                                   |          |              |                 |                               |  |  |
| Scheduled payment                                       | ts              | Approved payments                                 | Declir   | ned/Faile    | d payments      | \$200,000.00                  |  |  |
|                                                         |                 |                                                   |          |              |                 | ACH Collection limit          |  |  |
| Showing all payments                                    |                 | View Celesduled Arra                              |          | l            | 1               | <b>\$200,000.00</b> available |  |  |
|                                                         | 1               | View Scheduled, Appr                              | oved, al | DI           |                 |                               |  |  |
| Recurring payments                                      |                 | Declined/Failed payments. Amount                  |          |              |                 | t \$200,000.00                |  |  |
| Wire wire pants on fire                                 |                 | Company approved                                  |          | -\$10,000.00 |                 | ACH Passthrough limit         |  |  |
| Domestic Wire<br>Once a week on Thursday                | until I cancel  |                                                   |          |              | ment: 2/27/2020 | \$190,260.00 available        |  |  |
|                                                         |                 |                                                   |          |              |                 |                               |  |  |
| APril's awesome Payrol                                  | l               | Company approved                                  |          |              | -\$7,000.00     | \$200,000.00                  |  |  |
| Payroll (PPD)<br>Twice a month on 7th                   |                 |                                                   |          | Next pay     | ment: 3/6/2020  | Domestic Wire Payment limit   |  |  |
| li                                                      | mits are        | specific to each user                             | and may  | var          | ( DOr           | \$443,500.00 available        |  |  |
| Scheduled paym                                          |                 | "More details" for ful                            |          |              |                 |                               |  |  |
| Feb 7                                                   | onthly I        | imits do not show if th                           |          | n all l      |                 | \$500,000.00                  |  |  |
| DI04315_D1U6AL                                          | DI04315 D1UGAU  |                                                   |          |              |                 |                               |  |  |
| <u>20200204T12330</u> SU                                | ppresse         | ea montniy limits.                                |          |              |                 | more and a man                |  |  |

#### "How much can I send?"

- Limits are calculated by deliver on date, not the creation date.
- The daily limit is from 12:01am Pacific time to midnight PT.
- If the payment exceeds limits, an error message displays and blocks the payment.
- If the payment exceeds available balance, the payment is allowed (flagged as "insufficient funds" when sent to the FI unless the FI disables the account balance check).

#### "When can I send it?"

- Date defaults to the current business day before cutoff time.
- Date can be up to one year in the future.
- Weekends, Federal Reserve non-processing days, and FI-specific nonprocessing days are grayed out in the calendar.

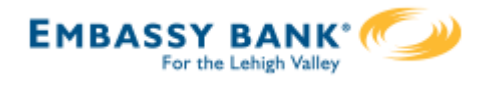

## Send a template-based wire

- I. Select Use a Template.
- 2. Click in the **Enter a template name** field to see options.
  - Select one from the list, start typing to see matches, or add a new template.
  - ACH templates and wire templates are co-mingled here.
- 3. If needed, edit amount or message to beneficiary or receiving bank.
- 4. The **Deliver On date** defaults to current business day (can be up to one year out).
  - After the end user cutoff time, the date defaults to the next business day.
  - Option to make this wire repeating.
- 5. Click Never to make the wire **repeating**.
- 6. Click **Continue to review** (not shown here).

| Н       | low do you want to pay?                |                                      |                       |                                       |                                      |         |               |               |
|---------|----------------------------------------|--------------------------------------|-----------------------|---------------------------------------|--------------------------------------|---------|---------------|---------------|
| 1       | Use a template                         | Use a template April's fabulous wire |                       |                                       |                                      |         |               |               |
| 2       | Enter a template name                  |                                      |                       |                                       |                                      |         |               |               |
|         | Payroll                                | Fun                                  | ding account          | Checking<br>Current: \$<br>Available: | *0001<br>3248,934.76<br>\$248,934.76 |         | Template type | Domestic Wire |
| S       | Clay Supplies                          | Liz                                  | Kritikos              |                                       |                                      |         |               |               |
|         | Cash Concentration                     | *212                                 | LIZ Kritikos<br>*2121 |                                       |                                      |         |               | \$2,500.00    |
| _       | S<br>Pottery paint                     | payment on invoice 23222             |                       |                                       |                                      |         |               |               |
| R       | ec<br>Add a new template               |                                      |                       |                                       |                                      |         | 3             |               |
|         |                                        | Ben                                  | eficiary bank         |                                       | FEDERAL<br>CREDIT UNION              |         |               |               |
|         |                                        | a                                    | nything you'd         | like here                             |                                      |         |               |               |
| No<br>• | otes:<br>Display of Current            |                                      |                       |                                       |                                      |         |               |               |
|         | and Available balance                  |                                      |                       |                                       |                                      |         |               |               |
| •       | A template can be<br>used for only one | 4                                    | Send On               | 05/16/                                | 2019                                 | Repeats | Never 5       |               |
|         | repeating payment.                     | Paying 1                             | customer              |                                       |                                      |         | Tota          | \$2,500.00    |
|         |                                        | Fees                                 |                       |                                       |                                      |         |               | \$20.00       |

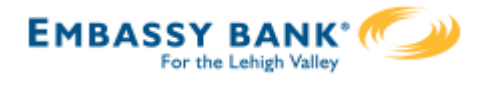

#### Send a one time wire

- I. Select Make a one time payment.
- 2. Choose Funding Account.
  - The FI controls funding accounts via account-level entitlements.
  - For this user, accounts with "Create Ad Hoc Wire Transfer Payments" permission display.
- 3. Select **Payment Type** of Domestic or International Wire.
  - ACH payment types also show in this list.
- 4. If desired, enter a **payment name**. This becomes the template name if saved as a template after initiation.

| Payments                                                                                                    |                                           |
|----------------------------------------------------------------------------------------------------|-------------------------------------------|
| What do you want to do? <ul> <li>Make payments</li> <li>Collect payments</li> </ul> How do you want to pay? | O Upload pass through file                |
| Make a one time payment                                                                                     | Current: \$5,580.24 Available: \$5,580.24 |
| Payment type<br>Domestic Wire 3<br>Payment name                                                             |                                           |

Aside from the Deliver On Date, sending a one time wire involves the same steps as setting up a template. See the Wire Templates Training Guide for details.

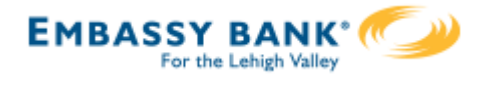

## International Wires (Currently Not Available)

The FI has the *option* of uploading an exchange rate file to provide currency conversion for international wires.

When the business initiates an international wire with **current day as Send Date**, the conversion rate shows under Payment Information.

The system **does not calculate** estimated amount when:

- the FI does not upload exchange rates, or
- the wire is future dated, or
- the wire is recurring.

For "Amount in US dollar", that conversion rate applies when "Send in foreign currency" is checked. Select currency and the system calculates the estimated amount in foreign currency.

| The amount can be changed at the time of payme | nt.                |
|------------------------------------------------|--------------------|
| Amount in US dollars                           | \$10,000.00        |
|                                                | Conversion rate: 4 |
| Send in foreign currency                       | Indian Rupee (₹)   |
| Estimated amount in foreign curr               | ency 😢 490000.00   |
| Amount in foreign                              |                    |

For "Amount in foreign currency", select the currency type and enter that amount. The system calculates the estimated amount in US dollars.

| The amount can be changed at the time of payment. |                     |
|---------------------------------------------------|---------------------|
| Amount in US dollars                              | 0.00                |
| ● Amount in foreign Indian Rupe▼                  | 490000.00           |
| currency                                          | Conversion rate: 49 |
| Ectimated amount in LIS dollars                   | \$10,000,00         |

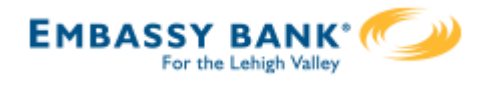

## Payment Activity

- All activity for the business displays, not just activity by the current user. However, user permissions (funding account, payment types) impact the activity a user can see.
- All pending payments display, as well as 30 days of approved and declined/failed history.

#### **Scheduled payments**

- Payments show here when pending, i.e. not yet sent to the FI for processing.
- Recurring payments show at the top; pending single payments show under second section.
- The next payment in a recurring series shows along with scheduled single payments with "Company pending approval" status 2 business days prior to the payment date.

| Scheduled payments                                                                        | Approved payments                                  | Declined/Failed payments                               |  |
|-------------------------------------------------------------------------------------------|----------------------------------------------------|--------------------------------------------------------|--|
| Showing all payments                                                                      | •                                                  |                                                        |  |
| Recurring payments                                                                        | Status                                             | Amount                                                 |  |
| <u>Wire wire pants on fire</u><br>Domestic Wire<br>Once a week on Thursday until I cancel | () Company approved                                | -\$10,000.00<br>Next payment: 2/27/2020                |  |
| APril's awesome Payroll<br>Payroll (PPD)<br>Twice a month on 7th and 21st until I cance   | Click the paym<br>cancel (not an o<br>"Company app | ent name to<br>option if status is<br>roval pending"). |  |
| Scheduled payments                                                                        |                                                    |                                                        |  |
| Feb 7                                                                                     |                                                    |                                                        |  |
| DI04315_D1U6AUWR-<br>20200204T123305.ach                                                  | ▲ Company approval pending                         | \$4,870.00                                             |  |

## When do payments move from Scheduled tab to Approved tab?

- Wires scheduled for today are sent to the FI for processing within 10 minutes.
- Wires scheduled for a future date stay in the Scheduled list and are sent to the FI for processing at 3:00am ET on the Deliver On date.

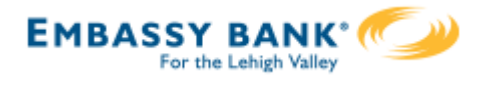

## Payment Activity (continued)

## Approved payments - payments that have been sent to the FI for processing.

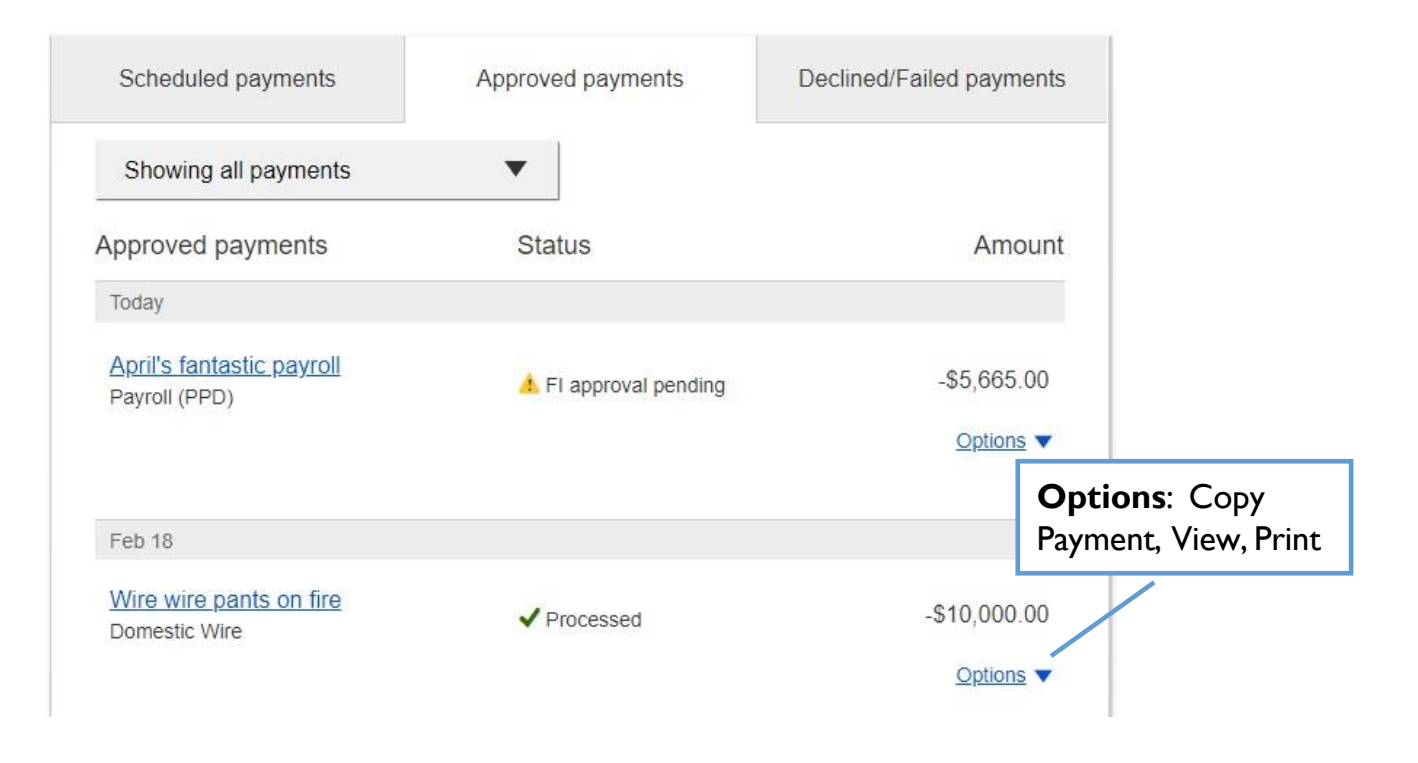

#### **Declined/Failed payments**

- Payments declined by a business approver (initiator gets an email)
- Payments declined by the FI (initiator and all business admins get an email)
- Payments failed due to wire funding (all business admins get an email)
- Recurring payments that failed entitlement or limit validations when checked 2 days prior to the effective date (creator, Primary Admin and financial institution get an email)

| Scheduled payments              | Approved payments          | Declined/Failed payments                   |
|---------------------------------|----------------------------|--------------------------------------------|
| Showing all payments            | •                          | <b>Options:</b> Initiate<br>a new payment. |
| Declined/Failed payments Jan 14 | Status                     | Ame View, Print                            |
| Payroll<br>Payroll (PPD)        | ➤ Exceeds User Daily Limit | -\$30.00<br>Options                        |

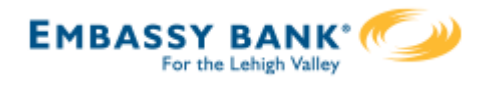

Initiating ACH and Wire payments may require approval with

dual control, where the initiator cannot approve their own work.

# When is dual approval REQUIRED?

- The payment meets or exceeds the approval threshold AND
- There's at least one other person at the business that can approve the payment

# When is dual approval BYPASSED?

- The payment is under the approval threshold **OR**
- There are no other approvers at the business (ex: the Primary Admin initiates a payment, and the business doesn't have any Secondary Admins nor business users with approval permission).

## Events that trigger approval:

- Create or update an ACH or wire template
- Initiate an ACH payment or collection
- Upload an ACH pass through file
- Import an ACH file
- Initiate a Wire
- The next payment in a recurring series is within 2 days of effective date

Business Admins and business users with approval permission receive this email – EXCEPT if an approver has exceeded their approval limit.

#### Marco Lopez,

An item requiring approval has been submitted. Please login to review the ACH Payment item(s) pending approval to ensure timely processing.

If you have any questions or concerns about this item, please contact the user who submitted the ACH Payment request for approval.

The payment that needs approval shows in the My Approvals widget.

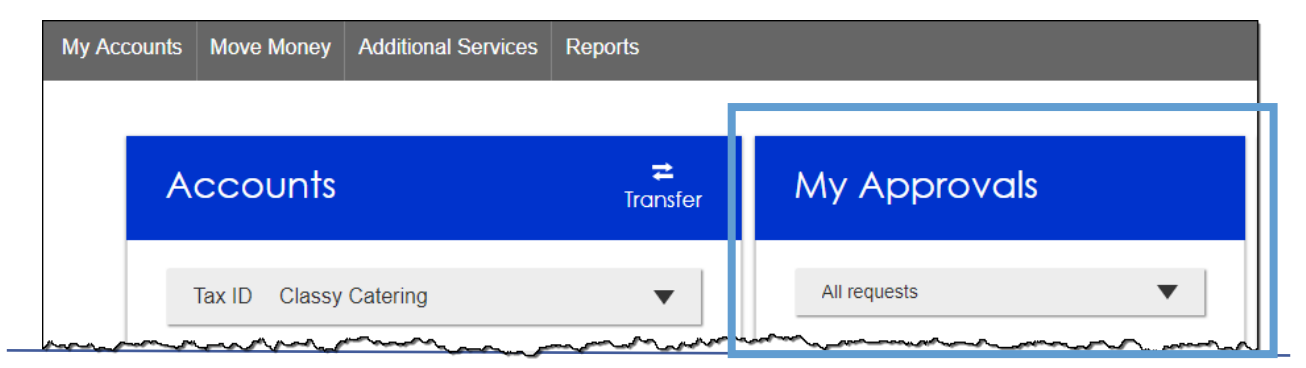

# Wire Payment Approval

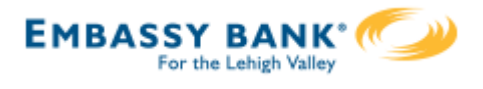

| Steps to approve a pay<br>I. Go to the My Account<br>Approvals widget.                 | r <b>ment:</b><br>ss screen > <b>My</b> | 1                 | My Appr                                  | ovals     |                                                       |
|----------------------------------------------------------------------------------------|-----------------------------------------|-------------------|------------------------------------------|-----------|-------------------------------------------------------|
| <ol> <li>Select the payment nar</li> <li>Click <b>Approve</b> for de</li> </ol>        | me to see detail<br>sired payment.      | ls.               | All requests                             |           | •                                                     |
|                                                                                        |                                         |                   | PAYMENTS                                 |           |                                                       |
| If <b>Decline</b> is selected, the to Declined Payments action email to the initiator. | vity and sends a                        | es <b>2</b><br>an | payroll Paying Deliver on Type TEMPLATES | Decline 3 | \$11,526.88<br>2019-03-19<br>Payroll (PPD)<br>Approve |
|                                                                                        |                                         |                   |                                          |           |                                                       |
| Payment details                                                                        |                                         |                   |                                          |           |                                                       |
| From ABS Account *****002                                                              | 6 Туре                                  | Payroll (PPD)     |                                          |           |                                                       |
| lo 1 recipient                                                                         | Created by                              | Marco Lopez       |                                          |           |                                                       |
| Repeats Never                                                                          | Communication #                         | AURO IAMIR        |                                          |           |                                                       |
| То                                                                                     | Account Ro                              | outing#           |                                          |           |                                                       |
| Scott                                                                                  | Personal Checking 04<br>1234567         | 42100861 \$11,    | 526.88                                   |           |                                                       |
| Payment made to 1 recipient                                                            |                                         | Total \$11,52     | 26.88                                    |           |                                                       |

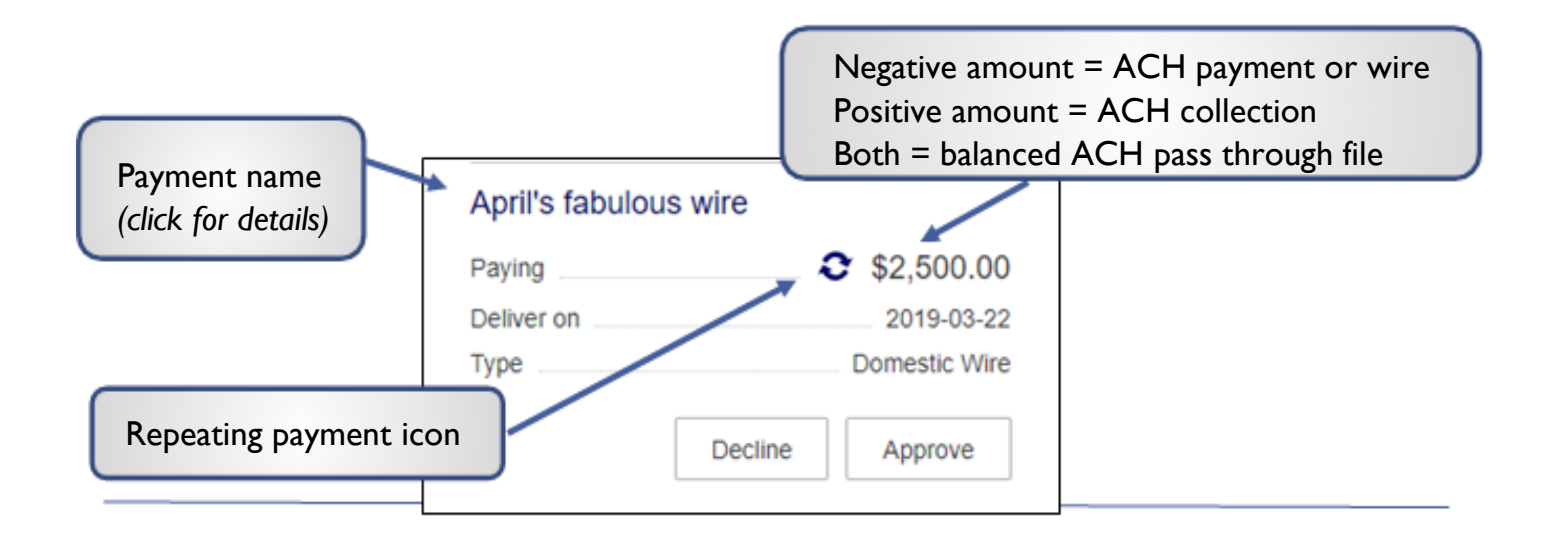

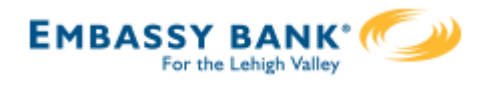

- 4. A pop-up prompts the user to validate identity:
  - Call Me: user answers and presses I (one) on the phone
  - **Text Me** (only shows if the user text-enabled their phone): user receives the text and replies back with the security code.
  - Enter security code (only shows if the FI offers tokens and the user entered the credential ID in My Settings). Only option if tokens are enforced
- 5. The payment no longer shows in the My Approvals widget and is queued for processing.

|                               | Calling you at ***-6931 ×                                                                                                    |
|-------------------------------|----------------------------------------------------------------------------------------------------|
| Is this really you? 4         | Press 1 to verify.         We'll complete your task once we receive your response.         Awaiting your response         Verifier         Upper provide the task once task once task |
|                               | Been a while and no call? <u>Try again</u>                                                                                                    |
| ******-0252                   | Texting you at ***-***-6931 ×                                                                                                    |
| Use a security device         | Text the code back to us!                                                                                                    |
| VIP Token Enter security Code | We'll complete your task once<br>we receive your reply.                                                                                                    |
|                               | G Awaiting your response                                                                                                    |
|                               | Person                                                                                                    |
|                               | Been a while and no text? Try again                                                                                                    |

## Tips:

- The approval pop-up window times out after 5 minutes.
- Do NOT close the pop-up window or approval will not go through. Wait for it to automatically close after completing identity verification.

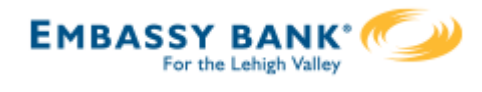

## **Approval by Initiator**

If dual approval is not part of the workflow (see page 1), the person initiating a payment may have to pass out of band (OOB) authentication.

The FI may opt to set a dollar threshold for wire and ACH payments that applies this scenario. Payments that *don't require dual approval* and are *greater than the OOB threshold* trigger this OOB prompt.

- 1. Upon initiating the ACH, the user is prompted to get a call or text (or enter a token code not shown here).
- 2. Call me: initiates a phone call; the user answers and presses I (one) on the phone.
- 3. Text me: initiates a text with a security code; the user must texting the code back.

| Is this really                                   | v you?                                                 |
|--------------------------------------------------|--------------------------------------------------------|
| For your protection, the requires that we verify | ne action you are trying to perform<br>/ your identity |
| ***-***-6931                                     | Call me Text me 1                                      |
|                                                  |                                                        |

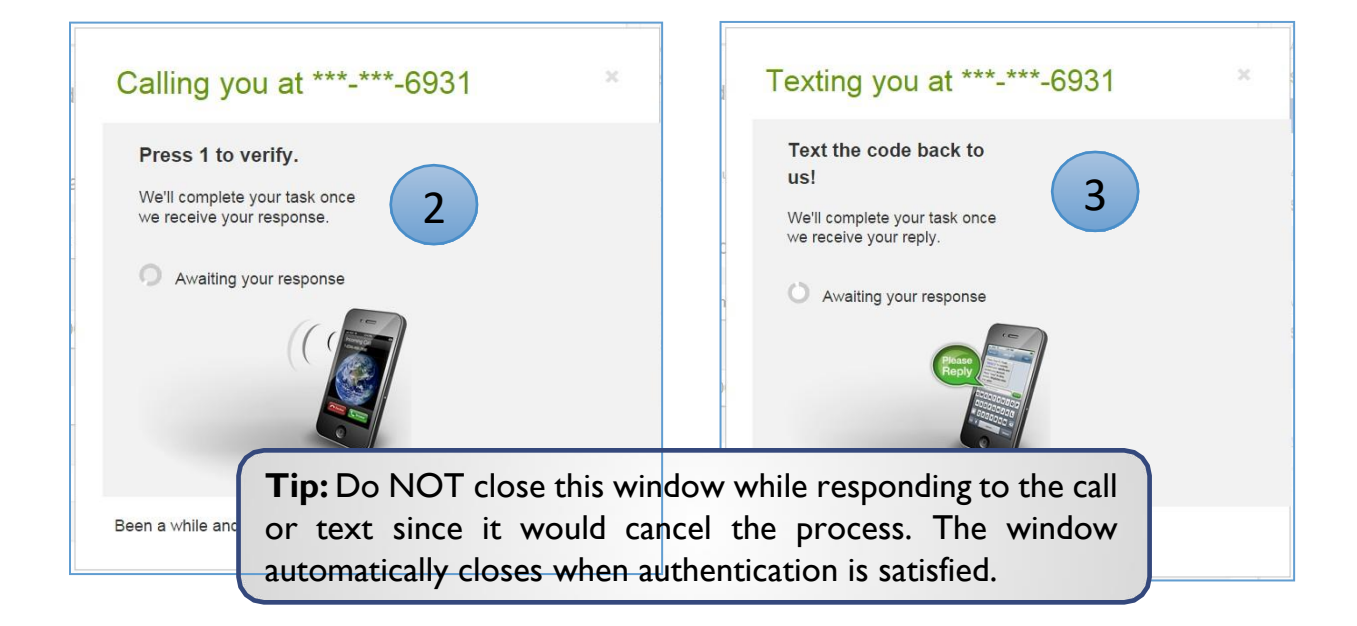

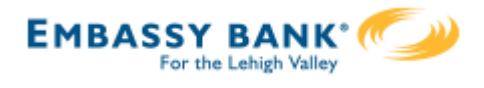

# Common Questions

# Q: Why didn't a payment get routed for dual approval?

A: Either the payment is under the approval threshold OR the Primary Admin initiated the payment and there are no other approvers at the business.

## Q: Do I have to approve each payment in a recurring series?

A: Yes. Before approval, each payment must pass a limits and entitlements check; if the initiator has exceeded their limits or no longer has the necessary permission, the payment fails (the initiator, business admins, and the FI get an email notification, and the payment moves to the Declined/Failed tab). If it passes the validations, the payment is queued up for approval 2 business days before the send date.

# Q: What happens if I decline a payment?

A: The payment shows in Declined/Failed activity and the system sends an email notification to the person who initiated the payment.

# Q: Do I have to pass identity verification for every payment?

A: If your FI enables approval caching, identity verification is required for the first payment but not subsequent payments approved within a certain timeframe (5 minutes or less – set by the FI). Caching is cancelled when the user logs out.

## Q: How long do payments stay here awaiting approval?

A: Indefinitely

# Q: What happens if I approve a payment after cutoff time?

A: If a wire with today as Deliver date is approved after cutoff, or an ACH with Deliver date as one day out is approved after cutoff, it will be routed to the financial institution that same day with a "Approved after user cutoff" warning.

## Q: What happens if I approve a payment past the date?

A: Approval will go through and the payment will be routed to the financial institution with a "Past Due" warning.

## Q: After a payment is approved, what happens next?

A: Wires with Deliver Date as the current business day are sent to the FI for processing within 10 minutes. ACH transactions with the Deliver date as same day, or 1-2 business days out, are sent for processing within 30 minutes.